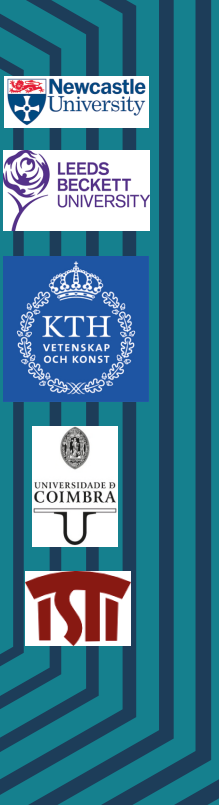

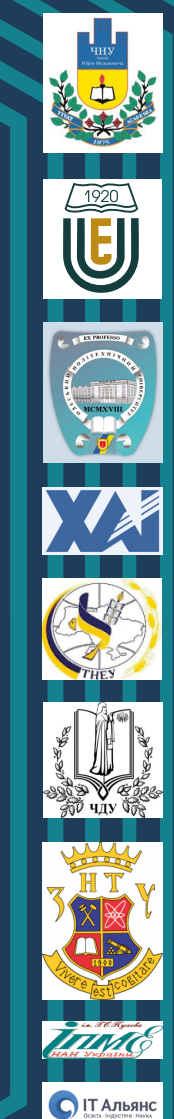

Smart Me

Architectures and Embedded Platform Based Developm of Internet / Web of Things Systems Internet of Things for Industry and Human

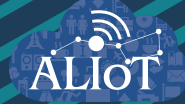

### Internet of Things for Industry and Human Applications

Architectures and Embedded Platform Based Development of Internet / Web of Things Systems

PRACTICUM

Funded by the Erasmus+ Programme of the European Union

#### Ministry of Education and Science of Ukraine National Aerospace University "Kharkiv Aviation Institute"

A.P. Plakhtyeyev, E.V. Babeshko, V.A. Tkachenko, Yu. V. Zdorovets

Internet of things for industry and human applications

# Architectures and Embedded Platform Based Development of Internet / Web of Things Systems

Laboratory works

Edited by V. S. Kharchenko

Project ERASMUS+ ALIOT "Internet of Things: Emerging Curriculum for Industry and Human Applications" (573818-EPP-1-2016-1-UK-EPPKA2-CBHE-JP)

#### UDC 004.415/.416].031.6(076.5)=111 A87 Reviewers: Prof., DrS Volodymyr Mokhor, IPME-NASU, Kyiv, Ukraine Dr. Olga Kordas, KTH University, Stockholm, Sweden Viktor Kordas, KTH University, Stockholm, Sweden

**A87** A.P. Plakhtyeyev. E.V. Babeshko, V.A. Tkachenko, J.V. Zdorovets. **Architectures and Embedded Platform Based development of Internet / Web of Things systems: Laboratory works** / V.S. Kharchenko (edit.) - Ministry of Education and Science of Ukraine, National Aerospace University "KhAI", 2019. – 147 p.

ISBN 978-617-7361-98-4.

The book contains materials for practicum of MSc course "Fundamentals of Internet of Things" developed in frameworks of project "Internet of Things: Emerging Curriculum for Industry and Human Applications /ALIOT" (Project Number: 573818-EPP-1-2016-1-UK-EPPKA2-CBHE-JP, 2016-2019) funded by EU Program ERASMUS+. It's described laboratory works for module "Architectures and platforms of IoT/WoT systems". Practicum includes 9 labs for research of diffrent platforms and controllers such as PLCNext which are used for creation of IIoT systems.

The book prepared by Ukrainian university teams with support of EU academic colleagues of the ALIOT consortium. The book is intended for MSc and PhD students studying IoT/WoT technologies, software and computer engineering and science. It could be useful for lecturers of universities and training centers, researchers and developers of IoT systems.

Fig.: 53. Ref.: 57. Tables: 7.

Approved by Academic Council of National Aerospace University "Kharkiv Aviation Institute" (record № 4, December 19, 2018).

ISBN 978-617-7361-98-4.

© A.Plakhtyeyev, E.V. Babeshko, V.A. Tkachenko, J.V. Zdorovets, V.S. Kharchenko

This work is subject to copyright. All rights are reserved by the authors, whether the whole or part of the material is concerned, specifically the rights of translation, reprinting, reuse of illustrations, recitation, broadcasting, reproduction on microfilms, or in any other physical way, and transmission or information storage and retrieval, electronic adaptation, computer software, or by similar or dissimilar methodology now known or hereafter developed.

#### Міністерство освіти і науки України Національний аерокосмічний університет ім. М.Є. Жуковського «Харківський авіаційний Інститут»

А.П. Плахтєєв, Є.В.Бабешко, В.А. Ткаченко, Ю.В. Здоровець

Інтернет речей для індустріальних і гуманітарних застосунків

# Архітектури та розроблення систем Інтернету / Вебу речей на основі вбудованих платформ

Лабораторні роботи

Редактор Харченко В.С.

Проект ERASMUS+ ALIOT "Інтернет речей: нова освітня програма для потреб промисловості та суспільства" (573818-EPP-1-2016-1-UK-EPPKA2-CBHE-JP)

2019

#### УДК 004.415/.416].031.6(076.5)=111 А87

#### Рецензенти: Д.т.н., проф. Володимир Мохор, IПМЕ НАНУ, Київ, Україна Др. Ольга Кордас, КТН University, Стокгольм, Швеція Віктор Кордас, КТН University, Stockholm, Sweden

**А87** А.П. Плахтєєв, Є.В. Бабешко, В.А. Ткаченко, Ю.В. Здоровець. Архітектури та розроблення систем Інтернету / Вебу Речей на основі вбудованих платформ. Лабораторні роботи / За ред. В.С. Харченка. Міністерство освіти і науки України, Національний аерокосмічний університет ХАІ, 2019. - 147 с.

ISBN 978-617-7361-98-4.

Книга містить матеріали практичної частини магістерського курсу «Основи Інтернету речей», розробленого в рамках проекту Internet of Things: Emerging Curriculum for Industry and Human Applications / ALIOT, 573818-EPP-1-2016-1-UK-EPPKA2- CBHE-JP, 2016-2019, що фінансується програмою ЄС ERASMUS+. Книга складається з 9 лабораторних робіт для модуля цього курсу «Архітектури та платформи Інтернету/Вебу речей. Лабораторні роботи включають завдання для вивчення платформ і розроблення систем індустріального Інтернету і Вебу речей з використанням Arduino, PLCNext та інших засобів.

Книга підготовлена українськими університетськими командами за підтримки колег з академічних закладів країн ЄС, що входять до консорціуму проекту ALIOT.

Книга призначена для магістрантів і аспірантів, які вивчають технології ІоТ, програмну і комп'ютерну інженерію, комп'ютерні науки. Може бути корисною для викладачів університетів і навчальних центрів, розробників систем ІоТ.

Рис.: 53. Посилань: 57. Таблиць: 7.

Рекомендовано до видання вченою радою Національного аерокосмічного університету імені М.Є. Жуковського «Харківський авіаційний інститут» (протокол № 4 від 19 грудня 2018 г.).

ISBN 978-617-7361-98-4.

© А.П.Плахтеев, Є.В.Бабешко, В.А. Ткаченко, Ю.В. Здоровець, В.С. Харченко

Ця робота захищена авторським правом. Всі права зарезервовані авторами, незалежно від того, чи стосується це всього матеріалу або його частини, зокрема права на переклади на інші мови, перевидання, повторне використання ілюстрацій, декламацію, трансляцію, відтворення на мікрофільмах або будь-яким іншим фізичним способом, а також передачу, зберігання та електронну адаптацію за допомогою комп'ютерного програмного забезпечення в будь-якому вигляді, або ж аналогічним або іншим відомим способом, або ж таким, який буде розроблений в майбутньому.

### ПЕРЕЛІК СКОРОЧЕНЬ

- АЛУ- арифметико-логічний пристрій
- АЦП аналого-цифровий перетворювач
- МК мікроконтролер
- МПС мікропроцесорна система
- ОЗП оперативно- запам'ятовувальний пристрій
- ПЗ програмне забезпечення
- ТЛ таймер-лічильник
- ШІМ широтноімпульсна модуляція
- ЦАП цифро-аналоговий перетворювач
- IoT Internet of Things (Інтернет речей)
- LCD liquid crystal display (рідкокристалічний дисплей)
- SPI Serial Peripheral Interface (послідовний периферійний

інтерфейс)

- UART universal asynchronous receiver/transmitter
- WoT- Web of Things (Веб речей)

#### ВСТУП

Книга містить матеріали практичної частини магістерського курсу «Основи Інтернету речей», розробленого в рамках проекту Internet of Things: Emerging Curriculum for Industry and Human Applications / ALIOT, (573818-EPP-1-2016-1-UK-EPPKA2-CBHE-JP)<sup>1</sup>, 2016-2019, що фінансується програмою ЄС ERASMUS+. Книга складається з 9 лабораторних робіт для модуля 2 цього курсу «Архітектури та платформи Інтернету/Вебу речей».

Лабораторні роботи включають завдання для вивчення платформ і розроблення систем індустріального Інтернету і Вебу речей з використанням Arduino, PLCNext та інших засобів.

Лабораторні роботи 1-7 підготовлено доцентом кафедри комп'ютерних систем, мереж і кібербезпеки Національного аерокосмічного університету ім. М. Є. Жуковського «Харківський авіаційний інститут» кандидатом технічних наук. доцентом А. П. Плахтєєвим разом з аспіранткою кафедри Ю. В. Здоровець, лабораторну роботу 9 підготував старший викладач цієї кафедри кандидат технічних наук Є.В. Бабешко. Лабораторну роботу 8 розробив професор кафедри систем інформації Національного технічного університету «Харківський політехнічний інститут» кандидат технічних наук, доцент В.А. Ткаченко.

Реагування книги виконано завідувачем кафедри комп'ютерних систем, мереж і кібербезпеки Національного аерокосмічного університету ім. М. Є. Жуковського «Харківський авіаційний інститут» доктором технічних наук, професором В.С. Харченко.

Книга призначена для магістрантів і аспірантів, які вивчають технології ІоТ, програмну і комп'ютерну інженерію, комп'ютерні науки. Може бути корисною для викладачів університетів і навчальних центрів, розробників систем ІоТ.

<sup>&</sup>lt;sup>1</sup> The European Commission's support for the production of this publication does not constitute an endorsement of the contents, which reflect the views only of the authors, and the Commission cannot be held responsible for any use which may be made of the information contained therein.

Мета роботи: ознайомлення з віртуальними моделями пристроїв ІоТ в програмному середовищі Proteus, отримання практичних навиків швидкого налагодження програм для AVR-мікроконтролерів в середовищі Proteus.

#### Програма роботи

1. Навчитися аналізувати та проектувати пристрої, використовуючи віртуальні мікроконтролери Arduino, засоби налагодження програм.

2. Навчитися використовувати готові віртуальні пристрої (проекти) на основі плат Arduino в середовищі Proteus.

3. Навчитися виконувати конфігурацію, проводити моделювання розробленої схеми, використовуючи програми користувача.

4. Дослідити віртуальне середовище моделювання Proteus.

5. Підготувати звіт про виконану роботу.

#### Теоретичні відомості

Розробником пакету Proteus є фірма Labcenter Electronics Великобританія. Сайт розробника - http://www.labcenter.co.uk/. Відмінність від аналогічних за призначенням пакетів програм, наприклад, Electronics Workbench, Multisim, MicroCap, Tina і т.п. в розвиненій системі симуляції (інтерактивного налагодження в режимі реального часу і покроково) для різних сімейств мікроконтролерів: 8051, PIC (Microchip), AVR (Atmel), і ін. Proteus має великі бібліотеки компонентів, в тому числі і периферійних пристроїв: світлодіодні і РК індикатори, температурні датчики, годинник реального часу - RTC, інтерактивних елементів введення-виведення: кнопок, перемикачів, віртуальних портів і віртуальних вимірювальних приладів, інтерактивних графіків, які не завжди присутні в інших подібних програмах. Proteus VSM складається з двох самостійних програм: ISIS і ARES. ARES - це трасування друкованих плат. Основною програмою є ISIS, в ній передбачений гарячий зв'язок з ARES для розведення плати.

Спрощено, робота в середовищі моделювання Proteus ISIS складається з наступних пунктів:

1. Вибір електричної принципової схеми і задання їх параметрів функціонування з набору прикладів.

2. Розміщення віртуальних приладів там, де це необхідно, вибір режимів їх роботи.

3. Симуляція чи проведення спеціалізованого аналізу.

4. Виконання налагодження програм мікроконтролерів.

# Введення та дослідження навчальних прикладів засобами середовища моделювання Proteus

Для того що б отримати уявлення про те, на що здатний Proteus, як середовище моделювання, слід відкрити деякі файли прикладів проектів. У VSM Studio IDE була реалізована підтримка наборів інструментів Arduino AVR. Це дозволяє розробляти прототипи проектів Arduino безпосередньо всередині програми Proteus, нова функція проекту дуже корисна тут, так як проект можна легко створити для різних Arduino, але про це поговоримо пізніше.

Приклад: вимірювання температури за допомогою датчика DS18B20.

Подивитися на процеси, що відбуваються при вимірюванні температури можна, відкривши файл з набору прикладів: File-Open Sample Project - VSM for AVR - Arduino - Arduino DS18B20 OneWire (рисунку 1.1).

| Germands                                                                                               |   | Result                                             | s (62)                                                      |                                                     |  |  |  |  |
|----------------------------------------------------------------------------------------------------|---|----------------------------------------------------|-------------------------------------------------------------|-----------------------------------------------------|--|--|--|--|
|                                                                                                    | ~ |                                                    | Category                                                    | Title                                               |  |  |  |  |
| Match Whole Words Only                                                                                 |   | 15                                                 | VSM for AVR                                                 | Arduino Data Logger Shield & sensor test            |  |  |  |  |
| Tabegory                                                                                               |   | 16                                                 | VSM for AVR                                                 | Arduino Light & Temp Logger with Data Logger Shield |  |  |  |  |
| [All]                                                                                                  | ^ | 17                                                 | VSM for AVR                                                 | Arduino with Bosch BMP180 Pressure Transducer       |  |  |  |  |
| Generator Scripts                                                                                      |   | 18                                                 | VSM for AVR                                                 | Arduino with Cyrillic LCD                           |  |  |  |  |
| Interactive Simulation                                                                                 |   | 19                                                 | VSM for AVR                                                 | Arduino DHT22 Humidity & Temperature sensor         |  |  |  |  |
| Tutorials                                                                                              |   | 20                                                 | VSM for AVR                                                 | Arduino 328 and SPI Pot                             |  |  |  |  |
| VSM for 8086                                                                                           |   | 21                                                 | VSM for AVR                                                 | Arduino with ATmega168 and DS1302 RTC               |  |  |  |  |
| VSM for ARM7                                                                                           |   | 22                                                 | VSM for AVR                                                 | Arduino DS18820 OneWire                             |  |  |  |  |
| ub-category (Feature)                                                                                  | × | Detail                                             |                                                             |                                                     |  |  |  |  |
| Adafruit 16-channel PWM/Ser<br>Adafruit Motor Shield V2<br>Adafruit Trellis Shield<br>Application Note | ^ | Ard<br>Cate<br>Feat                                | uino & RGB Com<br>gory: VSM for AVR<br>unes: Arduino, RGB U | non Anode LED ShiftPWM                              |  |  |  |  |
| Arduino<br>BMP180<br>DDS Sinewave<br>DHT22 HR/Temp sensor<br>DS1307 RTC<br>DS1307 RTC                  | ~ | Controller<br>Family: AROUNO<br>Devke: Anduino ANR |                                                             |                                                     |  |  |  |  |

Рисунок 1.1 - Вибір проекту в середовищі моделювання Proteus

На рисунку 1.2. наведена схема моделювання цифрового термометра на мікроконтролері ATmega328 з цифровим датчиком температури DS18B20 фірми Dallas Semiconductor і виведенням інформації на семисегментний індикатор. Мікросхема DS18B20 забезпечує температурні вимірювання за шкалою Цельсія. Мікросхема DS18B20 підключається через 1-дротову шину, яка за визначенням вимагає тільки однієї лінії даних для взаємодії з мікроконтролером. Вона має робочий температурний діапазон від -55 ° C до + 125 ° C і точність ± 0.5 ° C в діапазоні від -10 ° C до + 85 ° C. Модель термометра DS18B20 дозволяє задавати температуру термодатчика.

Лабораторна робота 1. Швидке розроблення пристроїв ІоТ в середовищі віртуального моделювання Proteus

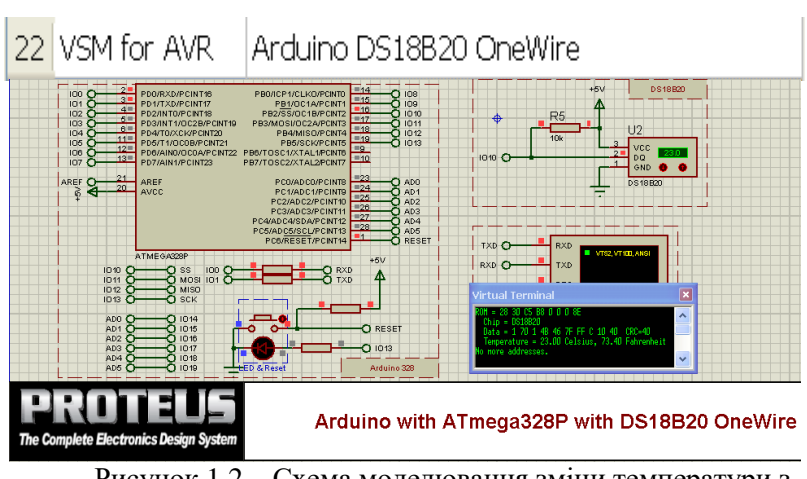

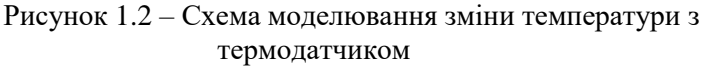

За допомогою вбудованого в середовище моделювання Proteus осцилографа можна отримати осцилограму інформаційного обміну мікроконтролера з датчиком. Тимчасова діаграма сигналів (протокол 1-Wire) представлена на рисунку. 1.3.

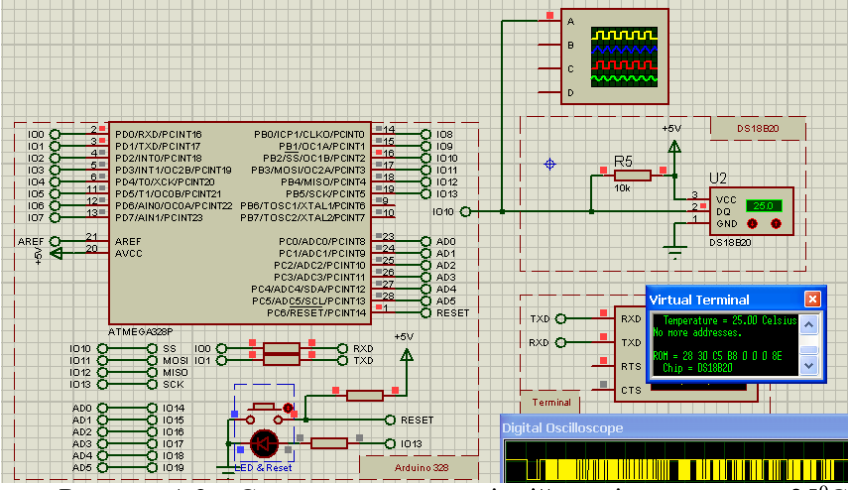

Рисунок 1.3 – Сигнал на однопровідній шині датчика при 25°С

Рівні напруги можна визначити за кольором міток на всіх виводах компонентів (лог.1 - червоний колір, лог.0 - синій, непідключений вивід - сірий колір).

#### Налаштування мікроконтролера

Панель редагування властивостей мікроконтролера (рис. 1.4) відкривається подвійним клацанням по ньому лівою кнопкою миші або через праву кнопку і опцію Edit Properties (можна, виділивши його, натиснути на клавіатурі Ctrl + E).

В полі "Program File" потрібно вибрати файл з розширенням "elf" (для налагодження) або "hex", які створюються при компіляції програми в IDE Arduino, WinAVR і ін.

".hex" - файл "прошивки", яку завантажують і в реальний мікроконтролер. При виборі його можна налагоджувати пристрій без можливості перегляду виконуваного коду.

Щоб використовувати файл програми з розширенням ".hex" потрібно клацнути по мікроконтролеру правою кнопкою миші, вибрати пункт «правка властивостей», далі в цьому пункті вибрати «Program file» і ввести шлях до файлу, або просто клацнути по значку «відкрити папку», і вказати потрібний файл. Після цього ніяких додаткових дій робити не потрібно, крім натискання кнопки «ОК».

Сlock Frequency - однозначно визначає будь-яку частоту тактування мікроконтролера при симуляції, яка відповідає частоті мікроконтролера в проекті. За умовчанням, встановлена частота синхронізації - 8 МГц. В Arduino Uno, Nano частота синхронізації -16 МГц. У деяких Arduino Mini - 8 МГц.У середовищі програмування IDE Arduino за замовчуванням вибирається частота 16 МГц, але є можливість встановлення частоти 8 МГц. Для зміни тактової частоти в списку CKSEL Fuses потрібно вибрати Ext. Clock і в Advanced Properties замість (Default) вводимо потрібну частоту в герцах.

| # Edit Component                                                                                             | ;                                                                                                 | ?                    | ×         |
|----------------------------------------------------------------------------------------------------|---------------------------------------------------------------------------------------------------|----------------------|-----------|
| Part <u>B</u> eference:                                                                                      |                                                                                                   | Hidden: ☑ <u>□</u> K |           |
| Part⊉alue:<br>Element:                                                                                       | ATMEGA328P                                                                                        | Hidden: <u>H</u> elp |           |
| PCB Package:<br>Program File:                                                                                | SPDIL28                                                                                           | Hide All  Hidden Pir | 15<br>976 |
| CLKDIV8 (Divide clock by 8)                                                                                  | (1) Unprogrammed                                                                                  | Hide All             |           |
| CKOUT (Clock output)<br>BSTDISBL (External reset disable)                                                    | (1) Unprogrammed                                                                                  | Hide All             |           |
| WDTON (Watchdog Timer Always On)                                                                             | (1) Unprogrammed                                                                                  | Hide All             |           |
| BOOTRST (Select reset vector)                                                                                | (1) Unprogrammed                                                                                  | Hide All             |           |
| Boot Loader Size:                                                                                            | (00) 1024 words. Starts at 0x10                                                                   | Hide All             |           |
| SUT Fuses:<br>Advanced Properties:                                                                           | (10)                                                                                              | Hide All             |           |
| Clock Frequency                                                                                              | (Default)                                                                                         | Hide All 💌           |           |
| Other <u>P</u> roperties:                                                                                    |                                                                                                   |                      |           |
|                                                                                                    |                                                                                                   | <u>^</u>             |           |
|                                                                                                    |                                                                                                   | ~                    |           |
| Exclude from <u>S</u> imulation<br>Exclude from PCB <u>L</u> ayout<br>Exclude from <u>B</u> ill of Materials | Attach hierarchy <u>m</u> odule<br>Hide <u>common pins</u><br>Edit <u>a</u> ll properties as text |                      |           |

Рисунок 1.4 – Вікно налаштування властивостей мікроконтролера

Після цих установок проект із прикладів Proteus функціонує відповідно до заданої програми. Це дає можливість використовувати приклади проектів в Proteus demo для налагодження власних програм.

Proteus може використовувати компілятори, які встановлені в System - Compilers, зокрема:

- Arduino AVR - Yes - <Path IDE Arduino>;

- WinAVR - Yes - <Path WinAVR>.

Аналіз і редагування вихідного коду моделі мікроконтролера, використання віртуальних інструментів виконується відповідно до опису та додатків: - Додаток 1. Вихідний текст програми і "hex" – файл.

- Додаток 2. Використання віртуального осцилографа для аналізу послідовностей сигналів.

- Додаток 3. Аналіз елементів моделі мікроконтролера.

Задача 1. Ознайомитися з прикладами проектів працюючих схем в програмному середовищі Proteus для Arduino

- Arduino 4 Channel Relay;

- Arduino Cyrillic LCD;
- Arduino Motor Shield.

Задача 2. Описати процеси, які відбуваються при моделюванні схем- прикладів.

### Зміст звіту

- 1. Короткий опис змісту виконання роботи.
- 2. Опис прикладів симуляції в Proteus:
  - - принцип роботи;
  - - приклади осцилограм;
  - - дані обміну в терміналі;
  - оцінку використвуваних ресурсів (пам'яті програм і даних, виводів).
- 3. Висновки по роботі

### Контрольні питання

- 1. Який порядок створення проекту в Proteus?
- 2. Як відкрити приклад для AVR MK?
- 3. Як визначити розмір програми в пам'яті МК?
- 4. Що таке .hex файл? Як його завантажити в МК?
- 5. Як вибрати віртуальний інструмент?
- 6. Для чого потрібний осцилограф?
- 7. Які основні налаштування віртуального осцилографа?
- 8. Які основні налаштування віртуального терміналу?
- 9. Як визначити часові інтервали параметрів сигналів в Proteus.
- 10.Як зняти значення з віртуального виходу порта?

#### Література

1. Симулятор – отладчик PROTEUS VSM. ISIS.- LabcenterElectronics Co. - 26c.- – Proteus\_ISIS\_russian\_manual.pdf.[Електронний ресурс]. – Режим доступу:http://labkit.ru/userfiles/file/education/Proteus/Proteus\_ISIS\_russian\_manual.pdf.

2. PROTEUS по-русски. Радио - ежегодник, выпуск 24. RYB\_2013\_24\_Proteus.pdf. 2013. [Електронний ресурс]. – Режим доступу: https://www.rlocman.ru/book/book.html?di=148418 [Доступ 25.06.2019г].

3. А.В. Пархоменко, О. М. Гладкова, Я. І. Залюбовський, А.В. Пархоменко, Інженерія вбудованих систем: Навчальний посібник. Запоріжжя: Дике Поле, 2017.

#### Додаток 1. Вихідний текст програми і "hex"- файл

Приклади Proteus, як правило, містять вихідні тексти програм для мікроконтролерів в спеціальній закладці Source code, з якої вихідний код можна скопіювати і використовувати для вивчення і побудови власних програм. При конфігурації Proteus підключаються різні середовища розробки програм з відповідними компіляторами.

| Projects 🗗         | main.ino 🔀 |                                                             |   |
|--------------------|------------|-------------------------------------------------------------|---|
| 😑 😂 ATmega328P(U1) | 7          | Minclude <onewire.h></onewire.h>                            | - |
| Source Files       | 8          |                                                             | - |
| c main.ino         | 9 (        | OneWire ds(10); // on pin 10 (a 4.7% resistor is necessary) | - |
|                    | 10 #       | define BAUDRATE 57600                                       |   |
|                    | 11         |                                                             |   |
|                    | 12         | poolean started = false;                                    |   |
|                    | 13         |                                                             |   |
|                    | 14         | void setup(void) (                                          |   |
|                    | 15         | Serial.begin(BAUDRATE);                                     |   |
|                    | 16         |                                                             |   |
|                    | 17         |                                                             |   |
|                    | 18 1       | void loop(void) (                                           |   |
|                    | 19         | byte i;                                                     |   |
|                    | 20         | byte present = 0;                                           |   |
|                    | 21         | byte type_s;                                                |   |
|                    | 22         | byte data[12];                                              |   |
|                    | 23         | byte addr[8];                                               |   |
|                    | 24         | float celsius, fahrenheit;                                  |   |
|                    | 25         |                                                             |   |
|                    | 26         | if ( !ds.search(addr)) {                                    |   |
|                    | 27         | Serial.println("No more addresses.");                       |   |
|                    | 28         | Serial.println();                                           |   |
|                    | 29         | ds.reset_search();                                          |   |
|                    | 30         | delay(250);                                                 |   |
|                    | 31         | return;                                                     | ~ |
|                    | 32         | )                                                           | - |

Рисунок 1.5. - Вигляд вікна з вихідним текстом програми

Результатом компіляції тексту програми є "hex" - файл. Наведений нижче фрагмент файлу містить коди команд, що розміщуються за адресами \$ 0000 ... \$ 00AF Flash - пам'яті програм мікроконтролера (порівняти з вмістом вікна налаштувань вікна пам'яті програм).

|                | :10000000 <b>C94D8000C9400010C9400010C94000</b>  |
|----------------|--------------------------------------------------|
| 195            | ·100010000C9/00010C9/00010C9/00010C9/000         |
| 15C            | .10001000000000000000000000000000000000          |
| 14C            | :10002000 <b>0C9400010C9400010C9400010C94000</b> |
| 140            | :10003000 <b>0C9400010C9400010C9400010C94000</b> |
| 13C            | ·1000/0000C0/CA0/0C0/00010C0/080/0C0/720         |
| <b>4</b> 4F    | .1000+0000007+0.40000000000007+720               |
| 110            | :10005000 <b>0C9400010C9400010C9400010C94000</b> |
| 110            | :100060000C9400010C940001005EBCE2613FDD          |
| <b>83</b> 52   | ·10007000C29C7E20A3ED1E419DC3217EECA2            |
| <b>401E</b> 88 |                                                  |
| F 4 0 7 8      | :100080005F01E3BD3E6082DC237D9FC1421CF           |
| LAUTO          | :10009000E1BF5D0380DE3C62BEE0025CDF816           |
| <b>33D</b> 68  | ·1000A0007C22C09E1D43A1FF4618FAA427799           |
| BC558          |                                                  |

Після налагодження програми "hex" - файл програми за допомогою програматора завантажується в пам'ять програм мікроконтролера пристрою

15

#### Додаток 2. Використання віртуального осцилографа для аналізу послідовності сигналів

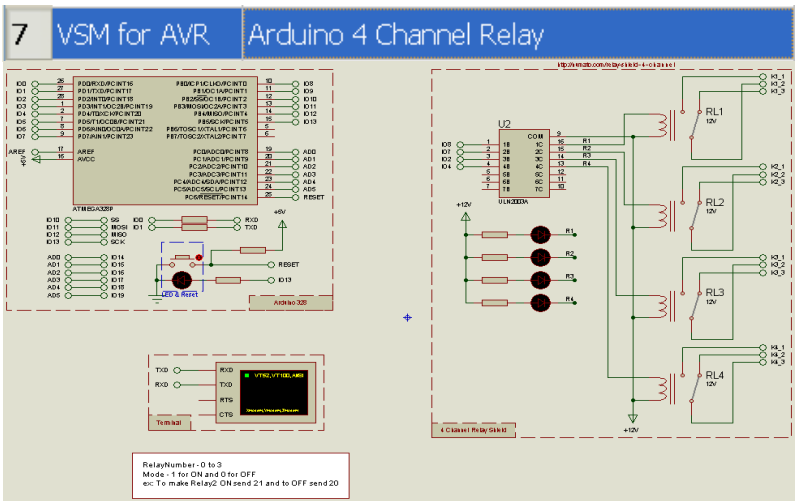

Рисунок 1.6 – Arduino 4 Channel Relay4.

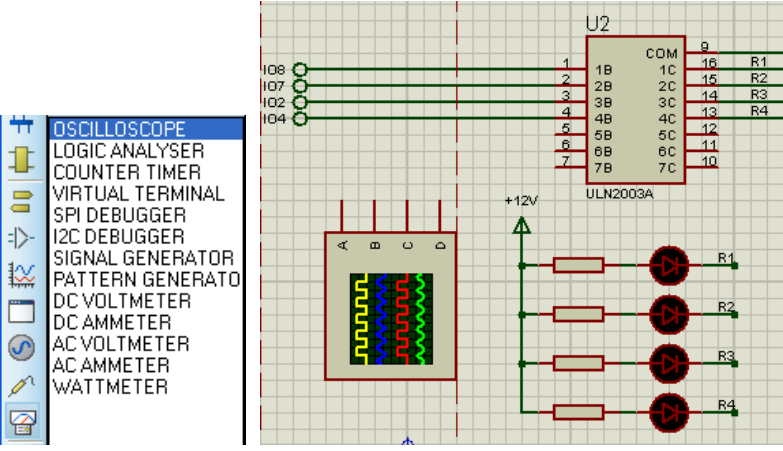

Рисунок 1.7 – Винесення терміналів сигналів IO8,7,2,4 і додавання 4- канального віртуального осцилографа

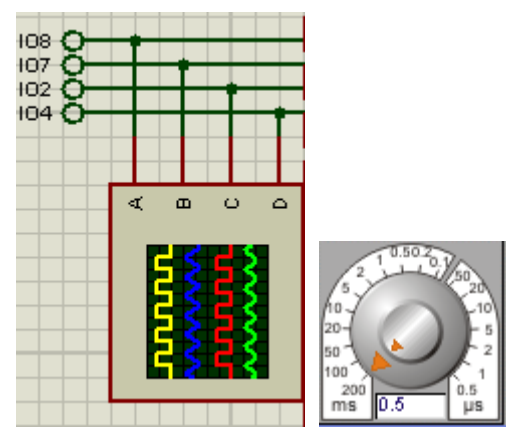

Рисунок 1.8 – Встановлення терміналів і підключення до каналів A,B,C,D із часовою шкалою 0.5 мс

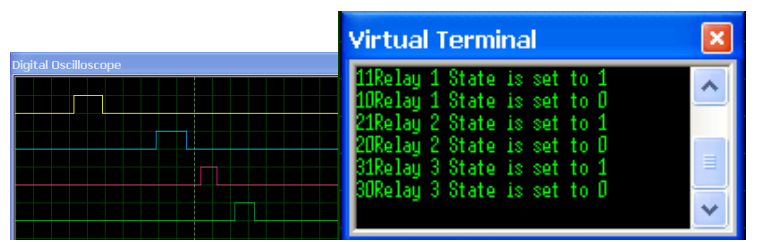

Рисунок 1.9 – Спостереження реакції МК (IO8,7,2,4) на команди, що поступають по послідовному каналу

#### Додаток 3. Аналіз елементів моделі МК

При налагоджені програм Proteus надає доступ до внутрішніх елементів моделі мікроконтролера при виборі Debug - AVR (рисунок 1.10):

- CPU Registers (регістри загального призначення, рисунок 1.11);

- Data Memory (оперативна пам'ять даних - ОЗУ (SRAM), рисунок 1.12);

- EPROM Memory (енергонезалежна пам'ять даних, рисунок 1.13);

- Program memory (Flash пам'яті програм, рисунок 1.14);

- IO Registers (регістри введення-виведення, рисунок 1.15).

| ×A                     | Arduino 4 channel Relay - Proteus 8 Demonstration - Schematic Capture |      |      |        |       |     |              |            |             |     |                                |  |
|------------------------|-----------------------------------------------------------------------|------|------|--------|-------|-----|--------------|------------|-------------|-----|--------------------------------|--|
| File                   | Edit                                                                  | View | Tool | Design | Graph | Deb | bug          | Library    | Template    | Sys | tem Help                       |  |
|                        |                                                                       |      |      |        |       |     |              |            |             |     | <u>1</u> . Source Code - U1    |  |
| <u>2</u> . Variables - |                                                                       |      |      |        |       |     |              |            |             |     | <u>2</u> . Variables - U1      |  |
|                        |                                                                       |      |      |        |       |     |              |            |             |     | 3. CPU Registers - U1          |  |
|                        |                                                                       |      |      |        |       |     | <u>1</u> . S | imulatic   | n Log       |     | 4. Data Memory - U1            |  |
|                        |                                                                       |      |      |        |       |     | <u>2</u> . V | Vatch W    | indow       |     | 5. EPROM Memory - U1           |  |
|                        |                                                                       |      |      |        |       |     | <u>3</u> . A | \VR        |             |     | <u>6</u> . Program Memory - U1 |  |
|                        |                                                                       |      |      |        |       | ~   | <u>4</u> . C | igital O   | scilloscope | :   | Z. I/O Registers - U1          |  |
|                        |                                                                       |      |      |        |       | •   | <u>5</u> . V | /irtual Te | erminal     |     | <u>8</u> . SRAM - U1           |  |

Рисунок 1.10 – Вибір елементів моделі МК

Робочі регістри (регістри загального призначення) R0...31 утворюють область надоперативної пам'яті. Регістри беруть безпосередню участь при виконанні машинних команд. Використовуються при програмуванні на мові низького рівня - Асемблер.

| AVR CPU Registers - U1                                                       |                                                                                                    |  |  |  |  |  |  |  |  |
|------------------------------------------------------------------------------|----------------------------------------------------------------------------------------------------|--|--|--|--|--|--|--|--|
| PC<br>0F36                                                                   | INSTRUCTION<br>ROL R25                                                                                                    |  |  |  |  |  |  |  |  |
| SREG<br>A0                                                                   | ITHSVNZC CYCLE COUNT<br>10100000 3862450                                                                                                    |  |  |  |  |  |  |  |  |
| R00:FF<br>R01:00<br>R02:00<br>R03:00<br>R04:00<br>R05:00<br>R06:00<br>R06:00 | R08:00R16:DCR24:18R09:00R17:01R25:D7R10:00R18:2AR26:01R11:00R19:02R27:00R12:E1R20:00R28:D8R13:08R21:00R29:08R14:D9R22:A8R30:02P15:08P23:58P31:P5 |  |  |  |  |  |  |  |  |
| X:0001                                                                       | Y:08D8 Z:B502 S:08D6                                                                                                    |  |  |  |  |  |  |  |  |

Рисунок 1.11 – Стан 32 робочих регістрів ядра МК (СРU Registers)

| AVR Program Memory - U1                                                                                                    | AVR Variables - U1                                                                                                    |    |
|----------------------------------------------------------------------------------------------------|----------------------------------------------------------------------------------------------------|----|
| AVR Program Memory - U1                                                                                                    | e                                                                                                    | ۶× |
| 0000         0C         94         E3         00         0C           0010         0C         94         0B         01         0C           0020         0C         94         0B         01         0C           0030         0C         94         0B         01         0C           0040         0C         94         0B         01         0C           0050         0C         94         0B         01         0C           0050         0C         94         0B         01         0C           0060         0C         94         0B         01         0C           0070         C2         94         0B         01         0C           0070         C2         94         0B         01         0C           0070         C2         94         0B         01         0C           0080         5F         01         BB         3E         009         E1         BF         5D         03         80         00         0A40         0A40         0C         0C         94         0C         0C         0C         0C         0C         0C         0C <td>94       08       01       0C       94       08       01       0C       94       08       01         94       08       01       0C       94       08       01       0C       94       08       01         94       08       01       0C       94       08       01      </td> <td></td> | 94       08       01       0C       94       08       01       0C       94       08       01         94       08       01       0C       94       08       01       0C       94       08       01         94       08       01       0C       94       08       01                                                                                                    |    |
| 1A00         20         43         52         43         30           1A10         75         72         65         20         30           1A20         20         00         20         46         61           1A30         6E         00         69         6E         66           1A40         37         04         00         04         61           1A40         37         64         00         64         61           1A40         57         64         67         64         61           1A40         57         64         67         64         61           1A40         57         64         67         64         61           1A40         57         64         64         64         64                                                                                                    | 00         20         20         54         65         60         70         65         72         61         74         CRC=.         Temperat           20         00         20         43         65         6C         73         69         75         73         2C         ure         =         . Celsius,           68         72         65         6E         68         65         69         74         00         6E         61         . Fahrenheit.na           00         6F         76         66         00         2E         00         00         00         00         n.inf.ovf           03         FE         03         04         02         04         00         00         00         00         00         00         00         00         00         00         00         00         00         00         00         00         00         00         00         00         00         00         00         00         00         00         00         00         00         00         00         00         00         00         00         00         00         00         00         00 </td <td></td> |    |
|                                                                                                    |                                                                                                    |    |
| FFD0         FF         FF         FF         FF         FF           FFE0         FF         FF         FF         FF         FF         FF           FFF0         FF         FF         FF         FF         FF         FF         FF                                                                                                    | FF FF FF FF FF FF FF FF FF FF FF FF FF                                                                                                    | ~  |

Рисунок 1.12 - Вміст 64К=65536 байт ( 32768 слів) Flash пам'яті програм.

Коди команд програми займають 6732 байт в діапазоні адрес \$0000 ... \$1А4В (0 .. 6731).

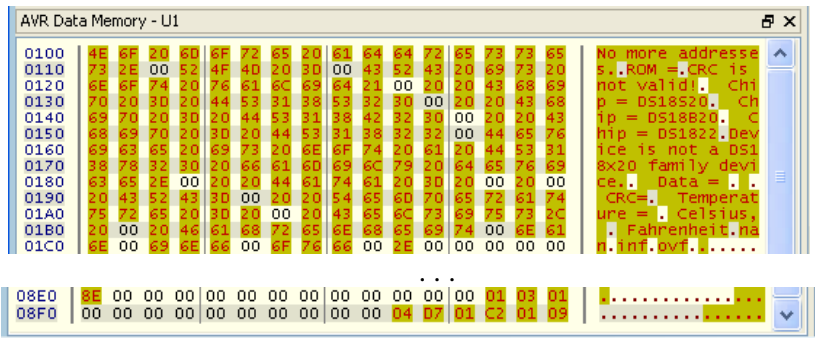

Рисунок 1.13 – Масив 2048 байт (2 Кб) комірок ОЗП (SRAM)

Лабораторна робота 1. Швидке розроблення пристроїв ІоТ в середовищі віртуального моделювання Proteus

| AVR EP                                                                       | ROM Memo                                                                                                    | ory - U1                                                             |                                                                                                    |                                                             |                                              |                                                                      |                                        |                                        |                                        |                                        |                                        |                                        | ₽×     |
|------------------------------------------------------------------------------|----------------------------------------------------------------------------------------------------|----------------------------------------------------------------------|----------------------------------------------------------------------------------------------------|-------------------------------------------------------------|----------------------------------------------|----------------------------------------------------------------------|----------------------------------------|----------------------------------------|----------------------------------------|----------------------------------------|----------------------------------------|----------------------------------------|--------|
| 0000<br>0010<br>0020<br>0030<br>0040<br>0050<br>0060<br>0060<br>0070<br>0080 | FF         FF           FF         FF           FF         FF           FF         FF           FF         FF           FF         FF           FF         FF           FF         FF           FF         FF           FF         FF           FF         FF           FF         FF           FF         FF           FF         FF           FF         FF | FF FF<br>FF FF<br>FF FF<br>FF FF<br>FF FF<br>FF FF<br>FF FF<br>FF FF | FF         F           FF         F           FF         F           FF         F           FF         F           FF         F           FF         F           FF         F           FF         F           FF         F           FF         F           FF         F           FF         F | F FF<br>F FF<br>F FF<br>F FF<br>F FF<br>F FF<br>F FF<br>F F | FF<br>FF<br>FF<br>FF<br>FF<br>FF<br>FF<br>FF | FF FF<br>FF FF<br>FF FF<br>FF FF<br>FF FF<br>FF FF<br>FF FF<br>FF FF | FF<br>FF<br>FF<br>FF<br>FF<br>FF<br>FF | FF<br>FF<br>FF<br>FF<br>FF<br>FF<br>FF | FF<br>FF<br>FF<br>FF<br>FF<br>FF<br>FF | FF<br>FF<br>FF<br>FF<br>FF<br>FF<br>FF | FF<br>FF<br>FF<br>FF<br>FF<br>FF<br>FF | FF<br>FF<br>FF<br>FF<br>FF<br>FF<br>FF |        |
|                                                                              |                                                                                                    |                                                                      |                                                                                                    |                                                             |                                              |                                                                      |                                        |                                        | •                                      |                                        |                                        |                                        |        |
| 03D0<br>03E0<br>03F0                                                         | FF FF<br>FF FF<br>FF FF                                                                                                    | FF FF<br>FF FF<br>FF FF                                              | FF F<br>FF F<br>FF F                                                                                                    | F FF<br>F FF<br>F FF                                        | FF<br>FF<br>FF                               | FF FF<br>FF FF<br>FF FF                                              | FF<br>FF<br>FF                         | FF<br>FF<br>FF                         | FF<br>FF<br>FF                         | FF<br>FF<br>FF                         | FF<br>FF<br>FF                         | FF<br>FF<br>FF                         | ······ |

Рисунок 1.14 - Масив 1024 байт (1 Кб) енергозалежної пам'яті даних (EEPROM)

| AVR J | /O R | egist | ers · | - U1 |    |    |    |    |    |    |    |    |    |    |    |    |                               | đΧ |   |
|-------|------|-------|-------|------|----|----|----|----|----|----|----|----|----|----|----|----|-------------------------------|----|---|
| 20    | 00   | 00    | 00    | 04   | 04 | 04 | 40 | 00 | 00 | 03 | 00 | 00 | 00 | 00 | 00 | 00 | <mark>@</mark> <mark>.</mark> |    | ] |
| 30    | 00   | 00    | 00    | 00   | 00 | 06 | 07 | 07 | 00 | 00 | 00 | 00 | 00 | 00 | 00 | 00 | <mark></mark>                 |    |   |
| 40    | 00   | 00    | 00    | 00   | 03 | 03 | 86 | 00 | 00 | 00 | 00 | 00 | 00 | 00 | 00 | 00 | ••••• <mark>•••</mark> •••••• |    |   |
| 50    | 00   | 00    | 00    | 00   | 02 | 00 | 00 | 00 | 00 | 00 | 00 | 00 | 00 | D6 | 08 | A0 | <mark>.</mark>                |    |   |
| 60    | 00   | 00    | 00    | 00   | 00 | 00 | 80 | 00 | 00 | 00 | 00 | 00 | 00 | 00 | 01 | 00 |                               |    |   |
| 70    | 00   | 00    | 00    | 00   | 00 | 00 | 00 | 00 | 00 | 00 | 87 | 00 | 00 | 00 | 00 | 00 |                               |    |   |
| 80    | 01   | 03    | 00    | 00   | 72 | 00 | 00 | 00 | 00 | 00 | 00 | 00 | 00 | 00 | 00 | 00 |                               |    |   |
| 90    | 00   | 00    | 00    | 00   | 00 | 00 | 00 | 00 | 00 | 00 | 00 | 00 | 00 | 00 | 00 | 00 |                               |    |   |
| A0    | 00   | 00    | 00    | 00   | 00 | 00 | 00 | 00 | 00 | 00 | 00 | 00 | 00 | 00 | 00 | 00 |                               |    |   |
| B0    | 01   | 04    | 72    | 00   | 00 | 00 | 00 | 00 | 00 | 00 | 00 | FF | 00 | 00 | 00 | 00 |                               |    |   |
| C0    | 62   | 98    | 06    | 00   | 10 | 00 | 0A |    |    |    |    |    |    |    |    |    | b                             |    |   |

Рисунок 1.15 – Масив 176 регістрів введення – виведення (I/O)

Регістри спеціального призначення (введення-виведення) пов'язані з портами мікроконтролера і зовнішніми виведенням, а також внутрішніми периферійними пристроями.

# Лабораторна робота 2. Розроблення цифрової системи керування на основі платформи Arduino

**Мета роботи:** побудова алгоритму і програми керування виконавчим пристроєм- двохкоординатним електроприводом з числовим програмним керуванням на основі апаратних, програмних та інструментальних засобів МК платформи Arduino.

#### Програма роботи

1. Побудова таблиці керуванням переміщеннями.

2. Побудова тимчасових діаграм керуванням переміщенням.

3. Побудова схеми алгоритму керуванням переміщенням.

4. Призначення ліній для вихідних сигналів керування

5. Розробка версії 1 програми (додаток 1) і налагодження з використанням Proteus (модель - 4 channel Relays с лініями керування 8,7,2,4) і віртуальних інструментів. Отримати осцилограми сигналів для Tw=100.500 mc). Виконати оцінку необхідних ресурсів.

6. Розробка версії 2 оптимізованої програми (додаток 2) і налагодження аналогічно п.5.

7. Завантаження програми (Tw=1000 mc) з п.5 або п.6 в пам'ять керуючого мікроконтролера лабораторного мініплоттера і отримання результату малювання контура.

8. Додатково. Розробка і налагодження версії 3 програми (додаток 3). Оцінка необхідних ресурсів.

9. Висновки по роботі. Оформлення звіту в електронному вигляді з приведенням знімків екрану програм, фотографій і відеофрагментів проведених експериментів.

#### Теоретичний матеріал

#### Керування двохкоординатними електроприводами

У сучасному технологічному обладнані широкого поширення отримали координатні столи і маніпулятори, обладнані різними видами електроприводів (рисунок 2.1).

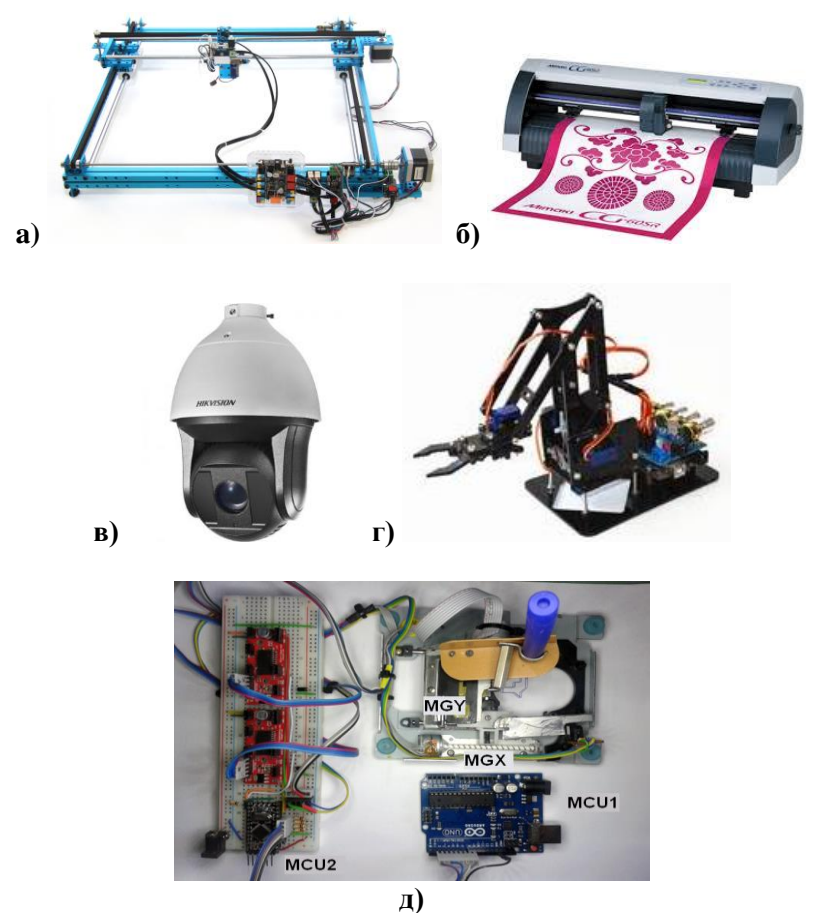

Рисунок 2.1 — Застосування двохкоординатних електроприводів: а) планшетний плоттер XY-Plotter Robot Kit v2.0; б) друкуючий (ріжучий) плоттер; в) маніпулятор; г) роботизована поворотна камера; д) лабораторний мініплоттер

Для керування електроприводами X, Y координатного плоттера (рисунок 2.2г) використовуються силові модулі драйвери MGX, MGY, що забезпечують необхідні значення струмів і напруги для обертання електродвигунів із заданою швидкістю і в необхідному напрямі. Логічні сигнали керування даними драйверами формуються керуючим мікроконтролером MCU2.

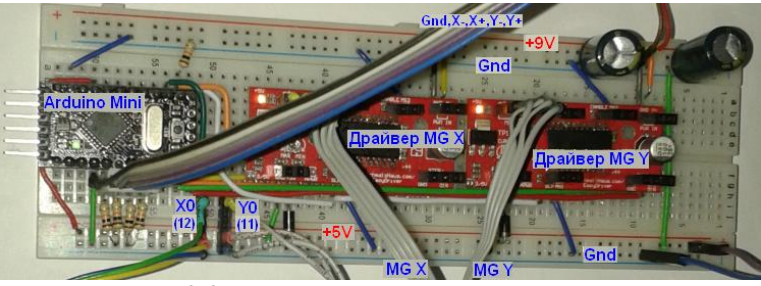

Рисунок 2.2 — Система керування двохкоординатним електроприводом

Мікроконтролер MCU1 керує зміною напряму переміщення вузла, що пише, по необхідному контуру.

# Приклад побудови МК блоку керування двохкоординатним столом

Переміщення двохкоординатного столу здійснюється по координатній сітці з фіксованим кроком. Фрагмент координатної сітки показаний на рисунку 2.3.

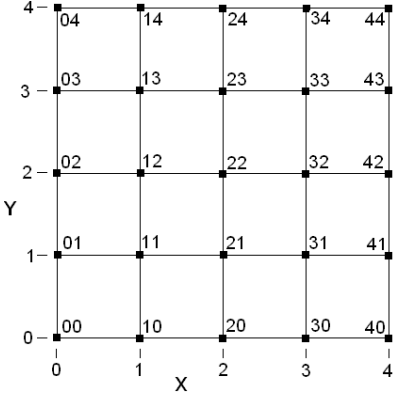

Рисунок 2.3 — Фрагмент координатної сітки

Для виконання технологічних операцій координатний стіл переміщується по деякій траєкторії (рисунок 2.4а), що складається з послідовності кроків з точки 0 через точки 1,2,3,4,5 за напрямками 2,3,1,3,1 з набору на (рисунку 2.4б)..

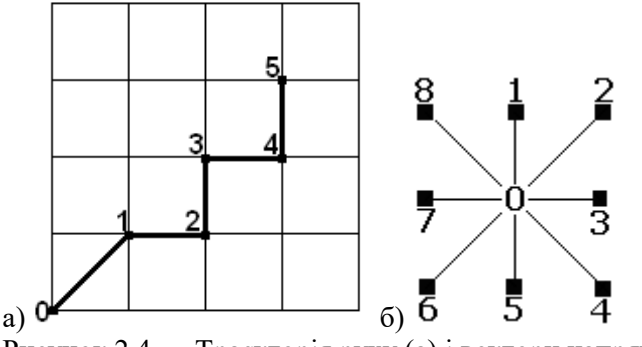

Рисунок 2.4 — Траєкторія руху (а) і вектори напрямів (б).

Сигнали керування (X, X-) блоку керування забезпечують включення/виключення і вибір напряму обертання двигуна електроприводу X (рисунок 2.4а). Пов'язана з двигуном гвинтова передача забезпечує перетворення обертального руху в поступальний по осі. Аналогічно, сигнали (Y, Y-) забезпечують керування поступальним рухом по осі Y (рисунок 2.5).

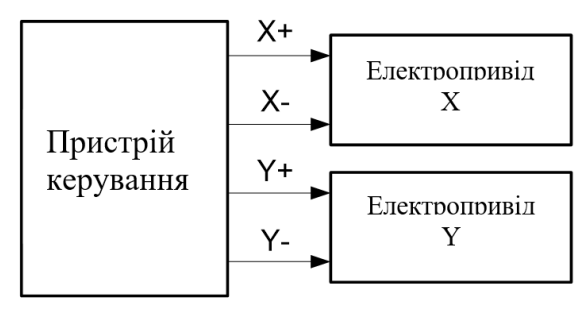

Рисунок 2.5. — Структурна схема системи керування рухом двохкоординатного столу

У таблиці. 2.1 наведені комбінації керуючих сигналів, для усіх напрямів переміщення Dir = 0,8.

| Dir | X+ | Х- | Y+ | Y- |
|-----|----|----|----|----|
| 0   | 0  | 0  | 0  | 0  |
| 1   | 0  | 0  | 1  | 0  |
| 2   | 1  | 0  | 1  | 0  |
| 3   | 1  | 0  | 0  | 0  |
| 4   | 1  | 0  | 0  | 1  |
| 5   | 0  | 0  | 0  | 1  |
| 6   | 0  | 1  | 0  | 1  |
| 7   | 0  | 1  | 0  | 0  |
| 8   | 0  | 1  | 1  | 0  |

Таблиця 2.1 - Сигнали керуванням переміщенням

Тепер можна формалізувати опис роботи пристрою керування координатного столу по вузлах (ХҮ) координатної сітки з урахуванням векторів переміщень (Dir) на кожному кроці. У початковому стані 0 приводи зупинені (комбінація 0000). Для кожного кроку 0..6 в таблиці 2.2 заносимо комбінації сигналів (Х, Х-, Y, Y-) і тривалість кроку (Т). Після завершення переміщень в стані 6 приводи зупиняються (комбінація 0000).

Таблиця 2.2 - Сигнали керування переміщеннями

| N⁰ | Dir | X+ | Х- | Y+ | Y- | Τ,  |
|----|-----|----|----|----|----|-----|
|    |     |    |    |    |    | сек |
| 0  | 0   | 0  | 0  | 0  | 0  | 1   |
| 1  | 2   | 1  | 0  | 1  | 0  | 1   |
| 2  | 3   | 1  | 0  | 0  | 0  | 1   |
| 3  | 1   | 0  | 0  | 1  | 0  | 1   |
| 4  | 3   | 1  | 0  | 0  | 0  | 1   |
| 5  | 1   | 0  | 0  | 1  | 0  | 1   |
| 6  | 0   | 0  | 0  | 0  | 0  | 1   |

У таблиці 2.2 виділені значення, які змінюються в поточному кроці переміщення. Інші зберігають попередні значення. З таблиці

отримуємо тимчасові діаграми сигналів керування (рисунок 2.6) для даного прикладу.

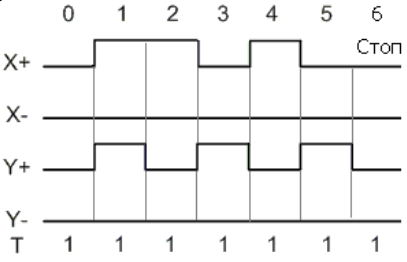

Рисунок 2.6. - Тимчасові діаграми для сигналів керування переміщенням.

Пристрій керування є програмованим і його функціонування окрім тимчасових діаграм описується схемою алгоритму (рисунок 2.7).

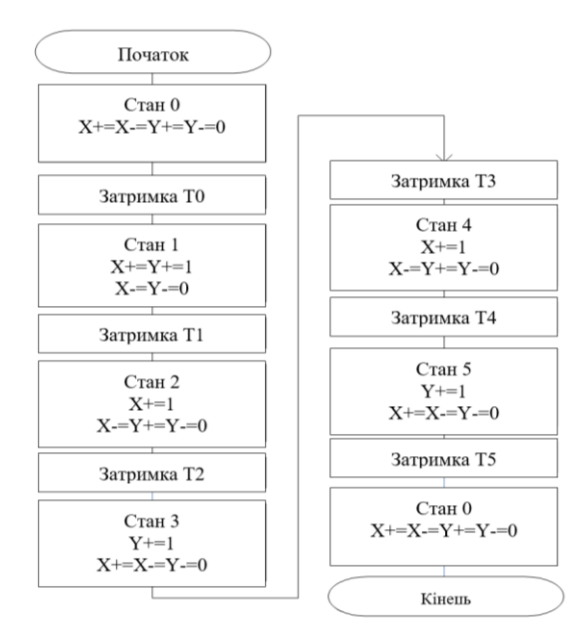

Рисунок 2.7 - Алгоритм керування переміщеннями

Число операцій в алгоритмі можна зменшити, якщо виключити дії, що повторюються. Якщо на черговому кроці стан лінії керування не змінюється, то операція підтвердження стану не потрібна. Таким чином можна отримати оптимізовану схему алгоритму (рисунок 2.8).

Пристрій керування може бути побудований на основі оригінальної МК платформи Arduino UNO (рисунок 2.9a) або одного з клонів Arduino UNO (рисунок 2.9б) на основі МК ATmega328 в різних корпусах. Умовно графічне позначення Arduino UNO наведено на рисунку 2.9в.

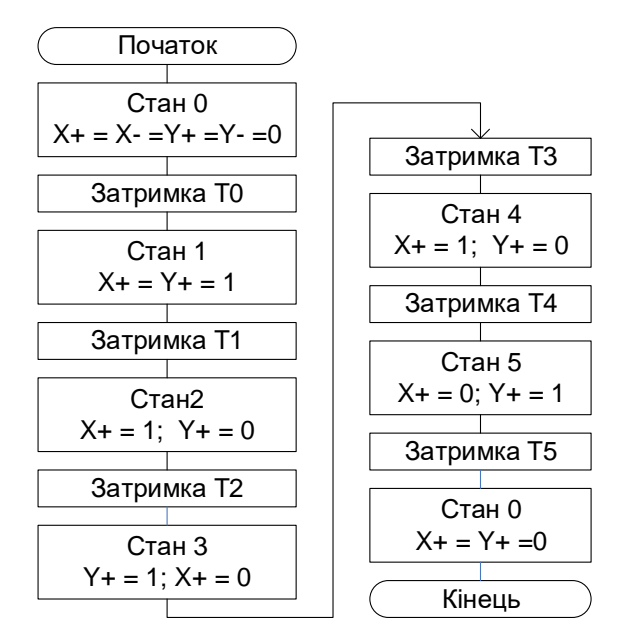

Рисунок 2.8 - Алгоритм керування переміщеннями

Пристрій керування може бути побудований на основі оригінальної МК платформи Arduino UNO (Рисунок 8a) або одного з клонів Arduino UNO (Рисунок 8б) на основі МК ATmega328 в різних корпусах. Умовно графічне позначення Arduino UNO наведено на рисунку 2.9в.

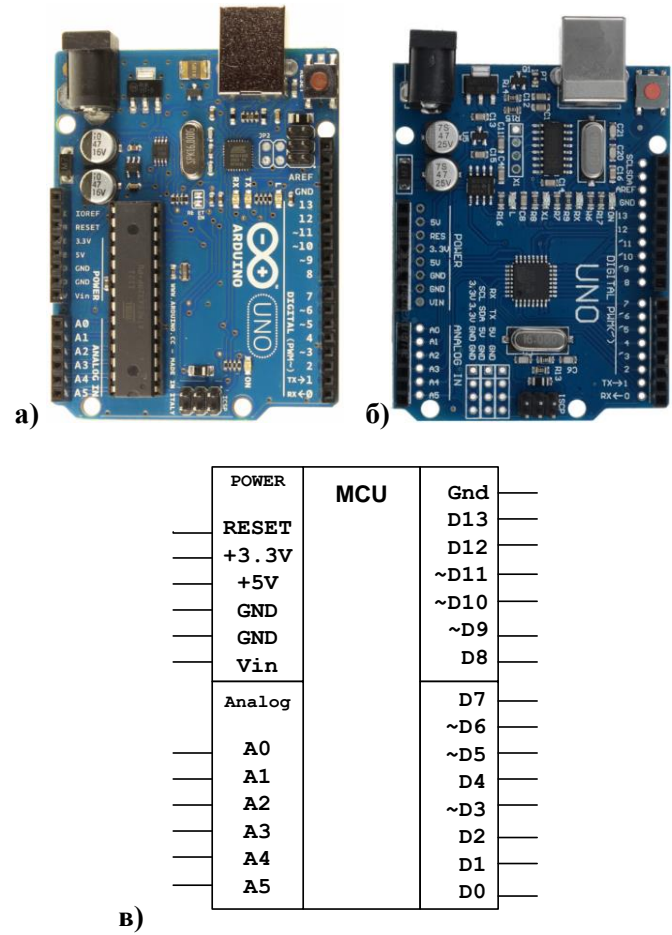

Рисунок 2.9. — Вид Arduino UNO (а, б, в) та умовнографічне позначення

Структурна схема даного МК пристрою приведена на рисунку 2.10 і містить: 1 - елементи живлення (від USB або зовнішнього джерела); 2 - перетворювач USB - UART для самопрограмування через BOOT- завантажувач і інформаційного обміну МК; 3,4 роз'єми для підключення зовнішніх пристроїв і сигналів; 5 - МК.

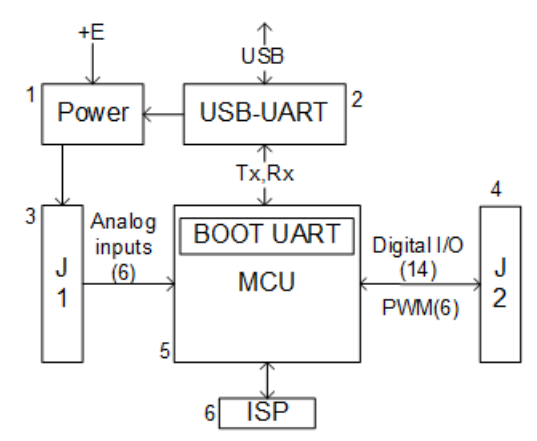

Рисунок 2.10. - Структурна схема МК пристрою Arduino

Детальну інформацію про пристрій можна знайти в літературних джерелах [1] і на численних ресурсах Internet.

Оскільки у розпорядженні користувача є 14 ліній цифрового введення-виведення, які позначаються D0...13 або просто 0...13, необхідно вибрати лінії для вихідних сигналів керування. Можуть бути призначені довільні лінії - 8,7,2,4 (як лінії керування Shield 4-канального реле) або 5,4,3,2 (рисунок 2.11).

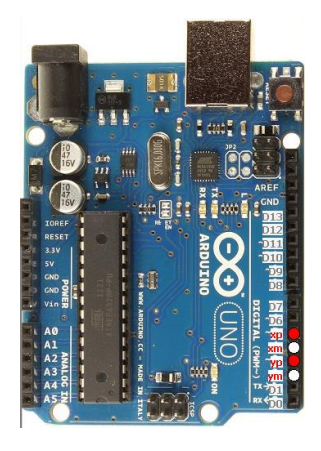

Рисунок 2.11. — Призначення ліній для вихідних сигналів керування Arduino UNO

#### Середовище програмування Arduino

Інтегроване середовище програмування (IDE Arduino) встановлюється з [1], має дуже простий вигляд і містить - вікно редактора коду, елементи керування і вікно повідомлень (рисунок 2.12).

| 💿 sketch_nov26a   Arduino 1.0.1  |      |           | X      |
|----------------------------------|------|-----------|--------|
| Файл Правка Скетч Сервис Справка |      |           |        |
|                                  |      |           | ø      |
| sketch_nov26a                    |      |           |        |
| Тут програма                     |      |           | *      |
|                                  |      |           | -      |
| <                                |      |           | •      |
|                                  |      |           |        |
|                                  |      |           |        |
| •                                | Arts | ino Uno e | e COMO |

Рисунок 2.12 - Робоче вікно середовища програмування.

За допомогою елементів керування робочого вікна відбувається запуск основних операцій в середовищі програмування Arduino.

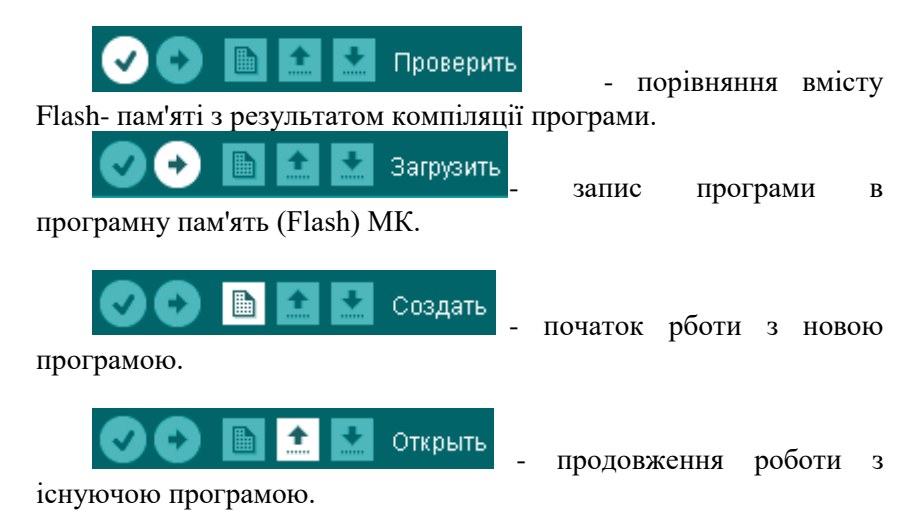

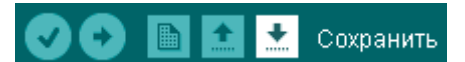

збереження

поточної програми.

При створенні програми визначаються змінні і оператори середовища програмування Arduino [1,2,5,6], необхідні для реалізації алгоритму функціонування МК :

int xp = 5; // X+ int xm = 4; // Xint yp = 3; // Y+ int ym = 2; // Y-

Лінії, що використовуються для керування налаштовуються як вихідні:

> pinMode(xp, OUTPUT); pinMode(xm, OUTPUT); pinMode(yp, OUTPUT); pinMode(ym, OUTPUT);

Установка різних значень вихідних сигналів виконується за допомогою операцій із таблиці. 2.3.

| Операція | Оператор IDE Arduino   |
|----------|------------------------|
| X + = 0  | digitalWrite(xp, LOW)  |
| X-=0     | digitalWrite(xm, LOW)  |
| Y + = 0  | digitalWrite(yp, LOW)  |
| Y-=0     | digitalWrite(ym, LOW)  |
| X+=1     | digitalWrite(xp, HIGH) |
| X-=1     | digitalWrite(xm, HIGH) |
| Y+ = 1   | digitalWrite(yp, HIGH) |
| Y-=1     | digitalWrite(ym, HIGH) |

Таблиця 2.3 - Базові оператори програми

З наведених раніше описів і операцій відповідно до алгоритму роботи (рисунок 2.7) створюється текст програми (додаток 1). В результаті компіляції програми отримуємо повідомлення про розмір коду для завантаження в пам'ять МК (рисунок 2.13).

Лабораторна робота 2. Розроблення цифрової системи керування на основі платформи Arduino

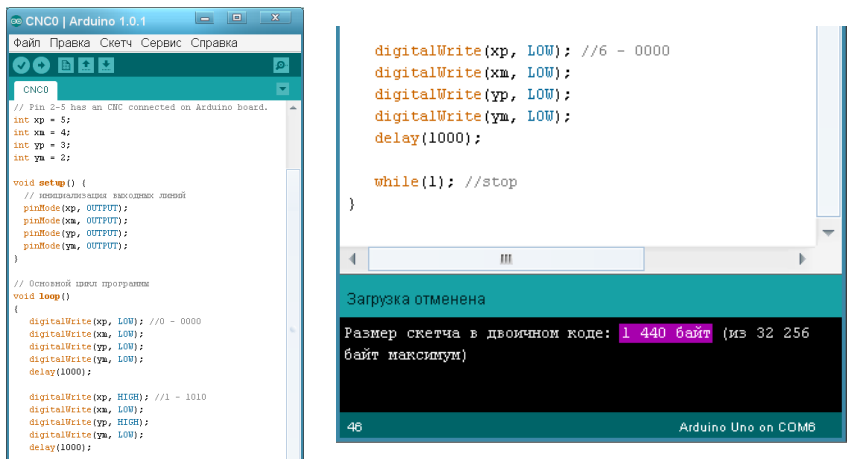

Рисунок 2.13 - Вид програми і результат компіляції

У разі помилок, виводяться повідомлення про її місце і характер. Помилки виправляються і дії повторюються.

Будь-яка програма в процесі створення проходить етап тестування з метою виявлення можливих логічних помилок при написанні програми, або допущених в початкових даних. Ці помилки не виявляються компілятором, але проявляються в програмних моделях МК - симуляторах.

#### Налагодження програми в симуляторі Arduino

Симулятор дозволяє виконати покрокове налагодження програми [5]. У робочому вікні симулятора відображається текст програми, значення змінних і сигналів МК пристрою (рисунок 2.13).

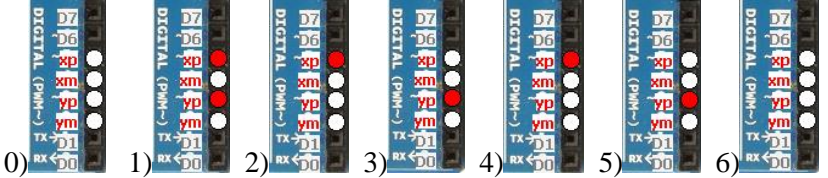

Рисунок 2.13 - Результат покрокового налагодження програми з використанням симулятора Arduino

Наведена програма для алгоритму на рисунку 2.7 надмірна, оскільки включає ряд операцій, що не змінюють стану керуючих сигналів і займає 1440 байт пам'яті програм. Проста оптимізація програми за рахунок виключення надмірних операторів (рисунок 2.8) дає економію 120 байт пам'яті програм (рисунок 2.15).

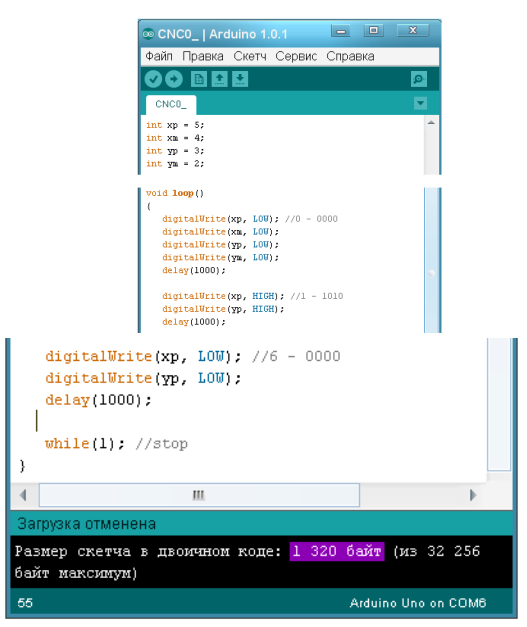

Рисунок 2.15 - Оптимізована програма

За допомогою симулятора можна переконатися, що функціонування пристрою залишилося без змін.

# Модифікація програми із спрощеним завданням початкових даних траєкторії руху

Вектори переміщення 0...8 (рисунок 2.46) можна представити у вигляді 36-елементного неупакованого масиву, де кожному вектору відводиться 4 елементи:

Послідовність номерів векторів переміщень з таблиці 2.2 – масивом:

 $cmd[7] = \{0, 2, 3, 1, 3, 1, 0\},\$ 

тривалість в мс переміщення на кожному кроці -масивом:

time[7]={1000,1000,1000,1000,1000,1000,1000};

Це дозволяє реалізувати N =7 – крокове (включаючи початковий і кінцевий стани 0000) переміщення по заданій траєкторії за наявності функції переміщення на поточному кроці - void move (byte num), в якій встановлюються керуючі сигнали з масиву dir[36], згідно із заданим вектором num. Крок  $0 \le i < N$  реалізується таким чином:

move (cmd[i]);

delay (time[i]);

Для зміни алгоритму функціонування необхідно задати значення N і елементи масивів cmd[], time[]. У додатку 3 представлений скетч, де реалізовано керування для початкового прикладу.

#### Налагодження програми в середовищі Proteus

Середовище Proteus [6] дає можливість побудувати схему МК пристрою (рисунок 2.16), зв'язати МК з hex- файлом вмісту пам'яті програм і виконати моделювання роботи пристрою за заданою програмою.

#### Як отримати .hex з Arduino?

Запускаємо Arduino IDE, відкриваємо скетч, натискаємо Verify. Відкриваємо провідник, пишемо там %temp%\ і натискаємо Enter. Знаходимо там папки з іменами buildXXXXXXXXXXXXXX.tmp. Якщо програма- CNC1.ino, то в папці слід знайти файл CNC1.cpp.hex - це і є результат компіляції CNC1.ino.

CNC1.cpp.hex можна записати в пам'ять МК плати Arduino, або використовувати при моделюванні в Proteus.

Лабораторна робота 2. Розроблення цифрової системи керування на основі платформи Arduino

| C:wDocuments and SettingsvAdminu_ocal Settingsv1emp                                                | I Тип<br>Папка<br>Папка<br>Папка | Изменен<br>24.11.2012 0:18<br>28.11.2011 22:07<br>26.11.2012 2:21 |  |
|----------------------------------------------------------------------------------------------------|----------------------------------|-------------------------------------------------------------------|--|
| CNC1.cpp<br>C++ Source File<br>3 KB                                                                |                                  |                                                                   |  |
| СNC1.cpp.hex<br>Файл "HEX"<br>4 КБ<br>СNC1<br>Файл "CNC1<br>Изменен: 26.11.2012<br>Размер: 3,64 КБ |                                  |                                                                   |  |

Рисунок 2.16 — Пошук "hex" – файла

У Proteus використовуються віртуальні елементи керування і виконавчі пристрої (рисунок 2.17), а тимчасові діаграми вихідних сигналів можуть бути зареєстровані за допомогою 4-канального осцилографа або логічного аналізатора (рисунок 2.17). Використання демонстраційної версії Proteus вносить обмеження:

- для моделювання можна використати тільки готові приклади з Sample;

- схема може бути змінена, але без можливості збереження;

- до ліній схеми можна підключати осцилограф, пробники і проводити моделювання, але зберегти зміни не можна.

Для моделювання пристрою керування зручно використати приклад керування 4-канальним реле з використанням цифрових виводів 8,7,2,4 (рисунок 2.17). Світлодіоди відображають стани виходів.
# Лабораторна робота 2. Розроблення цифрової системи керування на основі платформи Arduino

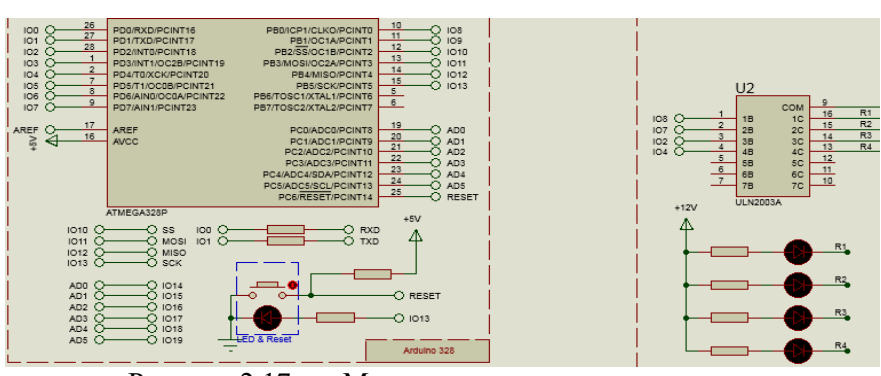

Рисунок 2.17 —. Моделювання пристрою керування електроприводами в Proteus

Для спостереження тимчасових діаграм зміни сигналів керування підключається 4-канальний осцилограф (рисунок 2.18).

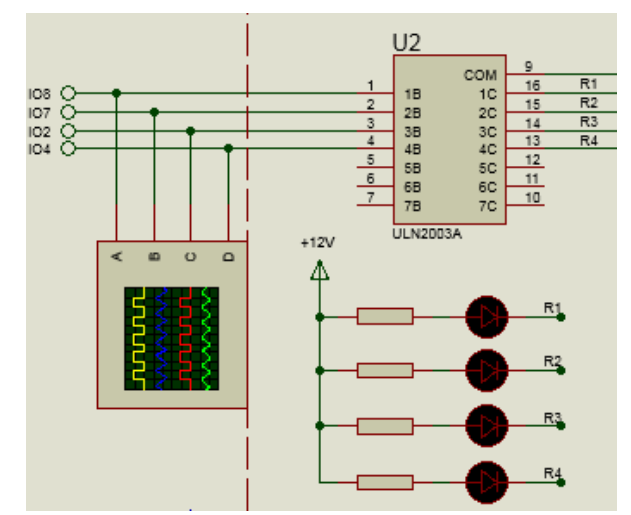

Рисунок 2.18 —. Використання віртуального осцилографа (А – X+, В – X-, С – Y+, D – Y-)

Якщо осцилограми сигналів керування за виглядом співпадають з початковими тимчасовими діаграмами (рисунок 2.19), то це служить підтвердженням правильного формування

керуючих сигналів МК пристрою, працюючого за розробленою програмою в середовищі Arduino.

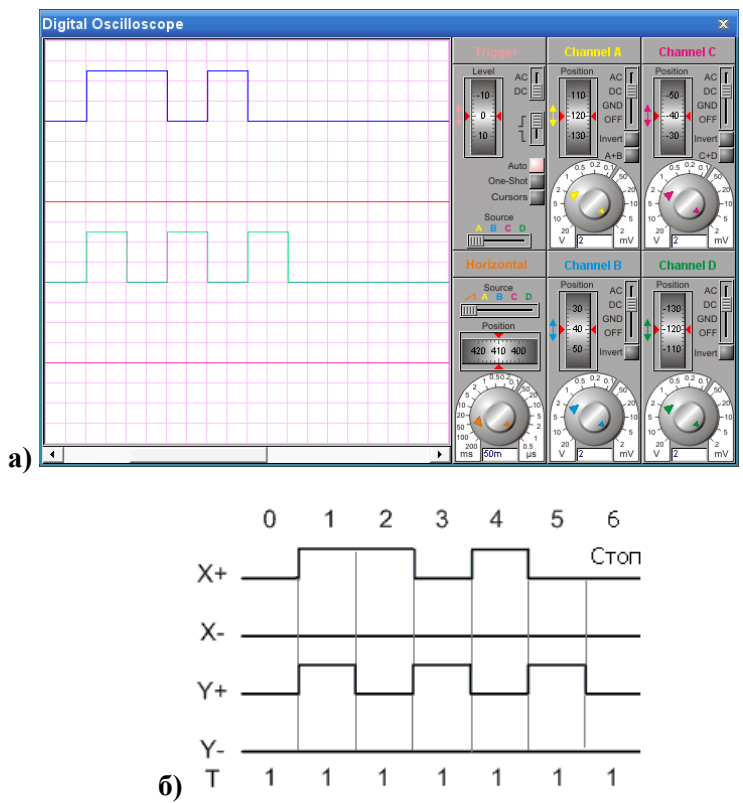

Рисунок 2.19 —. Осцилограми сигналів керування за результатами моделювання (а) і вихідні діаграми (б).

#### Завантаження програми в пам'ять МК

Плата Arduino, яка виконуватиме керування мініплоттером кабелем USB підключається до вільного порту USB комп'ютера, визначається виділений номер віртуального порту і вказується в налаштуваннях IDE, вибирається тип плати, використовуваний МК і запускається завантаження. Ці дії детально описані в [3].

Після завантаження програми, плата підключається до ліній керування мініплоттером (рисунок 2.1, 2.2). Після скидання мініплоттер під керуванням плати Arduino малює контур який повинен співпадати із заданим (рисунок 2.20).

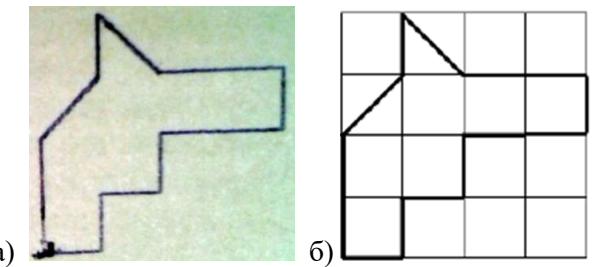

Рисунок 2.20 — Приклад результату роботи мініплоттера (а) під керуванням розробленої програми для завдання (б).

#### Зміст звіту

- 1. Схеми апаратних засобів для вирішення завдань.
- 2. Тексти програм для завдань.
- 3. Результати моделювання.
- 4. Результати виконання експериментів.
- 5. Висновки по роботі.

# Література

1. Среда разработки Arduino. [Електронний ресурс]. – Режим доступу: http://www.arduino.cc/en/Main/Software

2. Программирование Ардуино. [Електронний ресурс]. – Режим доступу: http://arduino.ru/Reference

3. Соммер У. Программирование микроконтроллерных плат Arduino/Freeduino.- СПб.: БХВ – Петербург, 2012.- 256с.

4. Arduino блокнот программиста\_Brian W. Evans.- 2007.- 40с.

5. Simulator for Arduino. [Електронний ресурс]. – Режим доступу: http://virtronics.com.au/Data/SetupFree.zip.

6. PROTEUS VSM. Среда виртуального моделирования. [Електронний ресурс]. – Режим доступу: http://proteus123.narod.ru/PROTEUS-d.pdf

#### Додаток 1. Версія 1 програми

/\* Управління переміщенням за допомогою сигналів хр (X+), хт (X-), ур (Y+), ут (Y-)

по послідовності N точок. Тривалість кожного кроку-1000 мс. \*/

```
// Pin 2-5 has an CNC connected on Arduino board.
int xp = 5;
int xm = 4;
int yp = 3;
int ym = 2;
int Tw = 1000;
void setup() {
 // ініціалізація вихідних ліній
 pinMode(xp, OUTPUT);
 pinMode(xm, OUTPUT);
 pinMode(yp, OUTPUT);
 pinMode(ym, OUTPUT);
}
void loop() // Основний цикл програми v1
{
 digitalWrite(xp, LOW); //0 - 0000
 digitalWrite(xm, LOW);
 digitalWrite(yp, LOW);
 digitalWrite(ym, LOW);
 delay(Tw);
 digitalWrite(xp, HIGH); //1 - 1010
 digitalWrite(xm, LOW);
 digitalWrite(yp, HIGH);
 digitalWrite(ym, LOW);
 delay(Tw);
 digitalWrite(xp, HIGH); //2 - 1000
 digitalWrite(xm, LOW);
 digitalWrite(vp, LOW);
```

digitalWrite(ym, LOW); delay(Tw); digitalWrite(xp, LOW); //3 - 0010 digitalWrite(xm, LOW); digitalWrite(yp, HIGH); digitalWrite(ym, LOW); delay(Tw); digitalWrite(xp, HIGH); //4 - 1000 digitalWrite(xm, LOW); digitalWrite(yp, LOW); digitalWrite(ym, LOW); delay(Tw); digitalWrite(xp, LOW); //5 - 0010 digitalWrite(xm, LOW); digitalWrite(yp, HIGH); digitalWrite(ym, LOW); delay(Tw); digitalWrite(xp, LOW); //6 - 0000 digitalWrite(xm, LOW); digitalWrite(vp, LOW); digitalWrite(ym, LOW); delay(Tw);

while(1)}; //stop

#### Додаток 2. Версія 2 програми (основний цикл)

```
void loop() // Основний цикл програми
{
digitalWrite(xp, LOW); //0 - 0000
digitalWrite(xm, LOW);
digitalWrite(yp, LOW);
digitalWrite(ym, LOW);
delay(Tw);
digitalWrite(xp, HIGH); //1 - 1010
```

```
digitalWrite(yp, HIGH);
delay(Tw);
digitalWrite(xp, HIGH); //2 - 1000
digitalWrite(yp, LOW);
delay(Tw);
digitalWrite(xp, LOW); //3 - 0010
digitalWrite(yp, HIGH);
delay(Tw);
digitalWrite(xp, HIGH); //4 - 1000
digitalWrite(yp, LOW);
delay(Tw);
digitalWrite(xp, LOW); //5 - 0010
digitalWrite(yp, HIGH);
delay(Tw);
digitalWrite(xp, LOW); //6 - 0000
digitalWrite(yp, LOW);
delay(Tw);
```

while(1) } ; //stop

#### Додаток 3. Версія 3 програми (Low code)

/\* Керування переміщенням за допомогою сигналів хр (X), хт (X-), ур (Y), ут (Y-) по послідовності N точок. Напрям переміщення на кожному кроці задається значеннями масиву cmd[], а керування переміщенням у будь-якому напрямі відповідним набором сигналів з масиву dir[]. Напрями мають номери:

- 812
- 703
- 654

Початкове положення кожного кроку - 0 (Стоп). Тривалість кожного кроку (мс) задається в масиві time[]:

```
0,0,0,1,0,1,0,1,0,1,0,0,0,1,1,0;
byte cmd[]=\{0,2,3,1,3,1,0\};
unsigned int time[7]={100,100,100,100,100,100};
byte j, N=7;
// Pin 2-5 has an CNC connected on Arduino board.
int xp = 5;
int xm = 4;
int yp = 3;
int ym = 2;
void setup() {
 // initialize the digital pin as an output.
 pinMode(xp, OUTPUT);
 pinMode(xm, OUTPUT);
 pinMode(yp, OUTPUT);
 pinMode(ym, OUTPUT);
}
void move(byte num){
 i=0;
 if(num<9) j=num*4;
 digitalWrite(xp, dir[j]); j++;
 digitalWrite(xm, dir[j]); j++;
 digitalWrite(yp, dir[j]); j++;
 digitalWrite(ym, dir[j]); }
void loop() // Основний цикл програми v3
 for(int i=0;i<N;i++){
  move(cmd[i]);
  delay(time[i]);
 while(1); //stop
}
```

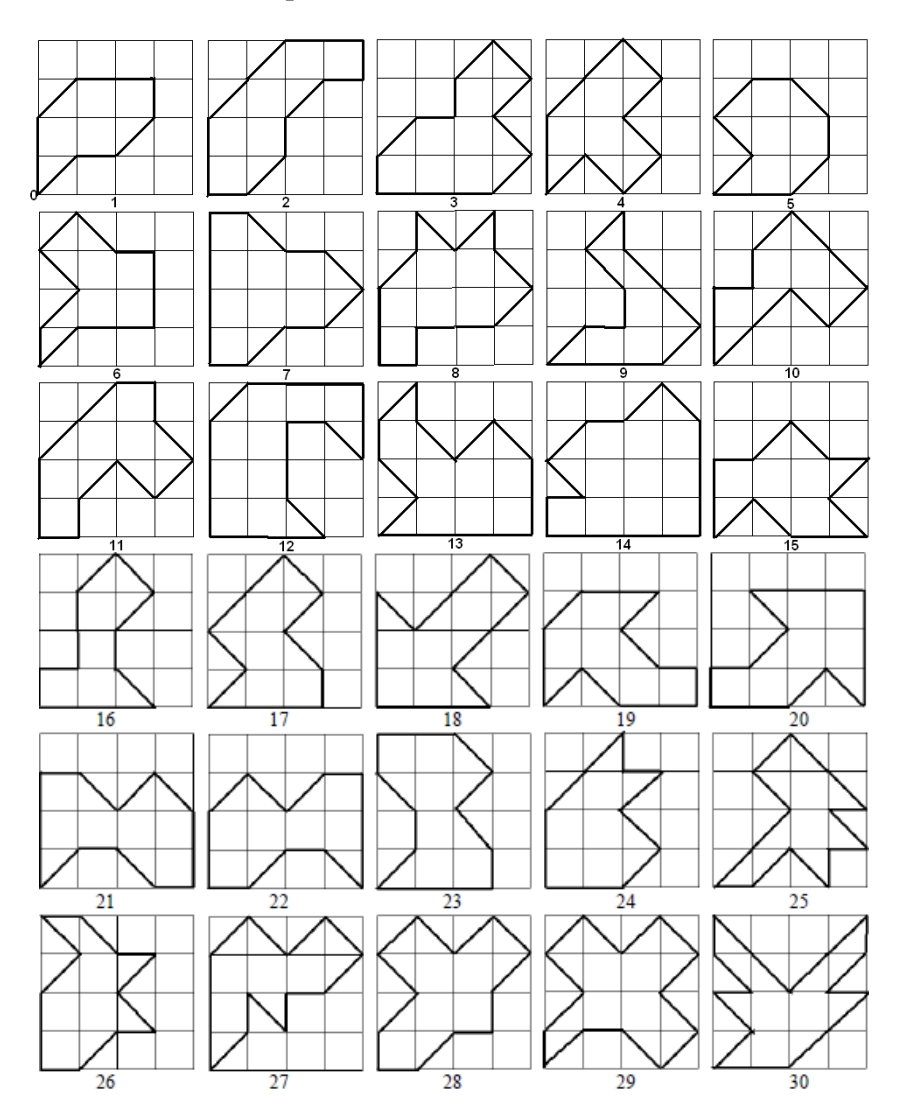

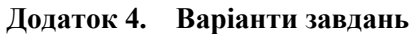

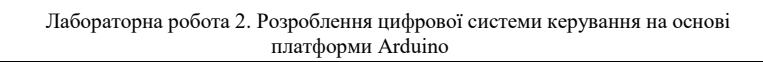

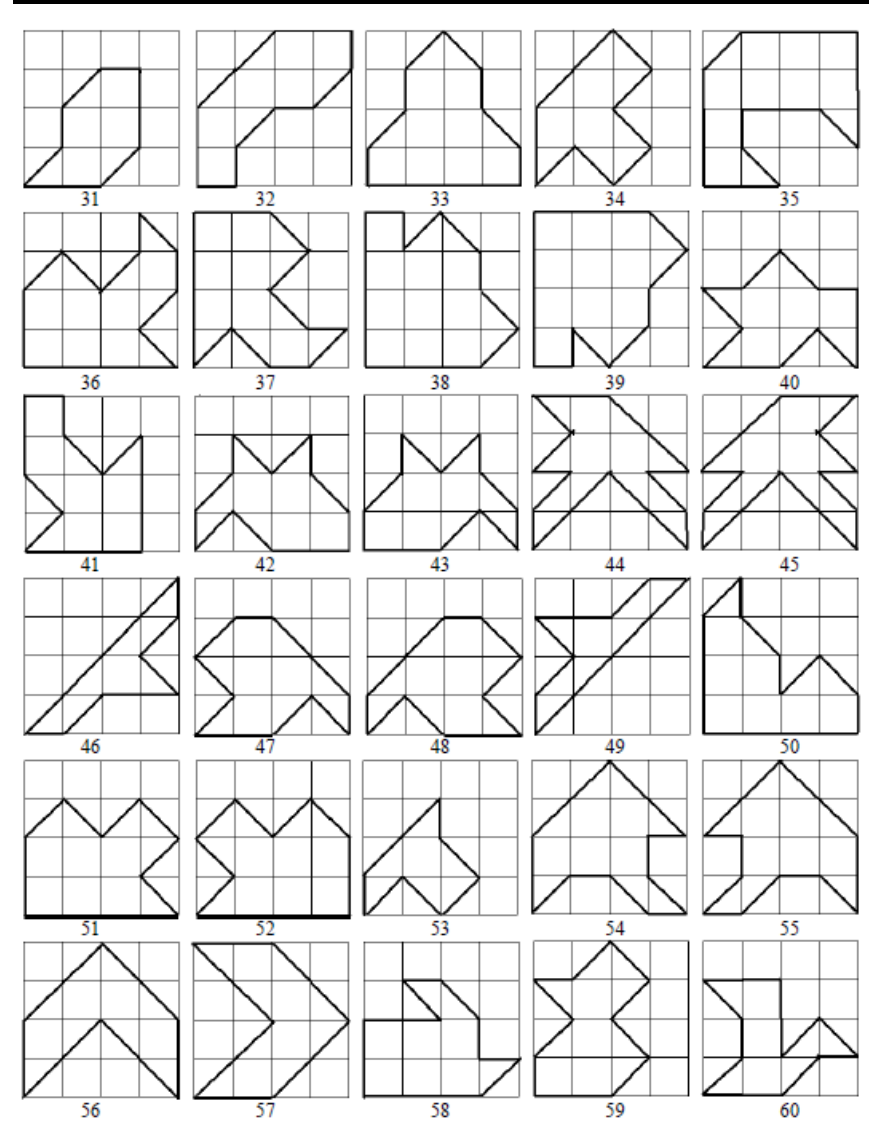

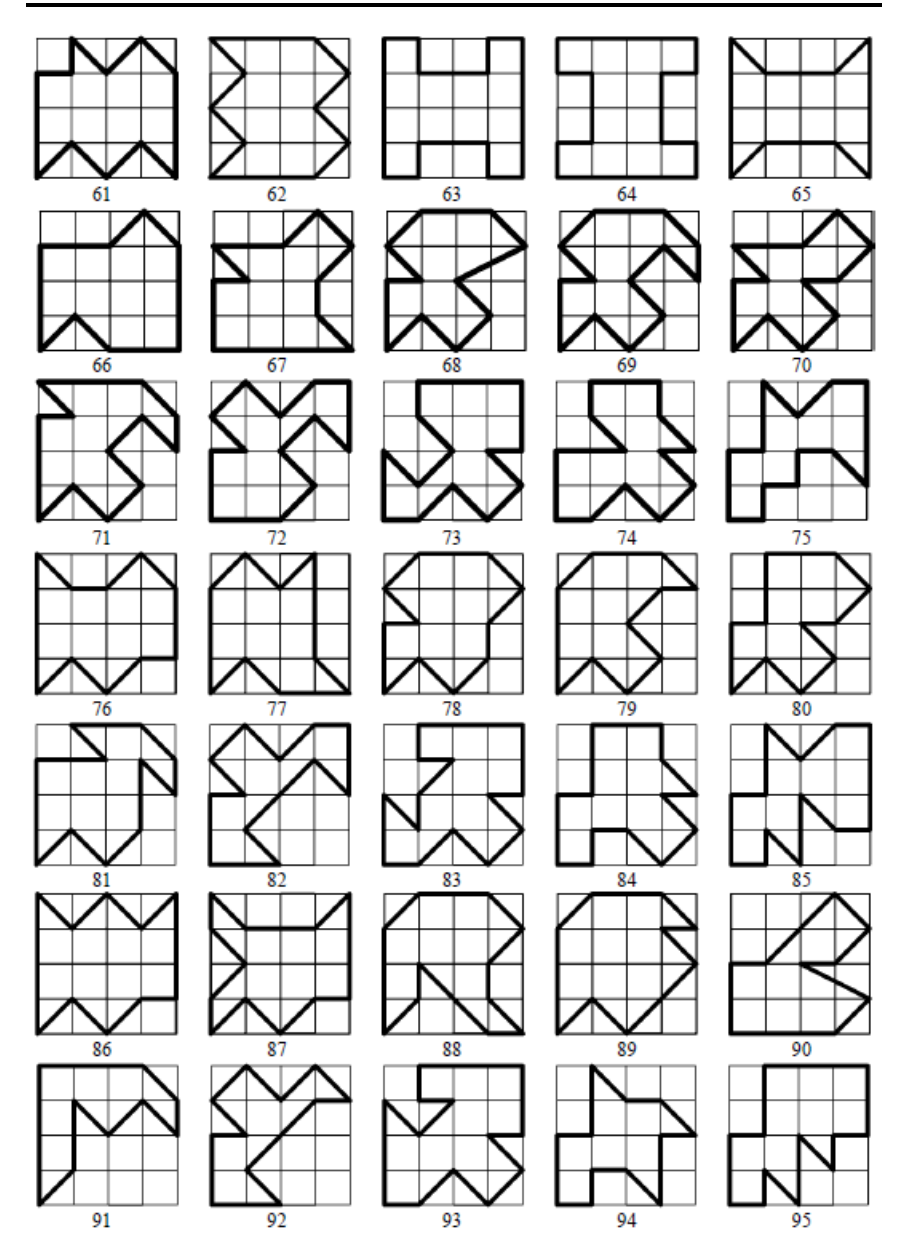

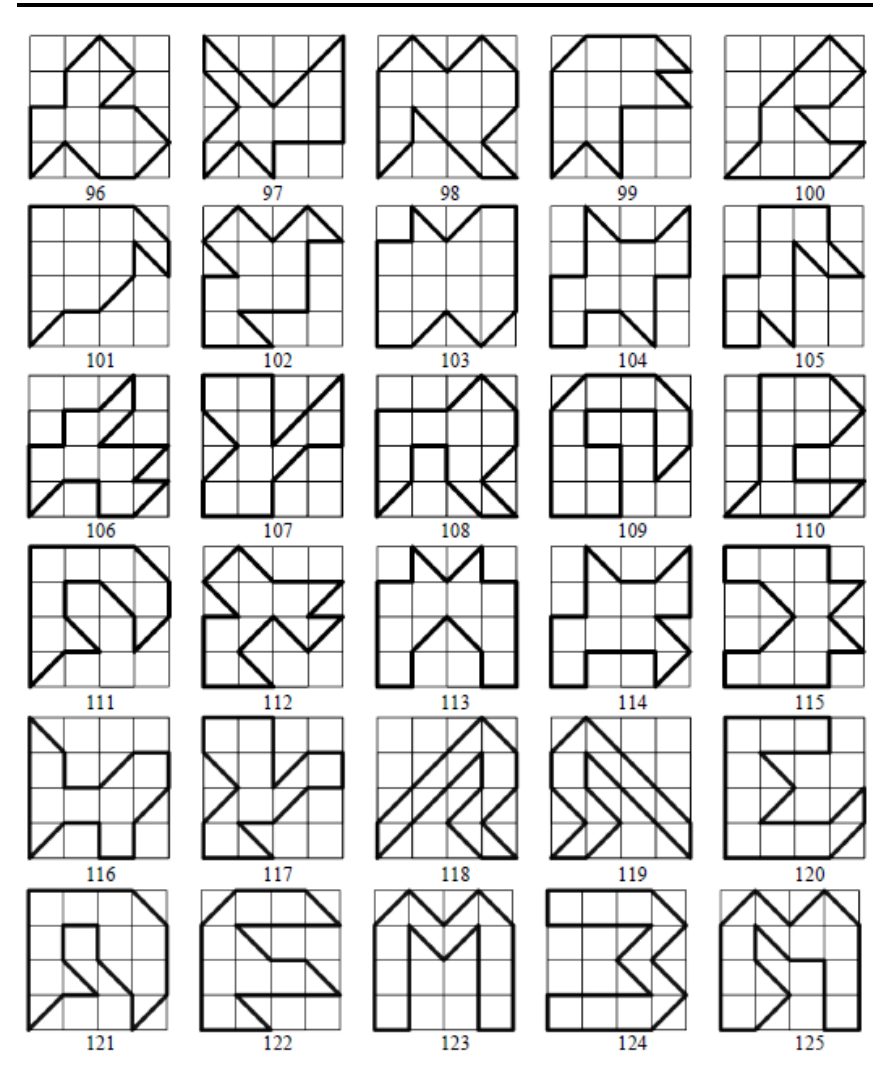

\*Варіант завдання обирається студентом відповідно до номера за списком в групі в заданій групі варіантів (для групи 1 номери 1...30, а для групи 2 - номери 31-60 і т.д). Наприклад, номеру за списком 9 в групі 2 відповідає варіант 39.

# Лабораторна робота 3. Виведення на індикатор символьної інформації

**Мета роботи:** набуття практичних навичок керування для виведення статичної і динамічної інформації.

# Програма роботи

1.Ознайомитися з теоретичним матеріалом, наведеним в описі.

2. Закріплення навичок розробки пристроїв ІоТ з використанням Arduino IDE, Simulator Arduino, Proteus VSM.

3. Отримати навички налагодження програм з використанням бібліотек.

4. Провести аналіз використовуваного об'єму ресурсів мікроконтролера.

5.Проаналізувати швидкість виведення інформації на індикатор.

6.Реалізувати виведення в рядку екрану вибрану дату у форматі рисунку 1в, а в іншому рядку - послідовність номерів векторів переміщення з лабораторної роботи 2.

7.Реалізувати виведення параметрів (число секунд, лічильник циклів), що змінюється в часі.

8.Підготувати звіт про виконану роботу.

# Теоретичний матеріал

Практично будь-який МК пристрій ІоТ має ті або інші пристрої індикації. У простому випадку це всього декілька світлодіодів, а іноді це кольоровий графічний дисплей. Поява модулів LCD зі вбудованими контролерами значно спростила схеми сполучення. Найбільш універсальні і доступні матричні алфавітно-цифрові модулі, які дозволяють відображати цифри, букви латинського і російського алфавіту і навіть псевдографічні елементи, використовуючи можливості завантажування символів. Розширюється застосування малогабаритних монохромних графічних індикаторів. Сучасні кольорові графічні індикатори мають найширші можливості, забезпечуються сенсорними панелями і виконують функції операторських панелей, відображення даних моніторингу стану обладнання, приміщень і оточуючого середовища.

# Паралельний інтерфейс LCD – модуля

Дуже популярні індикатори на базі контролера HD44780 або його аналогів. У них забезпечується сумісність з ASCII таблицею символів і використовується дуже простий інтерфейс: для паралельного інтерфейсу - всього 2/3 керуючих виводам і 4/8 бітна шина даних.

Контрастність LCD залежить від температури і величини напруги V0, яка подається на вхід керування. Чим більша напруга, тим менше контрастності і навпаки. Використовуючи один з виходів PWM, можна програмно керувати контрастністю.

Модулі LCD часто мають конструктивне об'єднання із спрощеною клавіатурою. Широко поширений LCD Keypad Shield с індикатором CS1602 і 5 кнопковою клавіатурою (рисунок 3.1).

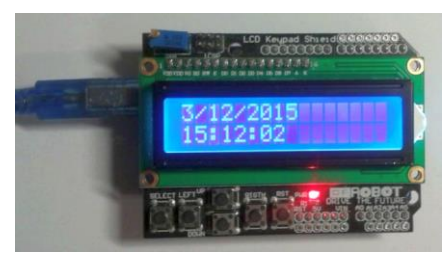

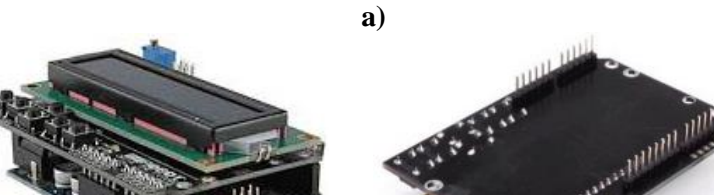

**б) в)** Рисунок 3.1 - Конструкція LCD Keypad Shield (а-в)

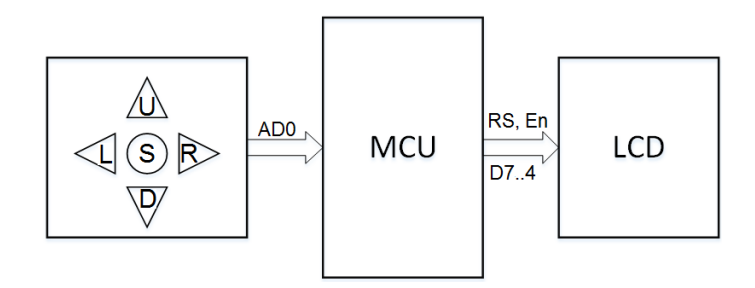

Рисунок 3.2 - Структурна схема LCD Keypad Shield

Модуль є мезонінною платою розширення і підключається до певних ліній МК пристрою. (рисунок 3.3).

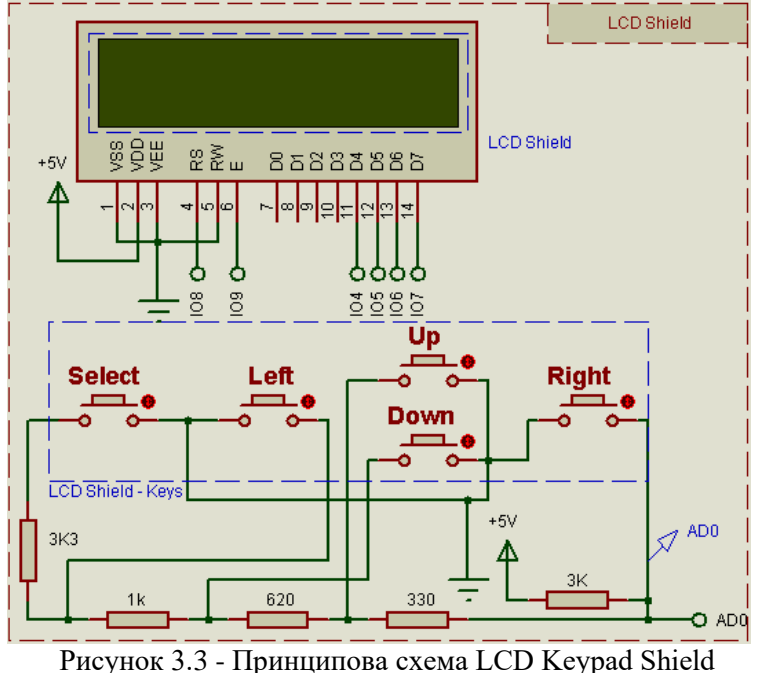

В аналоговій клавіатурі при натисненні кнопок змінюється співвідношення плечей дільника напруги 5В і на вхід AD0 АЦП

поступає напруга різних рівнів. Аналіз результату АЦП дозволяє визначити натиснуту клавішу.

Керування дисплеєм з контролером Hitachi HD44780 припускає вибір конфігурації і виконання ряду команд:

- включити/виключити дисплей (On/Off);
- 8/4- бітна шина даних/адрес (DB7...DB0) / (DB7...DB4);
- 1/2 рядковий режим;
- вибір шрифту розміром 5×7 або 5×10 пікселів;
- включити/відключити курсор (символ підкреслення);
- включити/відключити курсор (чорний квадрат);
- зрушення дисплея повністю (Scroll);

зрушення курсора вліво/вправо.

# Бібліотека LiquidCrystal Library

Данна бібліотека дозволяє Arduino працювати з LCD, заснованими на Hitachi HD44780 (чи сумісними) в 4-х і 8 бітовому режимі. При цьому використовується 4 або 8 ліній даних і лінії RS, Enable керування записом команд/даних (читання зазвичай не використовується і у схемі RW = 0).

У бібліотеці LiquidCrystal реалізований розширений набір функцій :

- LiquidCrystal (rs, enable, d0, d1, d2, d3) - оголошення ліній керування індикатором з 4-бітовою шиною даних;

- LiquidCrystal lcd (8, 9, 7, 6, 5, 4); - оголошення змінної lcd типу LiquidCrystal;

- begin (cols, rows); - вказівка числа символів в рядку і числа рядків;

- lcd.begin (16, 2);
- display ()/noDisplay () включення/виключення екрану;
- clear (); очищення екрану;
- home (); перехід до позиції (0,0);
- cursor ()/noCursor () включення/виключення курсора;
- blink ()/noBlink () вкл./выкл. мигання курсора;
- setCursor (col, row) переклад курсора на (col, row);
- lcd.setCursor (0, 1);

- scrollDisplayLeft ()/scrollDisplayRight () - зрушення екрану вліво/вправо;

- leftToRight ()/rightToLeft () - виведення ліворуч-направо/ справа-наліво;

- autoscroll ()/noAutoscroll () - вкл./викл. зрушення екрану перед виведенням символу;

- print (x) - друк символу, рядка або рядкового представлення числа;

- write (x) - друк символу з кодом x;

- Модель LCD в Simulator Virtronics;

- Simulator Virtronics в теці ...\Virtronics\LCD\ містить приклади використання функцій бібліотеки LiquidCrystal:

- HelloWorld.ino - друк тексту;

- Display.ino - вкл./викл. екрану;

- Blink.ino - мигання екрану;

- Cursor.ino - вкл./викл. курсора;

- setCursor.ino - встановлення курсора;

- Scroll.ino - керування зрушенням екрану;

- Autoscroll.ino – автозрушення екрану;

- TextDirection.ino - керування напрямом виведення тексту;

- SerialDisplay.ino - перенаправлення прийнятих даних UART на екран.

Приклади є шаблонами для розробки програм, що використовують виведення на LCD. Необхідно провести аналіз прикладів з використанням симулятора.

У прикладі SerialDisplay.ino прийнятий UART рядок після очищення екрану виводиться з позиції (0,0).

| Input/Output                              | 0123456789012345    |
|-------------------------------------------|---------------------|
| 100 Shift In                              | _                   |
|                                           |                     |
|                                           | In<< Serial at 9600 |
|                                           | <u> </u>            |
|                                           |                     |
|                                           | 0123456789012345    |
| Analog0Analog1Analog2Analog3Analog4Analog | -                   |
| 70 234 567 765 890 10                     | ID<< Serial at 9600 |
| LCD "Icd" 16 chars x 2 rows               | abcd                |
|                                           | ,                   |
| -                                         | abcdef              |
|                                           | -                   |
| In<< Serial at 9600                       | In<< Serial at 9600 |
| 01234567890123456789                      |                     |

Рисунок 3.4 – Виведення символьної послідовності на екран

# **Модель LCD Shield в Proteus**

Модель знаходиться у вкладці VSM for AVR :

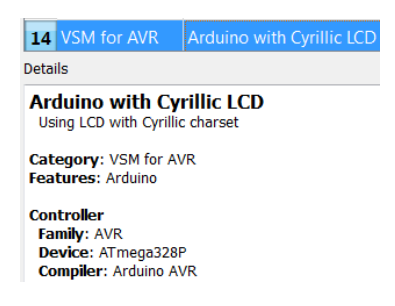

Модуль LCD керується МК через цифрові лінії виведення відповідно до рисунку 3.4, наприклад від ATmega328 (рисунок 3.5).

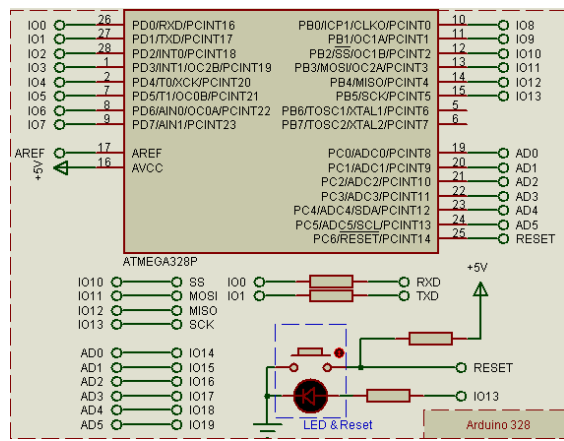

Рисунок 3.5 – МК модуль керування на основі МК АТтеда328

Приклади відображення інформації про натиснуті кнопки на екрані LCD в моделі Proteus наведені на рисунку 3.6.

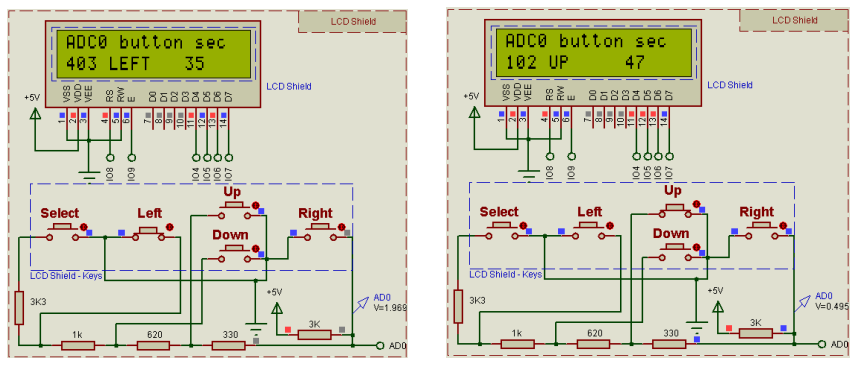

Рисунок 3.6 – Моделювання виведення інформації на LCD

Інформація на екрані може включати фіксований текст, оновлюванні значення (код символу) в певній позиції і "рухомий рядок" (рисунок 3.7).

| ASCII table | 33 | ASCII            | table                   | 48 | ASCII | table  | 100   |
|-------------|----|------------------|-------------------------|----|-------|--------|-------|
|             | !  | ! <b>"</b> #\$%≀ | ξ <mark>'()*+</mark> ,- | /0 | UVWXY | z[\]^_ | `abcd |

| ASCII  | table   | 127 | ASCII | table  | 32  | ASCII          | table    | 47 |
|--------|---------|-----|-------|--------|-----|----------------|----------|----|
| pqrstu | ıvwxyz{ |     | qrstu | vwxyz{ | }~0 | ! <b>"</b> #\$ | 8&'()*+, | /  |

Рисунок 3.7 – Приклад скролінгу рядка

Задача 1. Вивести в рядку 1 екрану вибрану дату у форматі рисунку 3.1в, а в іншому рядку - послідовність номерів векторів переміщення з лабораторної роботи 2.

Задача 2. Додати до попередньої задачі виведення з позиції (0,12) параметра (число секунд, лічильник циклів), що змінюється в часі.

Задача 3. Вивести рухомий рядок символів, в другому рядку LCD.

# Зміст звіту

1. Схеми апаратних засобів для вирішення завдань.

2. Тексти програм для завдань.

3. Результати моделювання.

4. Результати виконання експериментів.

5. Висновки по роботі.

# Контрольні запитання:

1. Скільки ліній потрібно для підключення символьного LCD?

2. Охарактеризуйте інтерфейс індикатора (послідовний/паралельний, асинхронний/синхронний і так далі).

3. Як очистити екран?

- 4. Яку інформацію можна виводити на екран LCD?
- 5. Як змінити напрям виведення символів?
- 6. Як вивести символ в середині рядка 2?
- 7. Яка зона дії скролінгу?

8. Які функції реалізовані у бібліотеці LiquidCrystal?

9. У чому відмінність методів print і write бібліотеки Liquid Crystal?

10. Як визначити натиснену клавішу на аналоговій клавіатурі?

# Література

1.Соммер У. Программирование микроконтроллерных плат Arduino/Freeduino. – СПб.:БХВ – Петербург, 2012. – 256с.

2.Подключение LCD 1602 (HD44780) к Arduino. [Електронний ресурс]. – Режим доступу: http://zelectro.cc/LCD1602

3.Среда разработки Arduino. [Електронний ресурс]. – Режим доступу: http://www.arduino.cc/en/Main/Software

4.Simulator for Arduino. [Електронний ресурс]. – Режим доступу: http://virtronics.com.au/Data/SetupFree.zip.

5.Программирование Ардуино. [Електронний ресурс]. – Режим доступу: http://arduino.ru/Reference

6.PROTEUS VSM. Среда виртуального моделирования. - PROTEUS-d.pdf [Електронний ресурс]. Режим доступу: http://proteus123.narod.ru/

#### Лабораторна робота 4. Розробка додатків ІоТ з використанням таймерів- лічильників

Мета роботи: набуття практичних навиків використання таймерів- лічильників в додатках ІоТ

# Програма роботи

1. Ознайомитися з теоретичним матеріалом, наведеним в описі, а також в [1, 2].

2. Розробити та налагодити програми асинхронного обміну з використанням віртуальних пристроїв і інструментів.

3. Закріпити навички розробки підключених пристроїв ІоТ для формування імпульсних сигналів і роботи в реальному масштабі часу з використанням Arduino IDE, Proteus VSM.

4. Отримати навички налагодження програм і аналізу імпульсних сигналів з використанням віртуальних пристроїв і інструментів.

5.Реалізувати програму вибору однієї з трьох частот за варіантом за допомогою трьох кнопок.

6. Реалізувати програму керування двигуном (освітленням) з циклічною 3-ступінчастою зміною шпаруватості ШІМ за індивідуальним варіантом.

7. Провести моделювання кута повороту сервопривіда та розрахувати значення тривалості імпульсів для послідовної установки в задані положення.

8. Провести аналіз використовуваного об'єму ресурсів МК та проаналізувати тимчасові діаграми імпульсних сигналів

9. Закріплення навичок завантаження програм в пам'ять МК навчального стенду і налагодження з використанням осцилографа і логічного аналізатора.

10. Підготувати звіт про виконану роботу.

# Теоретичні відомості

МК ATmega328 містить 3 таймер-лічильники - ТСО (8 бітовий), ТС1 (16-бітовий) і ТС2 (8 бітовий). Вони побудовані на основі двійкових лічильників. Схема і принцип роботи 8-бітового

двійкового лічильника на U1A, В (рисунок 4.1) ілюструється тимчасовими діаграмами виходів лічильника і результату ЦАП (DAC1) послідовності станів лічильника.

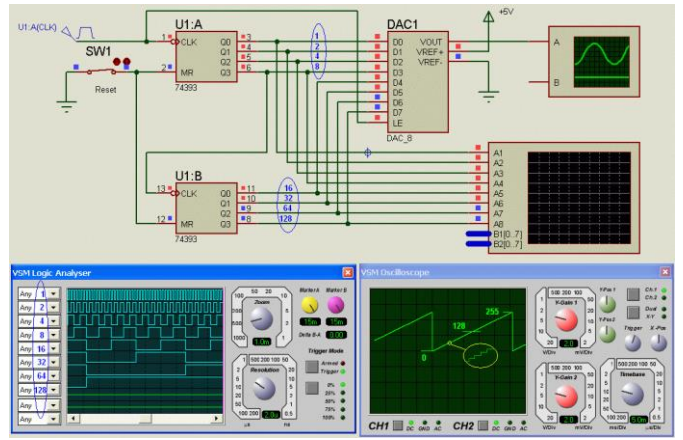

Рисунок 4.1 – Схема і діаграми станів двійкового лічильника

Стани лічильника в двійковому коді - 00000000...11111111, десятковому - 0...255 і шістнадцятирічному - 0x00...0xff. Цикл рахунку повторюється через 28...256 імпульсів від внутрішнього або зовнішнього джерела. ТСО пов'язаний з виведенням T0/PD4 (pin D4), а TC1 з TC1/PD5 (pin D5), а TC2 не має такого зв'язку (рисунок 4.2). ІСР (D8) - вхід захоплення, виходи ШІМ TC0 - ОС0А, В (D5, D6), ШІМ TC1 - ОС1А, В (D9, D10), ШІМ TC2 - ОС2А, В (D11, D3).

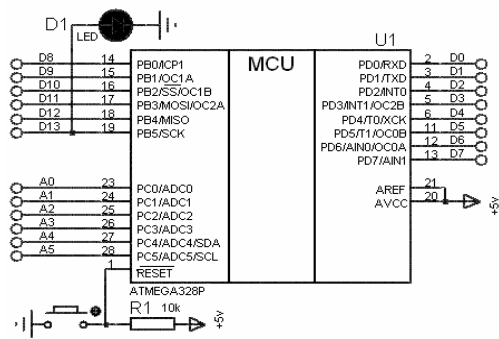

Рисунок 4.2 – Призначення виводів МК АТтеда328Р

ТЛ мають наступні режими:

0) зупинка;

1) рахунок кожного тактового імпульсу (переддільник 1/1);

2) рахунок кожного 8-го тактового імпульсу (переддільник 1/8)№

3) рахунок кожного 64-го тактового імпульсу (переддільник 1/64);

4) рахунок кожного 256-го тактового імпульсу (переддільник 1/256);

5) рахунок кожного 1024-го тактового імпульсу (переддільник 1/1024);

рахунок перепадів 1→0 вхідних імпульсів;

7) рахунок перепадів  $0 \rightarrow 1$  вхідних імпульсів;

8) формування ШІМ – сигналів;

9) вимір інтервалу між заданими змінами сигналу на вході ICP.

З таймерами пов'язані регістри керування і стану, за допомогою яких задаються їх функції. Можливе пряме звернення до цих регістрів, або використання бібліотечних функцій.

# Функції IDE Arduino

# Advanced I/O:

- tone (pin, frequency) - генерація імпульсів заданої частоти frequency (Гц) на виведенні pin;

- noTone (pin) - припинення генерації;

- pulseIn (pin, value) - повертає тривалість рівня value (HIGH, LOW) імпульсу на виводі pin - analogWrite (pin, value) - генерація ШІМ з параметром value=0.255 на виведенні pin=3 (5,6,9,10,11);

- 3,11 - TC2;

# Time:

- millis () - повертає число мілісекунд від запуску програми (період рахунку близько 50 днів);

- micros () - повертає число мікросекунд від запуску програми (період рахунку близько 70 днів);

- delay (value) - затримка на value мілісекунд;

- delayMicroseconds (value) - затримка на value мікросекунд;

#### Функція tone з використанням ТЛ2:

- tone (pin, unsigned int frequency);
   0...13 Гц
- tone (12,440) генерація 440 Гц на pin D12;
- tone (pin, unsigned int frequency, unsigned long duration); 0...13  $\Gamma_{II}$  Mc
- tone(9,800,500) 500 мс генерація 800 Гц на ріп D8;
- noTone(pin);
- noTone(12) припинення генерації на pin D12.

**Приклад** 1. Ступінчата зміна тону (тут потрібно знайти помилку).

```
int ledPin = 11;
unsigned char val = 64;
void setup(){
  pinMode(ledPin, OUTPUT);
}
void loop()
{
  tone(LedPin,val*4); val+=16;
  if(val<64) val=64;
  delay(250);
}
```

Для налагодження програми можуть використовуватися проекти-приклади з Proteus з віртуальним осцилографом (рисунок 4.3). З отриманої за допомогою віртуального осцилографа тимчасової діаграми періоду сигналу частоту можна знайти таким чином. Добуток величини розгортки по горизонталі в мс і числа поділок в одному періоді дає тривалість періоду Т сигналу в мс, а частота визначається як F = 1000/T, Гц. Порівняти отриману частоту із заданою.

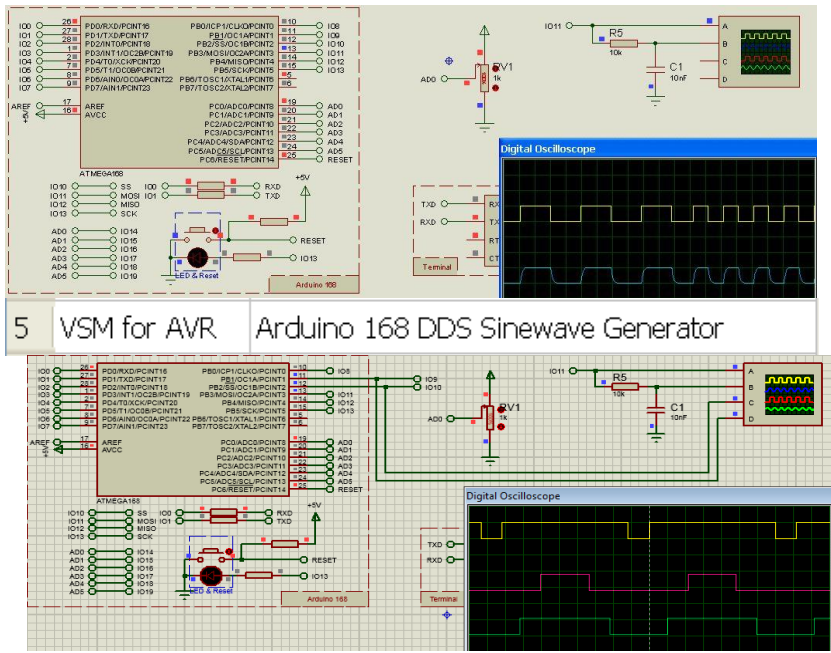

Рисунок 4.3 – Приклади керування ШІМ з Proteus

Для прикладу "DDS Generator" на основі ATmega168 слід виконати приведені рисунку 4.4 налаштування.

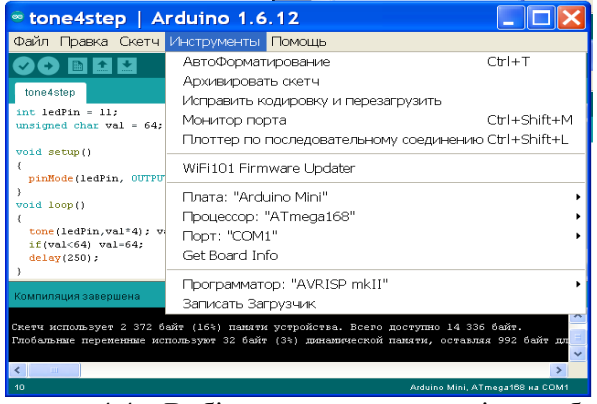

Рисунок 4.4 – Вибір плати в середовищі розробки

При значному відхиленні результату вимірів від завдання слід перевірити встановлену тактову частоту в моделі МК, враховуючи, що за замовчуванням програма компілюється для тактової частоти 16 Мгц.

Для комплексного налагодження програми є стенди на основі ATmega168, ATmega328, осцилограф, частотомір і п'єзовипромінювачі для контролю вихідних сигналів, генерованих під керуванням програм (рисунок 4.4).

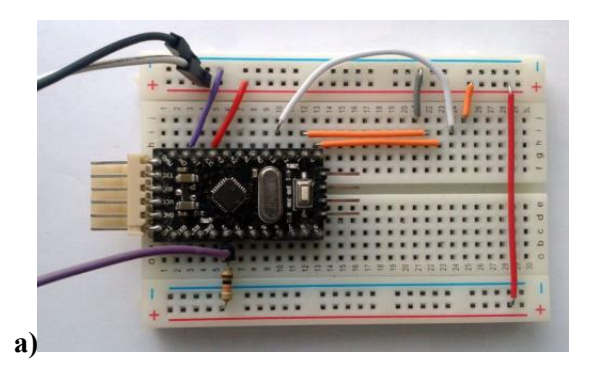

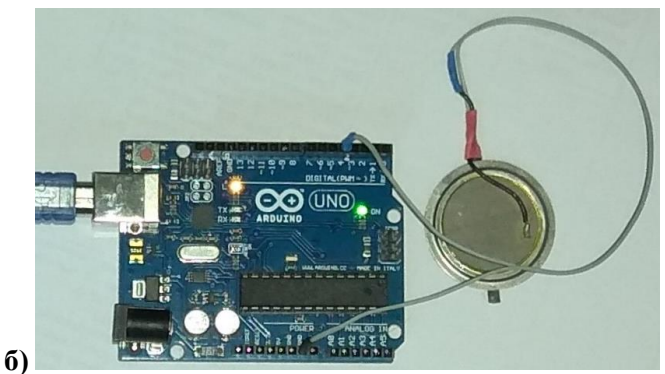

Рисунок 4.5 - стенди на основі ATmega168 (а) и ATmega328 (б)

При необхідності можуть використовуватися стенди інших форм- факторів на основі ATmega328, ATmega2560 і інших MK.

#### Формування ШІМ

Функція **analogWrite(pin, value)** – виведення ШІМ сигналу, де pin=(3,5,6,9,10,11), value=0..255.

**Приклад 2**. Вивід ШІМ сигналу зі змінною шпаруватістю сигналу.

```
int ledPin = 9;
unsigned char val = 0;
void setup()
{
    pinMode(ledPin, OUTPUT);
}
void loop()
{
    analogWrite(ledPin, val);
    val++;
    delay(10);
}
```

Для налагодження програми можна використовувати проектприклад з Proteus з віртуальним осцилографом (рисунок 4.3) для вимірювання параметрів ШІМ.

В прикладі 3 розглянуто використання функцій відліку часу millis(), micros().

Приклад 3. Використання millis() – програма Blink без delay()

// Blink without Delay
const int ledPin = 13;
int ledState = LOW;

unsigned long previousMillis = 0; const long interval = 1000;

```
void setup() {
    pinMode(ledPin, OUTPUT);
```

```
}
void loop()
{
    unsigned long currentMillis = millis();
    if(currentMillis - previousMillis >= interval)
    {
        previousMillis = currentMillis;
        if (ledState == LOW)
            ledState = HIGH;
        else
            ledState = LOW;
            digitalWrite(ledPin, ledState);
    }
}
```

Для налагодження програми можна використовувати проект-приклад з Proteus з віртуальним осцилографом (рисунок 4.3) для вимірювання параметрів імпульсів.

Задача 1. Формування меандру з частотами заданих нот

У таблиці 4.1 приведені частоти основних нот лля індивідуального завдання. Виділено 48 частот - від 130.82 Гц до 1975.5 Гц (варіанти 1 .. 48). Використовуючи приклад, написати програму для відтворення тону з частотою, що відповідає заданому варіанту. Провести моделювання з використанням Proteus (рисунок 4.6). З допомогою віртуального осцилографа визначити тривалість періоду імпульсів і розрахувати їх частоту. Порівняти результат із завданням. Завантажити програму в МК Arduino прослухати Uno (Nano). тон за лопомогою п'єзовипромінювача. Виміряти частотоміром частоту тону. Побудувати програму вибору однієї з трьох частот за варіантом з таблиці .4.2 за допомогою трьох кнопок. За допомогою четвертої кнопки вибирається послідовність відтворення трьох нот.

| Bap | Частота, Гц | Bap | Частота, Гц | Bap | Частота, Гц |  |  |  |
|-----|-------------|-----|-------------|-----|-------------|--|--|--|
| 1   | 130.82      | 13  | 261.63      | 25  | 523.25      |  |  |  |
| 2   | 138.59      | 14  | 277.18      | 26  | 554.36      |  |  |  |
| 3   | 147.83      | 15  | 293.66      | 27  | 587.32      |  |  |  |
| 4   | 155.56      | 16  | 311.13      | 28  | 622.26      |  |  |  |
| 5   | 164.81      | 17  | 329.63      | 29  | 659.26      |  |  |  |
| 6   | 174.62      | 18  | 349.23      | 30  | 698.46      |  |  |  |
| 7   | 185.00      | 19  | 369.99      | 31  | 739.98      |  |  |  |
| 8   | 196.00      | 20  | 392.00      | 32  | 784.00      |  |  |  |
| 9   | 207.00      | 21  | 415.30      | 33  | 830.60      |  |  |  |
| 10  | 220.00      | 22  | 440.00      | 34  | 880.00      |  |  |  |
| 11  | 233.08      | 23  | 466.16      | 35  | 932.32      |  |  |  |
| 12  | 246.96      | 24  | 493.88      | 36  | 987.75      |  |  |  |

Таблиця 4.1 - Частоти звучання нот

Провести моделювання з використанням Proteus (рисунок 4.6). Завантажити програму в МК Arduino Uno (Nano), прослухати тон за допомогою п'єзовипромінювача. Виміряти частотоміром частоти тону.

|      |        |        | 1      |      |        |        |        |
|------|--------|--------|--------|------|--------|--------|--------|
| Bap. | F1, Гц | F2, Гц | F3, Гц | Bap. | F1, Гц | F2, Гц | F3, Гц |
| 1    | 130,82 | 233,08 | 523,25 | 14   | 155,56 | 246,96 | 554,36 |
| 2    | 138,59 | 246,96 | 554,36 | 15   | 164,81 | 261,63 | 587,32 |
| 3    | 147,83 | 261,63 | 587,32 | 16   | 174,62 | 277,18 | 622,26 |
| 4    | 155,56 | 277,18 | 622,26 | 17   | 185    | 293,66 | 659,26 |
| 5    | 164,81 | 293,66 | 659,26 | 18   | 196    | 311,13 | 698,46 |
| 6    | 174,62 | 311,13 | 698,46 | 19   | 207    | 329,63 | 739,98 |
| 7    | 185    | 329,63 | 739,98 | 20   | 220    | 349,23 | 784    |
| 8    | 196    | 349,23 | 784    | 21   | 130,82 | 369,99 | 830,6  |
| 9    | 207    | 369,99 | 830,6  | 22   | 138,59 | 392    | 880    |
| 10   | 220    | 392    | 880    | 23   | 147,83 | 415,3  | 932,32 |
| 11   | 130,82 | 415,3  | 932,32 | 24   | 155,56 | 440    | 987,75 |
| 12   | 138,59 | 440    | 987,75 | 25   | 164,81 | 277,18 | 523,25 |
| 13   | 147,83 | 233,08 | 523,25 | 26   | 174,62 | 246,96 | 830,6  |

Таблиця 4.2. - Трьохканальні комбінації

Задача 2. Побудувати програму керування двигуном (освітленням) з циклічною 3-ступінчастою зміною шпаруватості ШІМ за індивідуальним варіантом з таблиці 4.3. Для заданих значень шпаруватості 0.99% необхідно розрахувати значення параметрів для функцій формування ШІМ - analogWrite (pin, val). Провести моделювання за допомогою віртуального середовища на основі проекту на рисунку 4.3 або на рисунку 4.6. Виміряти період, частоту і шпаруватість сигналу.

#### Програмування генератора ШІМ

ШІМ використовується для керування двигунами постійного струму і світлодіодним освітленням.

|     |       | 1 000000000 |       |     |       |       | 1     |
|-----|-------|-------------|-------|-----|-------|-------|-------|
| Bap | Q1, % | Q2, %       | Q3, % | Bap | Q1, % | Q2, % | Q3, % |
| 1   | 19    | 57          | 70    | 16  | 10    | 59    | 88    |
| 2   | 27    | 43          | 89    | 17  | 30    | 59    | 88    |
| 3   | 11    | 40          | 90    | 18  | 10    | 46    | 89    |
| 4   | 29    | 48          | 72    | 19  | 16    | 43    | 90    |
| 5   | 22    | 41          | 73    | 20  | 19    | 54    | 80    |
| 6   | 26    | 55          | 74    | 21  | 17    | 43    | 74    |
| 7   | 22    | 50          | 72    | 22  | 21    | 50    | 81    |
| 8   | 30    | 59          | 83    | 23  | 28    | 53    | 86    |
| 9   | 14    | 42          | 90    | 24  | 26    | 56    | 80    |
| 10  | 19    | 50          | 87    | 25  | 17    | 54    | 80    |
| 11  | 15    | 40          | 87    | 26  | 13    | 49    | 75    |
| 12  | 23    | 53          | 82    | 27  | 14    | 50    | 79    |
| 13  | 19    | 49          | 76    | 28  | 10    | 57    | 81    |
| 14  | 30    | 51          | 74    | 29  | 15    | 43    | 75    |
| 15  | 20    | 53          | 86    | 30  | 23    | 49    | 87    |

Таблиця 4.3. Значення скважності ШІМ

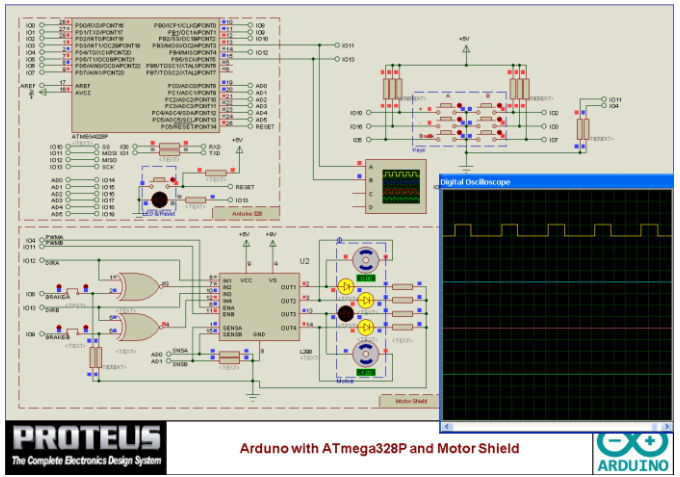

Рисунок 4.6 – Налагодження програми в середовищі Proteus

З отриманої за допомогою віртуального осцилографа тимчасової діаграми ШПМ сигналу (рисунок 4.7) частоту і шпаруватість можна знайти наступним чином. Величина розгортки по горизонталі - 1 мс / справа. Тоді період сигналу становить близько 4 мс, що відповідає частоті 250 Гц. Тривалість імпульсу - близько 1.4 мс, тоді шпаруватість становить: 1.4 / 4 \* 100 = 35%, яка досягається використанням параметра функції аnalogWrite зі значенням 1.4 / 4 \* 256 = 90.

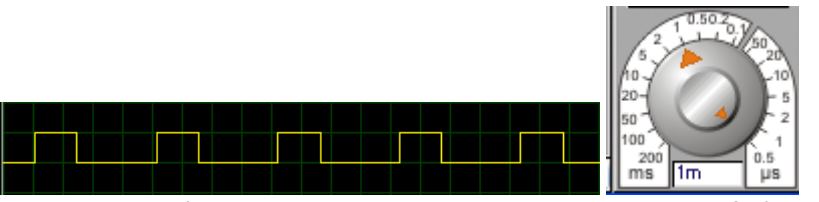

Рисунок 4.7 – Вигляд ШІМ сигналу з частотою 250 Гц і шпаруватістю 35%

Завантажити програму в МК і перевірити роботу пристрою.

Задача 3. Для заданих в таблиці 4.4 значень кута повороту валу сервопривода -90...+ 90% необхідно розрахувати значення тривалості імпульсів для послідовної установки в задані положення. Спеціальні бібліотеки містять методи для керуванням сервоприводами. Провести моделювання за допомогою віртуального середовища на основі проекту на рисунку 4.8. Виміряти період, частоту і тривалість імпульсів керування приводом.

# Керування сервоприводом

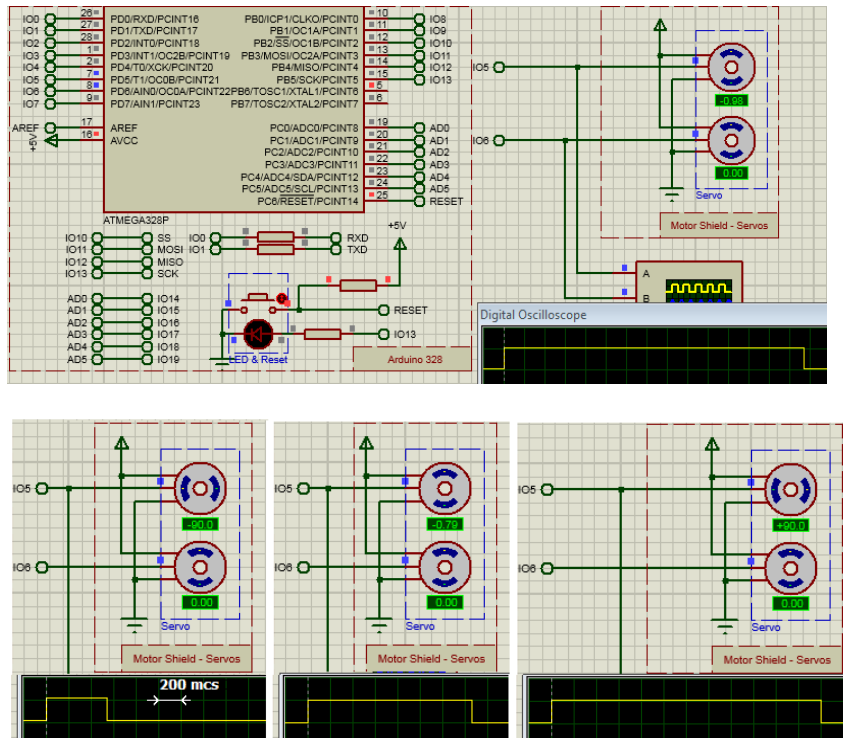

Рисунок 4.8 – Моделювання сервопривода в Proteus

Кут повороту вала сервоприводу -90° .. + 90° задається послідовністю імпульсів з частотою 50-60 Гц і тривалістю 500 .. 2500 мкс.

| Bap | α1,° | α2,° | α3,° | Bap | α1,° | α2,° | α3,° |
|-----|------|------|------|-----|------|------|------|
| 1   | -80  | -28  | 54   | 16  | -56  | 26   | 89   |
| 2   | -85  | 3    | 58   | 17  | -89  | 26   | 78   |
| 3   | -64  | -8   | 60   | 18  | -43  | 6    | 61   |
| 4   | -66  | -20  | 45   | 19  | -52  | -2   | 50   |
| 5   | -53  | -14  | 56   | 20  | -63  | 8    | 75   |
| 6   | -63  | 10   | 82   | 21  | -64  | 24   | 89   |
| 7   | -80  | -21  | 45   | 22  | -66  | 28   | 66   |
| 8   | -44  | -30  | 47   | 23  | -51  | 14   | 70   |
| 9   | -46  | 1    | 59   | 24  | -45  | 29   | 80   |
| 10  | -89  | 8    | 77   | 25  | -83  | -15  | 59   |
| 11  | -83  | -20  | 58   | 26  | -90  | 29   | 70   |
| 12  | -63  | 5    | 59   | 27  | -84  | 8    | 62   |
| 13  | -56  | 20   | 61   | 28  | -49  | -6   | 69   |
| 14  | -78  | 29   | 62   | 29  | -64  | -11  | 87   |
| 15  | -68  | -5   | 69   | 30  | -81  | 5    | 47   |

Таблиця 4.4. Значення кута повороту вала сервопривода

Завантажити програму в МК і перевірити роботу пристрою. Виміряти параметри сигналів керуванням сервоприводом.

# Зміст звіту

- 1. Схеми для проведених експериментів.
- 2. Тексти програм для завдань.
- 3. Результати моделювання (тимчасові діаграми, оцінка часових параметрів).
- 4. Результати виконання експериментів.
- 5. Результати експериментів з використанням навчальних стендів і вимірювальних приладів, фото і відео експериментів (при необхідності).
- 6. Висновки по роботі.

# Контрольні запитання

1. Схема і принцип роботи 8-бітового двійкового лічильника?

2.Перерахуйте режими роботи ТЛ.

3.Опишіть функцію tone з використанням ТЛ2.

4.Як формується ШІМ сигнал?

5.Як визначити частоту сигналу ШІМ?

6.Як визначити шпаруватість сигналу ШІМ?

7.Для чого використовується ШІМ?

8.Як визначити тривалість періоду імпульсів.

9. Як здійснити вибір плати в середовищі розробки?

10. Як завантажити програму в МК?

# Література

1. Опис навчальних стендів.

2. Соммер У. Программирование микроконтроллерных плат Arduino/Freeduino.- СПб.: БХВ – Петербург, 2012.- 256с.

3. Brian W. Evans Блокнот програмиста. 2007.

4. Среда разработки Arduino. [Електронний ресурс]. – Режим доступу: http://www.arduino.cc/en/Main/Software

5. Simulator for Arduino. [Електронний ресурс]. – Режим доступу: http://virtronics.com.au/Data/SetupFree.zip.

6. Программирование Ардуино. [Електронний ресурс]. – Режим доступу: http://arduino.ru/Reference

7. PROTEUS VSM. Среда виртуального моделирования. - PROTEUS-d.pdf [Електронний ресурс]. Режим доступу: http://proteus123.narod.ru/

#### Лабораторна робота 5. Асинхронний обмін між пристроями ІоТ

**Мета роботи:** набуття практичних навичок організації асинхронного обміну в МК пристроях.

# Програма роботи

1. Ознайомитися з теоретичним матеріалом, наведеним в описі, а також в [1, 2].

2. Розробити та налагодити програми асинхронного обміну з використанням віртуальних пристроїв і інструментів.

3. Закріпити навички розробки підключених пристроїв ІоТ з використанням Arduino IDE, Proteus VSM.

4. Закріпити навички завантаження програм в пам'ять МК навчального стенду і налагодження з використанням осцилографа і логічного аналізатора.

5. Дослідити процес групове керуванням станом реле 4 channel Relay Shield.

6. Дослідити стани входів А, В Motor Shield.

7. Проаналізувати тимчасові діаграми асинхронного обміну та провести аналіз використовуваного обсягу ресурсів МК.

# Теоретичний матеріал

Однієї з найважливіших складових роботи сучасних обчислювальних засобів автоматики є обмін даними між пристроями. У сучасних AVR- мікроконтролерах передбачено наявність вбудованого універсального асинхронного приймача (UART), що забезпечує реалізацію дуплексного асинхронного обміну із зовнішніми пристроями. МК ATmega328 (див. додаток) має універсальний синхронно-асинхронний прийомо- передатчик USART0 з розширеними функціональними можливостями.

На рисунку 5.1 наведений приклад сполучення двох мікроконтролерів - ведучого і веденого з використанням UART. Якщо до ліній прийому (RxD) і передачі (TxD) підключити перетворювачі рівня TTL - RS232, то ведений МК можна підключити до СОМ- порту персонального або промислового

комп'ютера. Існують перетворювачі UART - USB, UART - RS485, UART - Bluetooth та ін., які розширюють комунікаційні можливості

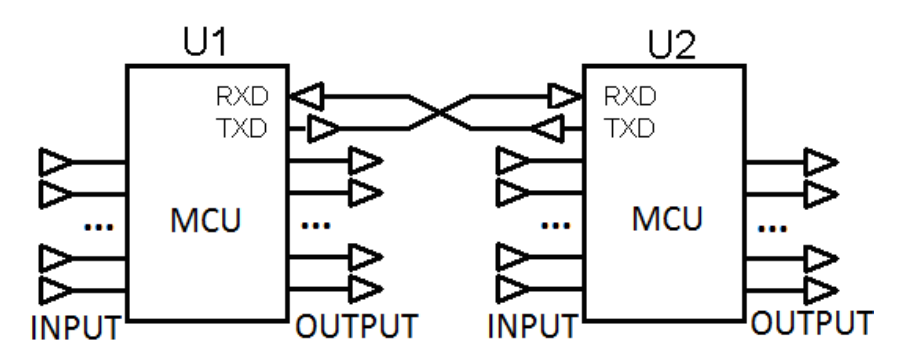

Рисунок 5.1 - Сполучення двох МК з використанням UART

Входи (INPUT) і виходи (OUTPUT) пов'язані з універсальними лініями портів МК - PORTA..PORTD, які програмно налаштовуються на відповідний режим роботи.

При програмуванні UART в простому випадку вирішуються три завдання:

1.Ініціалізація UART (задання швидкості, формату даних і режимів роботи).

2. Організація передачі даних.

3. Організація прийому даних.

#### Ініціалізація UART

Ініціалізація UART передує процесу обміну і включає: установку швидкості обміну, режиму роботи і формату посилок.

Оскільки при асинхронному обміні відсутня окрема лінія синхронізації, для забезпечення коректності результатів прийому/передачі інформації тимчасові параметри сигналів мають бути чітко погоджені за часом. Для підтримки стабільної швидкості обміну V в UART AVR- мікроконтролерів використовується спеціальний генератор швидкості передачі -
дільник частоти FCK тактового генератора МК. Коефіцієнт ділення задається кодом в регістрі UBRR відповідно до виразу:

$$UBRR = \frac{F_{CK}}{16 \cdot V} - 1, \qquad (1)$$
$$V = \frac{F_{CK}}{16 \times (UBRR + 1)}$$

Відхилення швидкості обміну від заданої має бути не більше  $\pm 5\%$ . При встановлені швидкості передачі для типових значень швидкості V і частот синхронізації FCK можна вибирати значення UBRR з таблиці 5.1, розраховані по (1).

| V      | 8 MHz | Error,<br>% | 16 MHz | Error,<br>% |  |  |  |  |  |  |
|--------|-------|-------------|--------|-------------|--|--|--|--|--|--|
| 2400   | 207   | 0.2         | 416    | 0.2         |  |  |  |  |  |  |
| 4800   | 103   | 0.2         | 207    | 0.2         |  |  |  |  |  |  |
| 9600   | 51    | 0.2         | 103    | 0.2         |  |  |  |  |  |  |
| 19200  | 25    | 0.2         | 51     | 0.2         |  |  |  |  |  |  |
| 57600  | -     | -           | 16     | 2.1         |  |  |  |  |  |  |
| 115200 | -     | -           | 8      | 3.5         |  |  |  |  |  |  |

Таблиця 5.1. Встановлення швидкості обміну UART

Для  $F_{CK}$ =16000000 Гц встановлені значення UBRR =  $103_{10}$  =  $67_{16}$  = 0x67 відповідають швидкості обміну BaudRate = 9600 бод.

Встановлення режиму роботи UART відбувається з допомогою встановлення біт регістра UCR:

| 7 | 6 | 5 | 4    | 3    | 2 | 1 | 0 |
|---|---|---|------|------|---|---|---|
| 0 | 0 | 0 | RXEN | TXEN | 0 | 0 | 0 |

Біти цього регістра дозволяють включення приймача (RXEN) і передавача (TXEN). При скиданні усі біти встановлюються в 0, тому приймач і приймач UART відключаються. У секції ініціалізації програми UCR необхідно налаштувати. При записі коду 000110002 = 0x18 приймач і передавач включаються.

#### Керування приймачем

Стан приймача визначається прапорами: закінчення прийому (RxC), закінчення передачі усіх даних (TxC), звільнення буфера передавача (UDRE). Ці прапори входять до складу регістра USR:

| 7   | 6   | 5    | 4 | 3 | 2 | 1 | 0 |
|-----|-----|------|---|---|---|---|---|
| RxC | TxC | UDRE | - | - | - | - | - |

Передача починається в момент завантаж передаваннях даних в регістр UDR передавача з його буферного регістра. Звільнення буферного регістра призводить до установки UDRE=1, що дозволяє завантажити в нього черговий байт, не чекаючи закінчення циклу передачі і установки TxC=1. Прапори передавача можна опитувати програмно, або викликати переривання. Закінчення прийому чергового байта фіксується установкою прапора RxC=1, який можна опитувати програмно, або викликати переривання, залежно від використовуваного режиму обміну.

#### Організація обміну з програмним керуванням

Якщо МК використовує послідовний канал для коротких однобайтних (8 бітових) повідомлень, то приймати і передавати дані можна, просто опитуючи прапори готовності приймача і передавача UART. На рисунку 5.2 наведений приклад: через UART з програмним опитуванням прапора приймача (очікуванням USR.7=1, що еквівалентно запису RxC=1). Прийнятий в UDR байт зчитується і передається в PORTB. Далі перевіряється готовність буферного регістра передавача до прийому даних (очікується USR.5=1, що еквівалентно запису UDRE=1). Код, зчитаний з ліній PIND, завантажується в регістр передавача UDR.

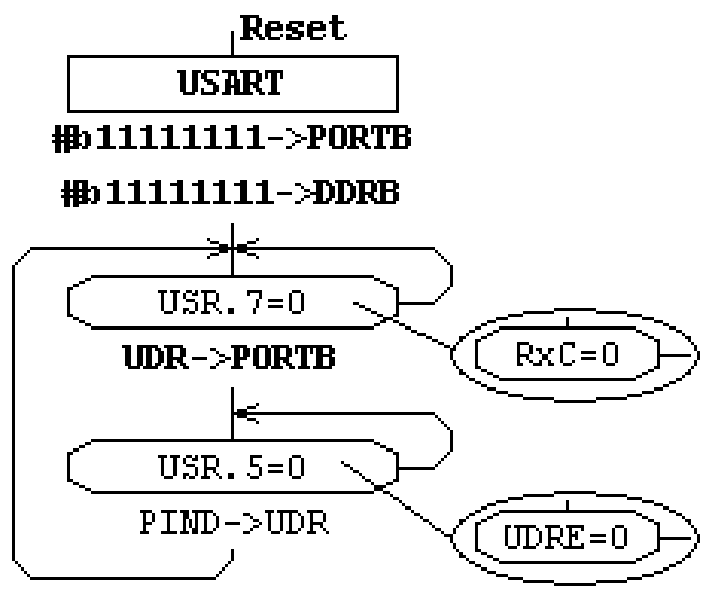

Рисунок 5.2 - Дуплексний режим обміну з програмним опитуванням прапорів готовності

Проаналізувавши приведені фрагменти, можна помітити, що і у разі передачі, і у разі прийому даних використовується регістр UDR. Фізично він є двома окремими регістрами, доступ до яких відбувається за одним адресом. При записі відбувається запис в регістр передавача, при читанні - зчитується регістр приймача.

#### Абстрактний рівень обміну у відкритій платформі Arduino

У Arduino UNO (Nano i iн.) лінія D0 пов'язана з входом приймача RxD, а лінія D1 - з виходом передавача TxD. З'єднання двох пристроїв для асинхронного обміну показано на рисунку 5.3.

З приймачем і передавачем UART пов'язані буфери, в яких зберігаються прийняті байти і ті що стоять в черзі на передачу. Реалізований механізм переривань після закінчення прийому і передачі кожного байта, що захищає від втрати даних.

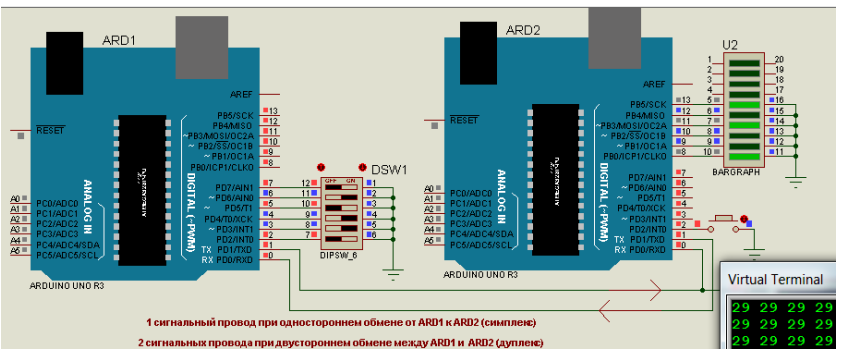

Рисунок 5.3 - Передача даних від ARD1 до ARD2. Схема з'єднання

Набір з 6 перемикачів DSW1 (рисунок. 5.4), пов'язаний з вхідними лініями D7...2 є джерелом вхідних даних (x5...0) для передачі ( на рисунку 5.3 - комбінація сигналів 101001 = 0x29).

Алгоритм обміну :

- ARD1 опитує стан входів, пов'язаних з датчиками (x5...0);
- формується код для передачі X=<0,0, x5, x4, x3, x2, x1, x0>;
- передача коду Х від ARD1 до ARD2;

- прийом і обробка коду X=<0,0, x5, x4, x3, x2, x1, x0> у ARD2 (виділення значень x5, x4, x3, x2, x1, x0);

- виведення стану датчиків на розряди індикатора U2: D13=x5, D12=x4, D11=x3, D10=x2, D9=x1, D8=x0;

- передача коду підтвердження від ARD2 до ARD1 (при необхідності).

Таким чином, сигнали поступають від DSW1 побітно переданому байті відповідно розміщується в ЛО формату асинхронної посилки. При прийомі біти виліляються i відображаються МК ARD2. пов'язаних на виходах 31 світлодіодними індикаторами. U2 (рисунок. 5.4).

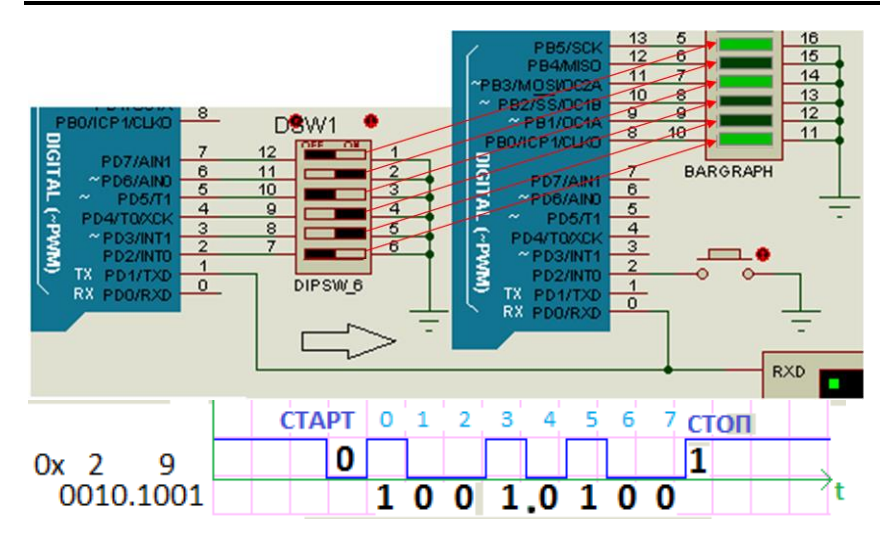

Рисунок 5.4 - Передача даних від ARD1 до ARD2. Формат посилок

### Віртуальні і фізичні стенди для налагодження програм асинхронного послідовного обміну у відкритій платформі Arduino

У додатку 1 наведена віртуальна модель керування 4 - канальним реле в середовищі Proteus, зовнішній вигляд і принципова схема 4 channel Relay Shield. Функціональна схема підключення представлена на рисунку.5.5.

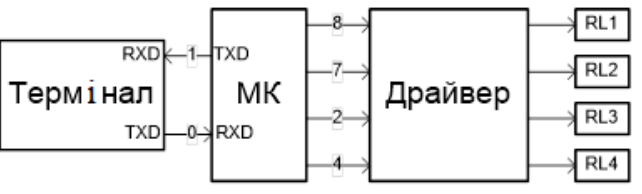

Рисунок. 5.5 – Функціональна схема підключення 4 channel Relay Shield до Arduino

Термінал підключається до ліній прийому (D0) і передачі (D1) МК плати. У нім встановлюється необхідний формат і швидкість обміну. МК через вихідні лінії D8, D7, D2, D4 керує драйвером, який включає реле RL1 ...4.

В ході виконання роботи необхідно побудувати програми в IDE Arduino відповідно до завдань, виконати їх налагодження у симуляторі і за вказівкою запрограмувати МК віртуального і навчального стендів для перевірки роботи програм.

Задача 1. Групове керування станом реле 4 channel Relay Shield (Додаток 1). Від терміналу поступають коди символів. З кожного 8 - розрядного коду виділяються молодші 4 розряди. Їх комбінації (0000 ...1111) визначають необхідний стан виходів 8,7,2,4. Побудувати програму декодування кодів, що приймаються, виконати налагодження в Proteus або симуляторі і перевірити роботу програми.

Задача 2. Контроль стану входів А, В Motor Shield (Додаток 2). На входи 10,16,8,2,3,7 плат поступають сигнали {0,1} від 6 кнопок. Можуть бути 64 комбінації стану входів - 000000. 111111. Побудувати програму опитування стану вказаних входів і передачі 6 - символьних рядків "000000". "111111" вхід терміналу для відображення. Опитування виконується з періодом 500 мс. Виведення нового стану входів розпочинається з нового рядка. Побудувати програму, виконати налагодження в Proteus або симуляторі.

### Зміст звіту

- 1. Схеми апаратних засобів для вирішення задач.
- 2. Тексти програм задач.
- 3. Результати моделювання.
- 4. Результати виконання експериментів.
- 5. Висновки по роботі.

### Контрольні запитання

- 1. Що таке UART?
- 2. Які завдання вирішуються при програмуванні UART?
- 3. Встановлення режиму роботи UART

- 4. Який механізм реалізації обміну даними з використанням UART?
- 5. Як відбувається організація обміном з програмним керуванням?
- 6. Як відбувається ініціалізація даних в UART?
- 7. Як підключити термінал до мікроконтролера?
- 8. Як визначається стан закінчення прийому даних через UART?
- 9. Як визначається стан закінчення передачі даних через UART?
- 10. Як з'єднати два пристрої для асинхронного обміну?

## Література

1. Опис навчальних стендів.

2. Соммер У. Программирование микроконтроллерных плат Arduino/Freeduino.- СПб.: БХВ – Петербург, 2012.- 256с.

3. Brian W. Evans Блокнот програмиста. 2007.

4. Среда разработки Arduino. [Електронний ресурс]. – Режим доступу: http://www.arduino.cc/en/Main/Software

5. Simulator for Arduino. [Електронний ресурс]. – Режим доступу: http://virtronics.com.au/Data/SetupFree.zip.

6. Программирование Ардуино. [Електронний ресурс]. – Режим доступу: http://arduino.ru/Reference

7. PROTEUS VSM. Среда виртуального моделирования. - PROTEUS-d.pdf [Електронний ресурс]. Режим доступу: http://proteus123.narod.ru/

8.JoyStick Shield V1[Електронний ресурс]. – Режим доступу: https://www.elecfreaks.com/wiki/ index.php?title=Joystick\_Shield

Додаток 1. 4 channel Relay Shield - модуль розширення (4-канального реле

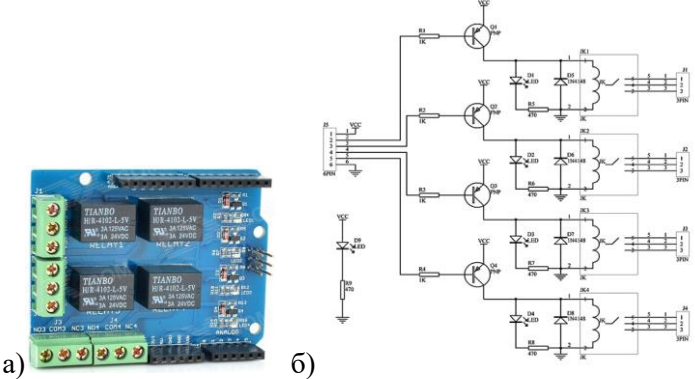

Рисунок 5.6 – 4 channel Relay Shield – зовнішній вигляд (а) і принципова схема (б)

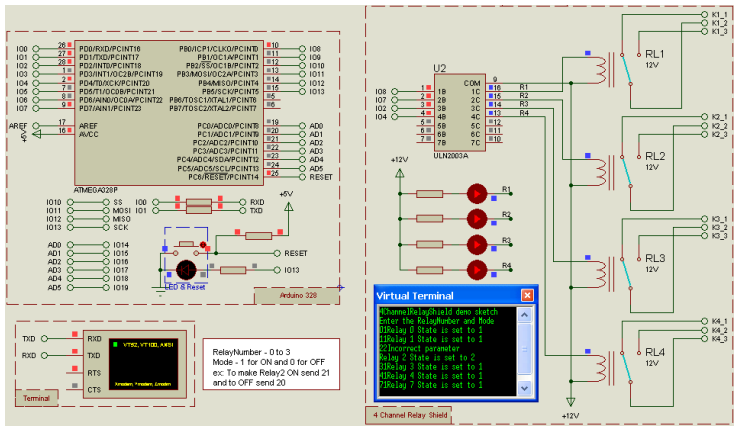

Рисунок 5.7 – Підключення 4 channel Relay Shield до Arduino– функціональна схема (Proteus)

Додаток 2. Motor Shield – модуль розширення для керування двигунами постійного струму

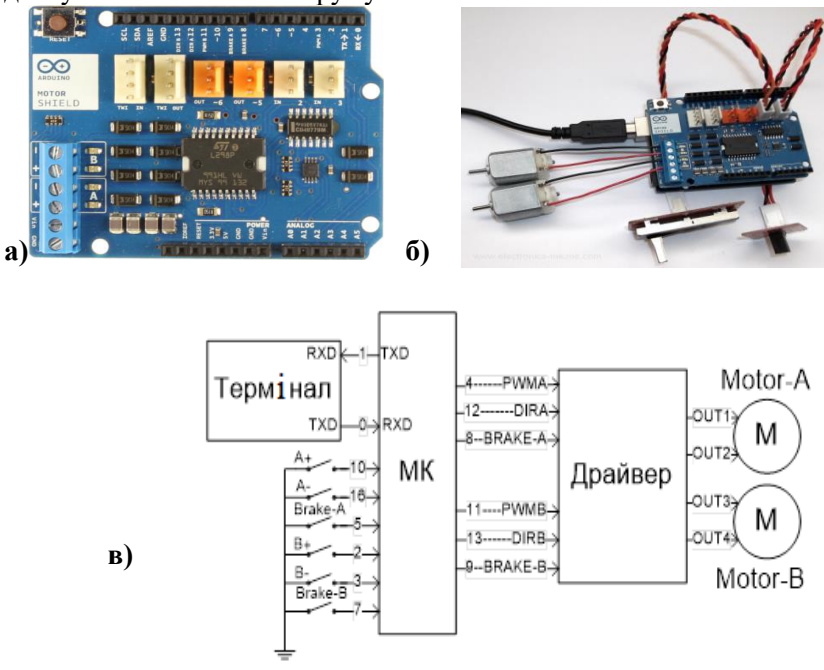

Рисунок 5.8 - Motor Shield – зовнішній вигляд вид (а), застосування (б); спрощена схема (в)

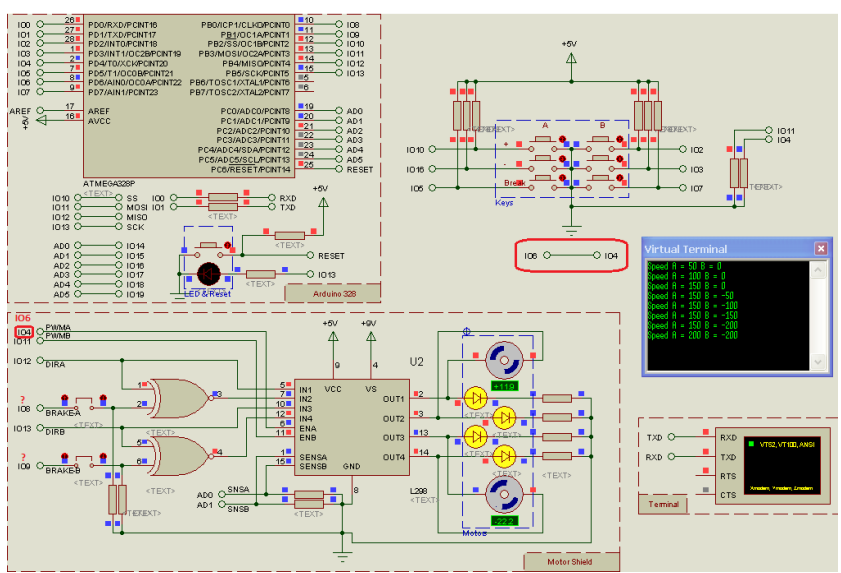

Рисунок 5.9 - Motor Shield – функціональна схема моделі в Proteus

IO10,16,5 – входи групи А

IO2,3,7 – входи групи В

IO~6,12,8– виходи керування групи A (PWMA, DIRA, BREAK-A)

IO~11,13,9 – виходи керування групи В (PWMB, DIRB, BREAK-B)

| BRAKE-<br>A(B) | DIRA(B) | PWMA(B) | Motor-A(B)               |
|----------------|---------|---------|--------------------------|
| 0              | Х       | х       | Стоп                     |
| 1              | X       | 0       | Стоп                     |
| 1              | 0       | 1255    | За часовою стрілкою      |
| 1              | 1       | 2551    | Проти часової<br>стрілки |

Таблиця 5.2 - Логіка керування двигунами

Для скорочення числа використовуваних ліній керування сигнали BREAK - А, BREAK - В відключаються.

Додаток **3.** Таблиця кодування символів ASCII (American Standard Code for Information Interchange)

| R  | PRE | SEN  | TAT | ION | b7   | 0  | 0 | 1 | 1 | 1 | 1  | R               | PRE | SEN  | TAT | ION | b7   | 0 | 0 | 1 | 1 | 1 | 1   |
|----|-----|------|-----|-----|------|----|---|---|---|---|----|-----------------|-----|------|-----|-----|------|---|---|---|---|---|-----|
|    | VEC | CHI  | FFR |     | be   | 1  | 1 | 0 | 0 | 1 | 1  | 1 AVEC CHIFFRES | be  | be 1 | 1   | 0   | 0    | 1 | 1 |   |   |   |     |
|    |     |      |     |     | bs   | 0  | 1 | 0 | 1 | 0 | 1  |                 |     |      |     |     | bs   | 0 | 1 | 0 | 1 | 0 | 1   |
|    |     | AIRE | •   | POS | TION | 2  | 3 | 4 | 5 | 6 | 7  |                 | 014 | AIRE | •   | POS | TION | 2 | 3 | 4 | 5 | 6 | 7   |
| b4 | b3  | 62   | b1  | н   | EX   | -  | - |   | - | - |    | b.              | b3  | b2   | b1  | н   | EX.  | - | - |   |   | - |     |
| 0  | 0   | 0    | 0   | 0   | )    | SP | 0 | Ð | P |   | p  | 1               | 0   | 0    | 0   | 8   | 3    | ( | 8 | H | X | h | x   |
| 0  | 0   | 0    | 1   | 1   | 1    | 1  | 1 | A | Q | a | q  | 1               | 0   | 0    | 1   | 9   | Э    | ) | 9 | 1 | Y | I | у   |
| 0  | 0   | 1    | 0   | 1   | 2    | "  | 2 | в | R | b | r  | 1               | 0   | 1    | 0   | 1   | 4    | * | : | J | Z | j | z   |
| 0  | 0   | 1    | 1   | 1   | 3    | #  | 3 | С | S | c | s  | 1               | 0   | 1    | 1   | E   | 3    | + | ; | K | E | k | 1   |
| 0  | 1   | 0    | 0   | 4   | 1    | ۵  | 4 | D | Т | d | t  | 1               | 1   | 0    | 0   | (   | 2    | , | < | L | 1 | 1 | 1   |
| 0  | 1   | 0    | 1   | 1   | 5    | %  | 5 | E | U | e | u  | 1               | 1   | 0    | 1   | 1   | 2    | - | = | M | ] | m | }   |
| 0  | 1.  | 1    | 0   | (   | 6    | &  | 6 | F | V | f | V. | 1               | 1   | 1    | 0   | E   | Ξ    |   | > | N | ^ | n | -   |
| 0  | 1   | 1    | 1   | 1   | 7    | '  | 7 | G | W | g | w  | 1               | 1   | 1    | 1   | 1   | =    | 1 | ? | 0 | - | 0 | DEL |

Таблиця. 5.3 Коди символів ASCII

**Додаток 4.** Приклад програмування послідовного асинхронного обміну

## Опис ліній МК

int Button[] = {7,6,5,4,3,2}, N=6; // Список входів для N датчиків int LEDs[] = {8,9,10,11,12,13}; // Список виходів для індикації int buttonState,ledState,i; // коди станів датчиків і індикаторів

### Налаштування МК

```
void setup() {
Serial.begin(9600); // швидкість 9600
for(i=0;i<N;i++){
pinMode(Button[i], INPUT); //входи
digitalWrite(Button[i],HIGH); // X=11..1
}
```

#### Основний цикл програми

```
void loop() {
	// тут опитування станів
	// передача коду стану датчиків
	// тут приймання та виведення на вихідні лінії
	delay(500); // затримка циклу опитування 500 мс
}
```

# Опитування стану датчиків зі списку і передача байта стану

```
buttonState = 0; // код станів входів X
for(i=0;i<N;i++){ // цикл зчитування входів x5..0
buttonState <<= 1; // зсув вліво
buttonState |= digitalRead(pushButton[i]) & 0x01;
// додавання сигналу з чергового входу
}
```

Serial.write(buttonState); //передача X

### Приймання коду і виведення на виходи зі списку

```
while(Serial.available()>1) {
    ledState = Serial.read(); // read byte
    for(i=0;i<N;i++){ // write the output pin
        if((ledState & 0x01)==1) {digitalWrite(LEDs[i],HIGH);}
        else {digitalWrite(LEDs[i],LOW);}
    ledState >>= 1;
    }
}
```

## Додаток 5. Bluetooth модуль HC-05(06)

Bluetooth модуль виконує функцію безпровідного подовження дротяного з'єднання UART.

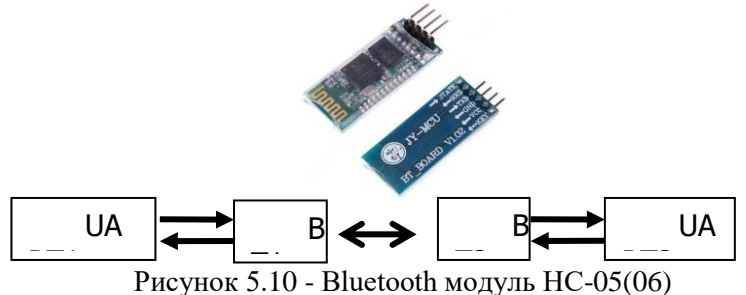

## Додаток 6. Joystick Shield v1.А з модулем HC-05

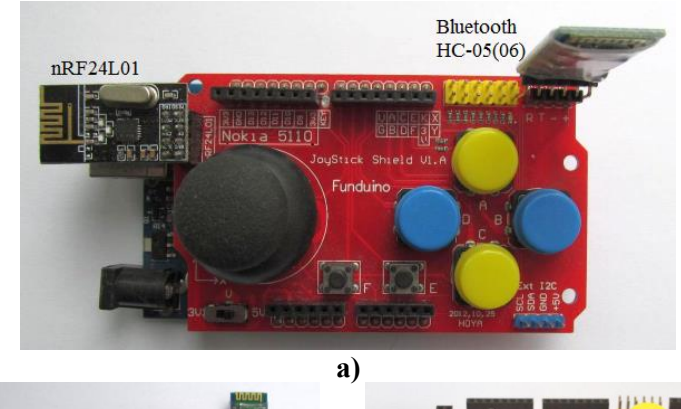

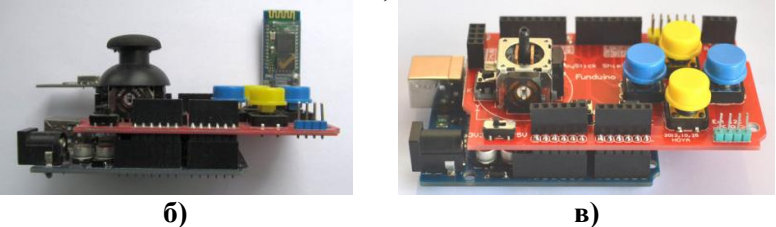

Рисунок 5.11 - Joystick Shield v1.A i Arduino UNO

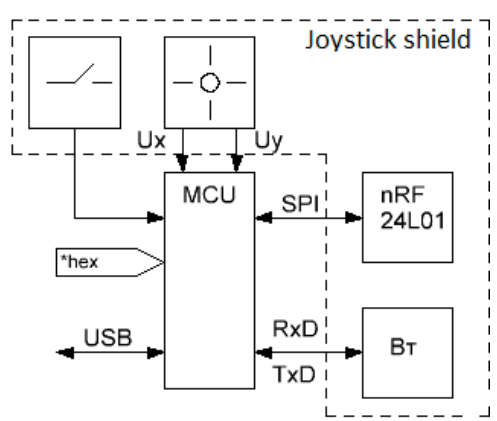

Рисунок 5.12 - Спрощена схема Joystick Shield v1.А

| Arduino | A0 | A1 | D2 | D3 | D4 | D5 | D6 | D7 | D8 |
|---------|----|----|----|----|----|----|----|----|----|
| Shield  | Ux | Uy | Α  | В  | С  | D  | E  | F  | Κ  |

Рисунок 5.13 - Схема підключення елементів JoyStick Shield V1.А до Arduino

Натиснення кнопки відповідає логічному "0" на вказаному цифровому вході. Кнопка К вбудована в джойстик і натискається його ручкою.

## Лабораторна робота 6. Розробка додатків ІоТ з використанням інтерфейсу SPI

Мета роботи: дослідження можливостей і методики використання інтерфейсу SPI в AVR-мікроконтролерах та навиків програмування синхронного обміну ІоТ додатків.

# Програма роботи

1. Ознайомитися з принципами керування обміном по SPI.

2. Дослідити процес керування однорозрядним індикатором в Proteus. За допомогою віртуального осцилографа і монітора SPI отримати тимчасові діаграми сигналів та потік даних.

3. Реалізувати виведення на 4-розрядний 7-сегментний індикатор в складі Multifunctional Shield варіанту 4-розрядної комбінації цифр (символів) з використанням динамічної індикації.

4. Реалізувати виведення на 4-розрядний 7-сегментний індикатор з контролером ТМ1637 варіанту 4-розрядної комбінації цифр (символів) з використанням бібліотеки.

5. Реалізувати виведення на 8-розрядний індикатор з контролером ТМ1638 варіанту 8-розрядної комбінації цифр (символів) з використанням бібліотеки.

6. Реалізувати формування ступеневої напруги за допомогою цифрового потенціометра.

7. Підготувати звіт про виконану роботу.

# Теоретичний матеріал

Послідовний периферійний інтерфейс SPI (Serial Peripheral Interface) реалізований в більшості сучасних AVRмікроконтролерах. Він являє собою чотирьох провідний інтерфейс, що дозволяє реалізувати синхронний повно дуплексний обмін даними. До переваг інтерфейсу відносять високу швидкість передачі і можливість виділення окремої лінії синхронізації.

Спектр областей застосування SPI досить широкий:

- здійснення обміну даними між мікроконтролером та різними периферійними пристроями (цифрові потенціометри, ЦАП, АЦП, Flash- ПЗУ та ін.);

- здійснення обміну між декількома AVR-мікроконтролерами (використання SPI як високошвидкісного каналу зв'язку);

- програмування мікроконтролера (так званий режим послідовного програмування).

При обміні даними по інтерфейсу SPI AVR-мікроконтролер може працювати як провідний (режим "Master") або як ведений (режим «Slave»). Провідна роль Master-пристрою полягає в тому, що він керує темпом обміну, видаючи імпульси синхронізації, та є ініціатором обміну. При цьому користувач може задавати швидкість передачі і формат передачі (від молодшого розряду до старшого або навпаки).

Простота інтерфейсу дозволяє використовувати в якості Slaveпристрою одну мікросхему зсувного регістру.

Додатковою можливістю підсистеми SPI є «пробудження» мікроконтролера з режиму Idle (режим холостого ходу, при переході в який ЦПУ зупиняється). Сигналом до виходу з режиму Idle є надходження даних.

При програмуванні SPI вирішуються три основні завдання:

- ініціалізація SPI (задання режимів роботи);

- організація обміну з програмним керуванням станом прапорів;

- організація обміну даними з використанням переривань.

Додаткова інформація для підготовки до виконання роботи дана в [1].

Розглянемо механізми вирішення цих завдань.

## Операції і функції для програмного SPI

SPI може бути реалізований програмним керуванням лініями MOSI, SCK, SS з необхідними тимчасовими затримками, читанням стану лінії MISO та операціями зсуву змінних для послідовнопаралельного перетворення:

- shiftOut (dataPin, clockPin, LSBFIRST, data);
- digitalWrite (pin, data) цифровий вихід data на pin;
- digitalRead (pin) читання стану лінії pin;
- delayMicroseconds (mcs) задає тривалість такту (швидкість);
- << (bitshift left) побітовий зсув числа вліво;
- >> (bitshift right) побітовий зсув числа вправо;

- bitRead (x, n) читання значення біта n змінної x;
- bitWrite (x, n, b) запис значення b в біт n змінної х;
- bitSet (x, n) запис значення 1 в біт п змінної х;

• bitClear (x, n) - запис значення 0 в біт п змінної х.

## Бібліотека SPI дуплексного обміну

- SPI.begin () ініціалізація (SCK = MOSI = 0, SS = 1);
- SPI.end () відключення;

• SPI.setBitOrder (MSBFIRST) - порядок проходження біт (LSBFIRST чи MSBFIRST);

• SPI.setClockDivider (2) - швидкість обміну (дільник 2,4,8,16,32,64,128 для Fck);

- SPI.setDataMode (mode) режим (SPI\_MODE0..3);
- SPI.transfer (data) обмін.

Задача 1. Побудувати і налагодити програму виведення варіанту послідовності цифр на 1-розрядний індикатор. Зафіксувати цикли обміну по SPI з використанням Digital Oscilloscope i SPI Debug. Визначити формат та швидкість обміну.

## Керування 1-розрядним 7- сегментним індикатором

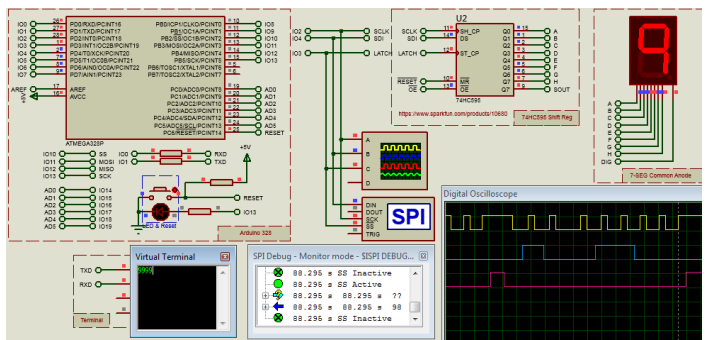

Рисунок 6.1 - Індикатор з спільним анодом, передача старшими бітами вперед

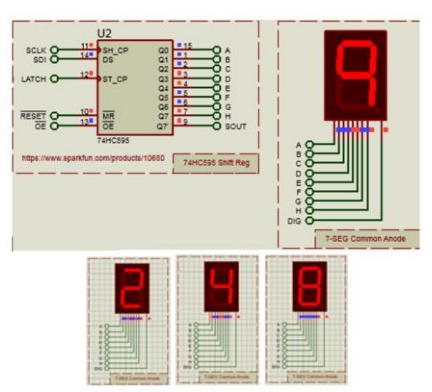

Рисунок 6.2 - Аналіз циклу обміну з використанням Digital Oscilloscope (розгортка 20 мкс) і SPI Debug

# Керування 4- розрядним індикатором з використанням програмної реалізації SPI

Модуль для 4-розрядного індикатора - призначений для вбудованих додатків та ІоТ (рисунок 6.3).

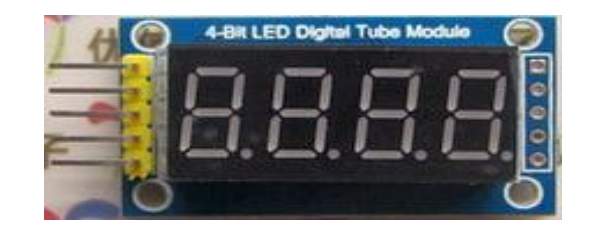

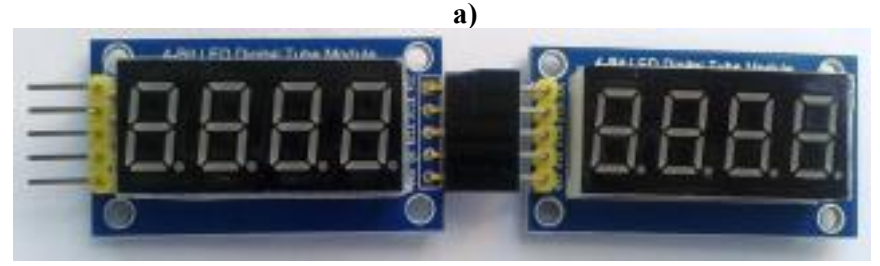

б)

Рисунок 6.3 - 4-Bit LED Digital Tube Module (a) і послідовне з'єднання модулів (б) 4 Bits 0.36" Common Anode LED Display Board Digital Tube Display Module (2x74HC595)

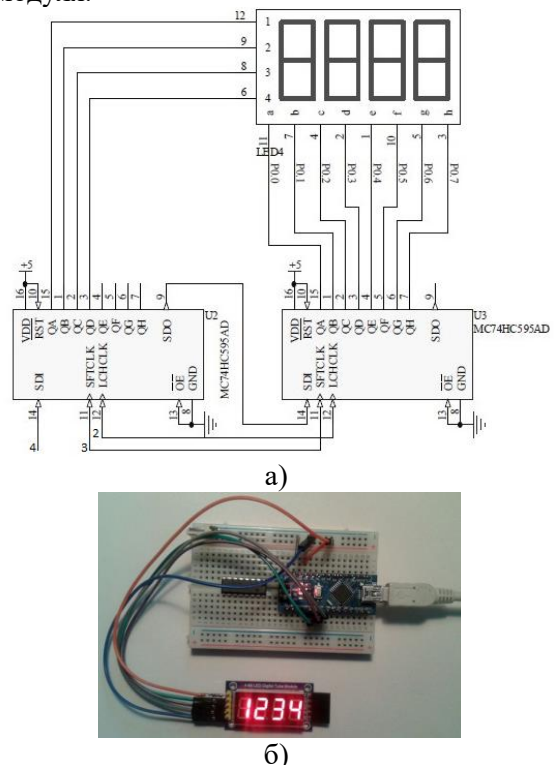

На рисунку 6.4 представлена функціональна схема та приклад підключення модуля.

Рисунок 6.4 – Функціональна схема (а) та загальний вигляд модуля (б)

Приклад підключення ліній керування індикатором: LATCH 3 //pin 3 защіпка; CLOCK 2 //pin 2 синхронізація; DATA 4 //pin 4 дані.

Задача 2. Побудувати та налагодити програму введення варіанту 4-розрядної комбінації цифр на 4- розрядний модуль індикатора чи мультифункціональний модуль з використанням програмного SPI.

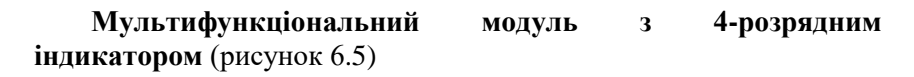

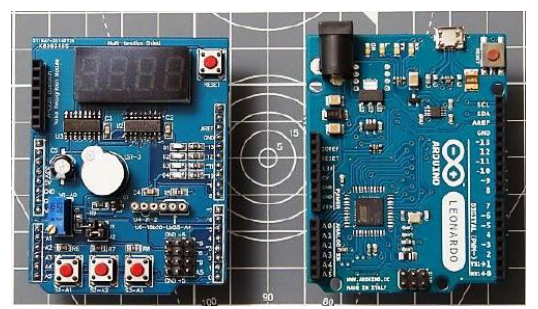

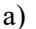

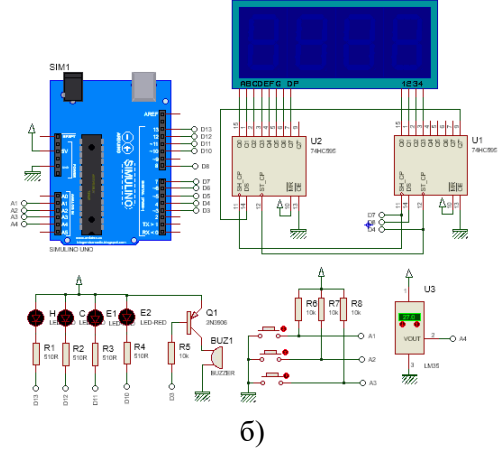

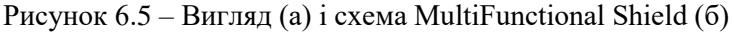

Лінії керування індикатором: LATCH\_PIN 4 CLK\_PIN 7 DATA\_PIN 8

Приклади застосування:

- 1. http://publicatorbar.ru/2017/12/21/arduino-multi-functionshield/
- 2. https://www.cohesivecomputing.co.uk/hackatronics/arduinomulti-function-shield/part-1/

3. hackatronics-arduino-multi-function-shield.

Задача 3. Побудувати та налагодити програму виведення варіанту 4- розрядної комбінації цифр на 4- розрядний індикатор з використанням бібліотечних функцій.

#### Керування 4- розрядним індикатором з контролером TM1637

Контролер ТМ1637 містить вбудовані зсувні регістри та інтерфейс SPI. Для керування модулем, що підтримується контролером ТМ1637, розроблена бібліотека у вільному доступі (рисунок 6.6).

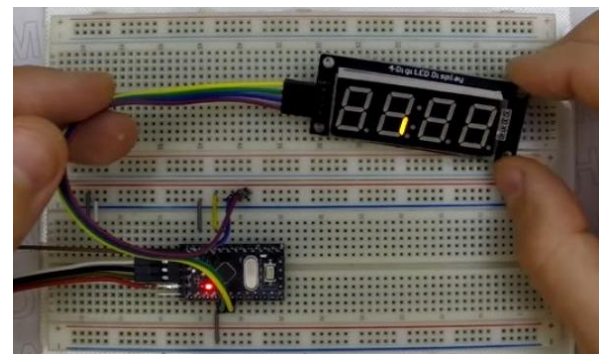

Рисунок 6.6 – Вигляд контролера ТМ 1637 з керуючим індикатором

Задача 4. Побудувати та налагодити програму виведення варіанту 4- розрядної комбінації цифр на 4- розрядний індикатор з використанням контролера ТМ1637 на основі бібліотечних функцій.

### Керування 8- розрядним індикатором з контролером TM1638

Індикатор входить до складу модуля пульта оператора з набором кнопок і керуючих виходів, пов'язаних зі світлодіодами (рисунок 6.7а). Для керування модулем за допомогою контролера TM1638 з SPI інтерфейсом розроблена вільно поширювана бібліотека. Приклад її застосування зображено на рисунку 6.76.

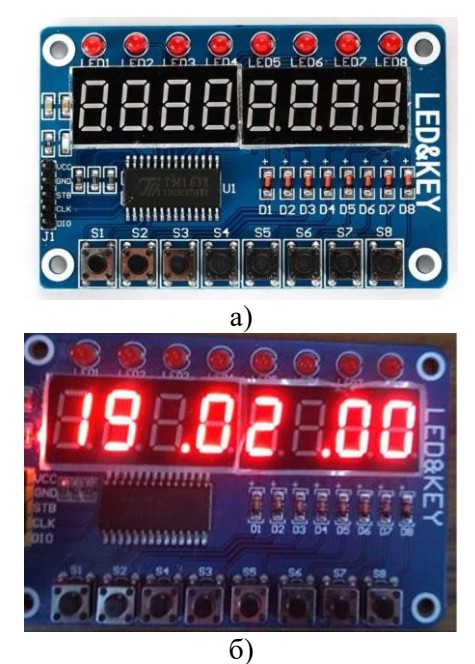

Рисунок 6.7 – Модуль (а) і приклад (б) застосування

Задача 5. Побудувати і налагодити програму виведення індивідуальної 8- розрядної комбінації цифр на 8- розрядний індикатор з використанням контролера ТМ1638 на основі бібліотечних функцій. Виконати налагодження програми з використанням навчального стенду.

Задача 6. На одному з каналів потенціометра сформувати ступеневу напругу для індивідуальної послідовності значень. Провести аналіз циклів обміну з використанням Digital Oscilloscope i SPI Debug. Отримати осцилограми вихідної напруги.

## Керування цифровим потенціометром AD5206 (рисунок 6.8)

Індивідуальним варіантом послідовності значень є послідовність номерів векторів переміщень для опису контуру в роботі 2. Приклад східчастої напруги наведено на рисунку. 6.9. Для осцилограм розгортка по горизонталі - 100 мс, а по вертикалі - 0.5 В.

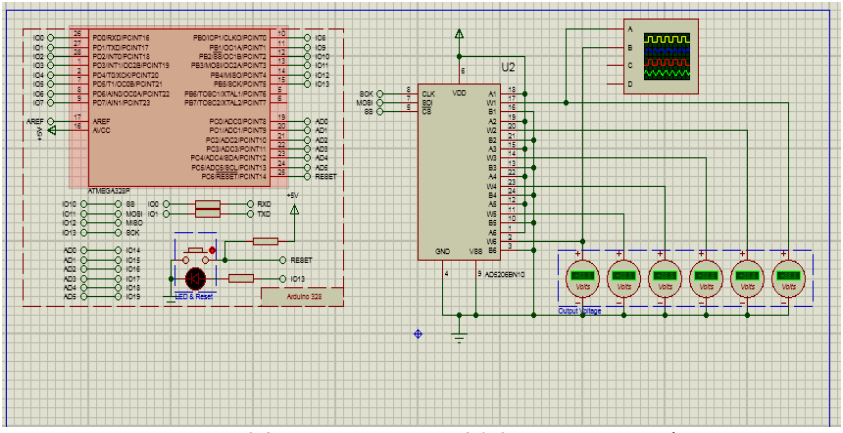

Рисунок 6.8 - Модель AD5206 в середовищі Proteus

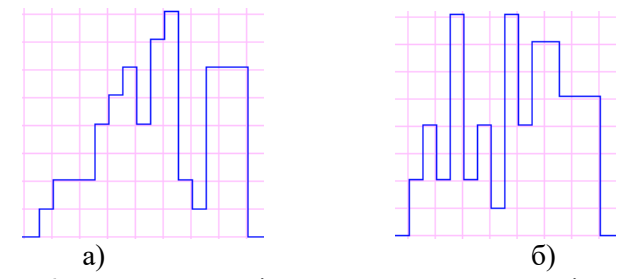

Рисунок 6.9 - Вигляд ступінчатої напруги для послідовностей {0,1,2,2,2,4,5,6,4,7,8,2,1,6,6,6,0} (а) і {0,2,4,2,8,2,4,1,8,4,7,7,5,5,5,0} (б) з множником 26

# Зміст звіту

- 1. Схеми апаратних засобів для вирішення задач.
- 2. Тексти програм задач.
- 3. Результати моделювання.
- 4. Результати виконання експериментів.
- 5. Висновки по роботі.

## Контрольні запитання

1. Назвіть режими обміну, реалізовані SPI.

2. Які переваги програмної реалізації SPI?

3. Перерахуйте відомі функції обміну по SPI.

4. Який механізм реалізації обміну даними з використанням апаратного SPI?

5. Якими програмними лініями може бути реалізований SPI?

6. Як відбувається керування 8- розрядним індикатором з контролером ТМ1638?

7. Поясніть принцип керування 4- розрядним індикатором з використанням програмної реалізації SPI.

8. Як відбувається керування цифровим потенціометром?

9. Що таке ступенева напруга? Як її сформувати?

10. Використовуючи осцилограф, поясніть особливості реалізації обміну даними.

## Література

1. Опис навчальних стендів.

2. Соммер У. Программирование микроконтроллерных плат Arduino/Freeduino.- СПб.: БХВ – Петербург, 2012.- 256с.

3. Brian W. Evans Блокнот програмиста. 2007.

4. Среда разработки Arduino. [Електронний ресурс]. – Режим доступу: http://www.arduino.cc/en/Main/Software

5. Simulator for Arduino. [Електронний ресурс]. – Режим доступу: http://virtronics.com.au/Data/SetupFree.zip.

6. Программирование Ардуино. [Електронний ресурс]. – Режим доступу: http://arduino.ru/Reference

7. PROTEUS VSM. Среда виртуального моделирования. -PROTEUS-d.pdf [Електронний ресурс]. Режим доступу: http://proteus123.narod.ru/

8. JoyStick Shield V1[Електронний ресурс]. – Режим доступу: https://www.elecfreaks.com/wiki/ index.php?title=Joystick\_Shield

#### Додаток 1. Керування 1- розрядним 7- сегментним індикатором з використанням зсувного HC595 і soft-SPI для виведення послідовності символів.

```
#define LATCH 3 //pin 3 защіпка
    #define CLOCK 2 //pin 2 синхронізація
    #define DATA 4 //pin 4 дані
    //таблиця вибору сегментів abcdefgh для відображення цифр
    // a
    // f b
    // g
    // e c
    // d h
    //лог. 0 -сегмент світиться, 1 - не світиться
    byte cathode[13] = {0b00000011, // 0- вимкнені gh
   0b10011111, // 1- світяться bc
   0b00100101, // 2
   0b00001101. // 3
   0b10011001. // 4
   0b01001001, // 5
   0b01000001, // 6
   0b00011111, // 7
   0b0000001, // 8
   0b00001001. // 9
   0b11111110, // dot
   0b11111111. // blank
   0b11111101 // -
     };
     byte in[15]= {0,1,2,2,2,4,5,6,4,7,8,2,1,6,6,6,0}; // індивідуальна
послідовність цифр
    int Tw=250; //період зміни цифр
    void setup(void)
```

### Додаток 2. Керування 4- розрядним 7- сегментним індикатором з використанням soft-SPI для динамічної індикації «1234»

```
#define LATCH 3 //pin 3 защіпка
    #define CLOCK 2 //pin 2 синхронізація
    #define DATA 4 //pin 4 дані
    byte anode[] = { 0b10000000, //вибір розряду 1 справа
(одиниці)
   0b01000000, // вибір розряду 2 справа (десятки)
   0b00100000, // вибір розряду 3 справа (сотні)
   0b00010000, // вибір розряду 4 справа (тисячі)
    }:
    //таблиця вибору сегментів abcdefgh для відображення цифр
    // f b
    // g
    // e c
    // d h
    //лог. 0 -сегмент світиться, 1 - не світиться
    byte cathode[13] = {0b00000011, // "0"- вимкнені gh
   0b10011111, // "1"- світяться bc
   0b00100101, // "2"
```

```
0b00001101, // "3"
   0b10011001. // "4"
   0b01001001, // "5"
   0b01000001, // "6"
   0b00011111, // "7"
   0b0000001, // "8"
   0b00001001, // "9"
   0b11111110. // dot
   0b11111111. // blank
   0b11111101 // -
    };
    int Tw=5; // час світіння розрядів
    void setup(void)
    ł
    pinMode(LATCH, OUTPUT);
    pinMode(CLOCK, OUTPUT)
    pinMode(DATA, OUTPUT);
    void loop(void)
    { // послідовне виведення цифр для динамічної індикації
«1234»
     for(int i=0;i<17;i++){
    digitalWrite(LATCH, LOW);
    shiftOut(DATA, CLOCK, LSBFIRST, 0b10011111); // next
symbol
    shiftOut(DATA, CLOCK, LSBFIRST,
                                           0b1000000); // next
symbol
    digitalWrite(LATCH, HIGH);
    delay(Tw);
    digitalWrite(LATCH, LOW);
    shiftOut(DATA, CLOCK, LSBFIRST, cathode[2]); // "2"
    shiftOut(DATA, CLOCK, LSBFIRST, 0b0100000); // десятки
    digitalWrite(LATCH, HIGH);
    delay(Tw);
    digitalWrite(LATCH, LOW);
    shiftOut(DATA, CLOCK, LSBFIRST, cathode[3]); // "3"
```

```
shiftOut(DATA, CLOCK, LSBFIRST, anode[2]); // сотні digitalWrite(LATCH, HIGH); delay(Tw);
```

digitalWrite(LATCH, LOW); shiftOut(DATA, CLOCK, LSBFIRST, cathode[4]); // "4" shiftOut(DATA, CLOCK, LSBFIRST, anode[3]); // тисячі digitalWrite(LATCH, HIGH);

```
delay(Tw);
if(Tw>=5) Tw=Tw/1.25; // поступове прискорення
} }
```

# Додаток 3. Керування 6- канальним цифровим потенціометром з використанням апаратного SPI

Приклад програми ілюструє роботу багатоканального функціонального генератора на виходах каналів потенціометра.

```
// inslude the SPI library:
```

#include <SPI.h>

```
// set pin 10 as the slave select for the digital pot:
```

```
const int slaveSelectPin = 10;
```

void setup() {

// set the slaveSelectPin as an output:

pinMode (slaveSelectPin, OUTPUT);

// initialize SPI:

```
SPI.setDataMode(SPI_MODE0); //SPI_MODE0, SPI_MODE1, SPI_MODE2, or
```

```
SPI_MODE3;
```

```
SPI.setBitOrder(MSBFIRST); // LSBFIRST or MSBFIRST
SPI.begin();
```

### }

```
void loop() {
```

```
// change the resistance on this channel from min to max:
```

```
for (int level = 0; level < 255; level++) {
```

```
digitalPotWrite(0,level);
```

```
digitalPotWrite(1,(64-level)&0xFF);
```

```
digitalPotWrite(2,(128-level)&0xFF);
```

```
digitalPotWrite(3,(160-level)&0xFF);
```

```
digitalPotWrite(4,(192-level)&0xFF);
digitalPotWrite(5,(255-level)&0xFF);
}
delay(10);
}
void digitalPotWrite(int channel,int value) {
// take the SS pin low to select the chip:
digitalWrite(slaveSelectPin,LOW);
// send in the command and value via SPI:
SPI.transfer(0x10+channel);
SPI.transfer(value);
// take the SS pin high to de-select the chip:
digitalWrite(slaveSelectPin,HIGH);}
```

### Лабораторна робота 7. Аналоговий інтерфейс додатків ІоТ

Мета роботи: отримання навичок роботи з аналогоцифровим перетворювачем мікроконтролера і написання програм обробки оцифрованих аналогових сигналів.

### Програма роботи

1. Ознайомитися з будовою, принципом дії і призначенням АЦП та розглянути методи перетворення аналогового сигналу у цифровий.

2. Дослідити реалізацією роботи АЦП на Arduino.

3. Дослідити основні характеристики та принцип роботи аналогового датчика температури LM35.

4. Реалізувати визначення температури навколишнього середовища за допомогою аналогового датчика LM35 перетворивши за допомогою АЦП напругу на виході датчика в градуси Цельсія.

5. Дослідити основні характеристики та принцип роботи LCD 1602 Keypad Shield.

6. Розробити програму для опитування клавіатури і реалізувати виведення на дисплей направлення (вверх, вниз, вправо, вліво) у відповідності із нетисненою кнопкою.

7. .Дослідити основні характеристики та принцип роботи Joystick Sield.

8. Розробити та реалізувати програму виведення поточного значення та кута нахилу Joystick Sield.

9. Підготувати звіт про виконану роботу.

### Теоретичний матеріал

*Аналоговий сигнал* - це сигнал, величина якого у будь-який момент часу може приймати будь-яке значення (рисунок 7.1).

Цифровий сигнал - це сигнал, величина якого в певні моменти часу може приймати лише певні значення.

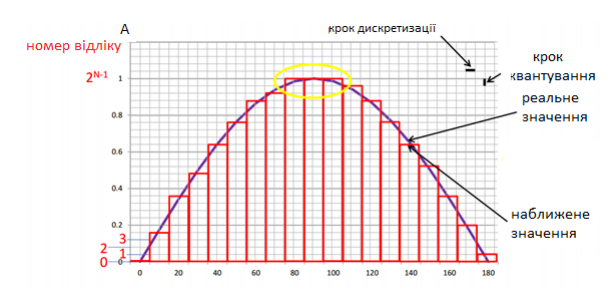

Рисунок 7.1 – Представлення аналогового сигналу

#### Аналого- цифровий перетворювач

Аналого- цифровий перетворювач (АЦП, англ. Analog-todigital converter, ADC) - пристрій, що перетворює вхідний аналоговий сигнал в дискретний код (цифровий сигнал). Зворотне перетворення здійснюється за допомогою ЦАП (цифроаналогового перетворювача, DAC)

*Розрядність АЦП* – характеристика АЦП, що визначає максимальну кількість дискретних значень (біт), які може видати АЦП.

Розрядність АЦП визначається його здатністю, що характеризується мінімальною зміною величини вхідного аналогового сигналу, який може бути зафіксованим даним АЦП.

АЦП перетворює сигнал (напругу), який знаходиться в діапазоні вимірюваних сигналів. Нижня і верхня межа цього діапазону визначаються напругою, поданою на відповідні виходи.

При діапазоні вхідної напруги від 0 до 5В і використанні 10битного АЦП ми маємо наступний крок квантування АЦП:

$$\Delta = \frac{U_{\text{max}} - U_{\text{min}}}{ADC_{\text{max}}} = \frac{5B - 0B}{2^{10}} = \frac{5B}{1024} = 4,9MB$$

Таким чином. АЦП, розрізняє сигнали, які відрізняються на 4,9 мВ. При збільшенні сигналу на 4,9 мВ - результат перетворення збільшиться на 1. Для обчислення напруги використовується наступний вираз:

Наприклад, якщо значення АЦП= 100, то: U= (5/1024) \*100 = 0,49V.

Частота дискретизації (перетворення) – це характеристика АЦП, що визначає кількість перетворень, які виконуються АЦП за одиницю часу (відлік/ секунда).

Аналоговий сигнал є безперервною функцією часу, в АЦП він перетвориться у послідовність цифрових значень. Отже, необхідно визначити частоту вибірки цифрових значень з аналогового сигналу. Частота, з якою проводяться цифрові значення, отримала назву частота дискретизації АЦП.

Оскільки, реальний АЦП не може зробити аналого-цифрове перетворення миттєво, вхідне аналогове значення повинно зберігатися сталим від початку до кінця процесу перетворення (цей часовий інтервал називається час трансформації). Це завдання вирішується за допомогою спеціальної схеми на вході АЦПпристрій вибірки-зберігання. Пристрій, зберігає вхідну напругу в конденсаторі, який з'єднаний з входом через аналоговий ключ: коли ключ замкнений, відбувається вибірка вхідного сигналу сигнал (конденсатор заряджається до вхідної напруги); при розмиканні-зберіганні. У мікроконтролерах, частота дискретизації може бути налаштована програмно. Але чим вища частота (частіша вибірка) тим більша похибка перетворення (менша точність).

### Характеристики АЦП Arduino:

– діапазон вхідних значень: від 0 до 5 вольт (напруга живлення);

– розрядність АЦП 10 біт 1024 рівнів квантування;

– роздільна здатність АЦП по напрузі (крок квантування): 4,88 мВ;

– коефіцієнт вибірки - 1 МГц.

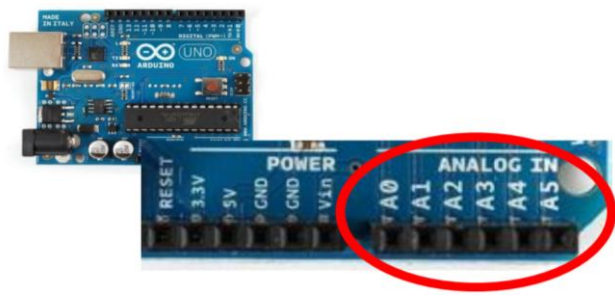

Рисунок 7.2 - Аналогові входи Arduino

#### Зчитування значення з АЦП (аналогового входу)

Для реалізації роботи з АЦП на Arduino використовується функція **analogRead (pin).** Функція зчитує значення із зазначеного аналогового входу.

Більшість плат Arduino мають 6 каналів 10-бітного АЦП (8 каналів у плати Міпі і Nano та 16 у Меда). Напруга подана на аналоговий вхід, зазвичай від 0 до 5 вольт перетворюється в значення від 0 до 1023 з кроком 0.0049 Вольт. Щоб зчитати значення з аналогового входу потрібно приблизно 112 мкс (0.000112 сек), звідси маємо максимальну швидкість зчитування - приблизно 9000 разів за секунду.

Діапазон напруги і крок квантування може бути змінений функцією **analogReference** ().

Номера аналогового порту - 0 .. 5, або А0 .. А5 (рисунок 7.2).

Якщо аналоговий вхід не підключений, то значення повертаються функцією **analogRead** () і можуть приймати випадкові значення.

### Програмна реалізація роботи з АЦП :

```
int sensorValue = 0;
void setup() {
...
}
void loop() {
...
```

```
sensorValue = analogRead(A0);
... //
}
```

Задача 1. Написати програму для опитування аналогового датчика температури LM35 та перетворити аналоговий сигнал датчика в градуси Цельсія у відповідності зі специфікацією датчика. Реалізувати симуляцію за допомогою програми Proteus та Simulator Arduino, завантажте її в пристрій і перевірте роботу.

### Аналоговий датчик температури LM35Z

Датчики LM35/LM335/TMP36 мають просту схему підключення (рисунок. 7.3), досить хороші параметри (табл. 1) і невелику вартість.

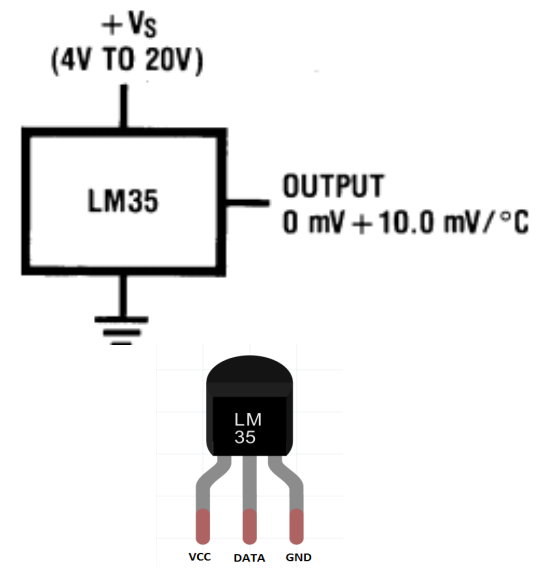

Рисунок 7.3 – Аналоговий датчик температури

Датчик LM35 / TMP36 має лінійну залежність вихідної напруги від температури в діапазоні від +2°C до 150°C. Оскільки датчик аналоговий, то на виході ми маємо напругу від 0.02В до 1.5В. Для визначення температури необхідно перетворити аналоговий сигнал датчика в градуси Цельсія. Відповідно до специфікації датчика (таблиця 7.1), кожний градус вимірюваної температури, відповідає 10 мілівольтам напруги на виході.

| Тиоліця / П. С       |                      |
|----------------------|----------------------|
| Вихід:               | 10                   |
| Одиниці вимірювання  | mV/°C                |
| Похибка,±°С          | 0.5                  |
| V <sub>CC</sub> ,B   | від 4 до 40          |
| I <sub>CC</sub> , мА | 10                   |
| T <sub>A</sub> ,°C   | від -55 до 150       |
| Корпус               | SOIC-8 TO-46-3 TO-92 |

Таблиця 7.1 - Основні параметри LM35Z

Моделі LM35 / ТМР36 містяться в бібліотеці Proteus і використовуються в моделях пристроїв - термометрів (рисунок 7.4). Схема з аналоговим датчиком температури LM35 реалізована у вигляді фізичного стенду з виведенням значень на LCD WH0802.

Модель пристрою для вимірювання освітленості терморезистором (LDR) і температури (TMP36) на рисунку 7.5 може бути використана в якості віртуального стенду для налагодження широкого кола завдань (регулювання температури, керування освітленням, спостереження за зміною температури/ освітленості із записом на SD карту і ін.).

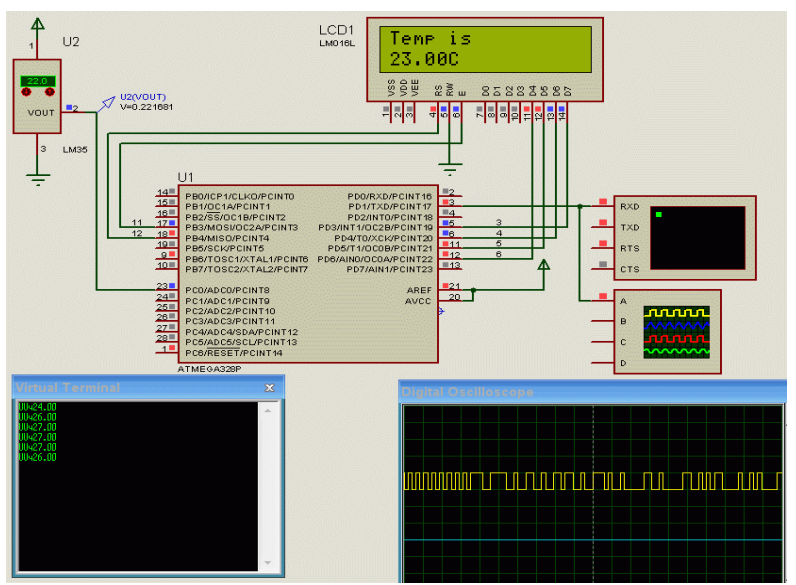

Рисунок 7.4 – Моделювання опитування аналогового датчика температури LM35Z

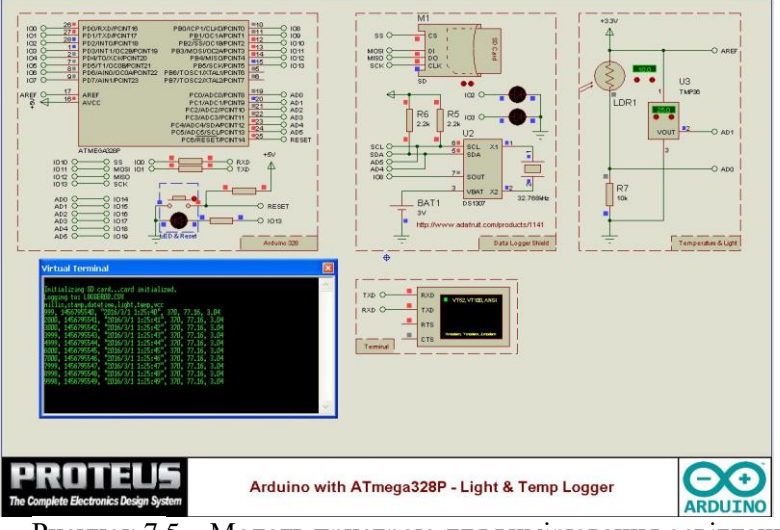

Рисунок 7.5 – Модель пристрою для вимірювання освітлення терморезистором (LDR) і температури (TMP36)
Датчик LM35 / TMP36 має лінійну залежність вихідної напруги від температури в діапазоні від  $+2^{\circ}$  C до  $150^{\circ}$ C, якому відповідав би діапазон вихідної напруги від 0.02В до 1.5В. Для визначення температури необхідно перетворити аналоговий сигнал датчика в градуси Цельсія. Оскільки, кожен градус вимірюваної температури, відповідає 10 мілівольт напруги на виході, тоді для перетворення значення аналогового сигналу в градуси Цельсія, нам необхідно виконати наступні дії:

– зчитати значення з АЦП за допомогою **analogRead** і обчислити відповідну напругу на вході АЦП:

вольти = (значення АЦП / 1023) \* 5;

де, **1023** — максимальне значення, яке може повернути нам 10-бітний АЦП, вбудований в AVR мікроконтролер;

5 - опорна напруга АЦП, вольт;

- -перетворюємо напругу в градуси Цельсія:

градус = вольти/ 0.01;

обчислюємо значення температури:

*Тетр.* = значення  $A \amalg \Pi * 500/1023 \approx$  значення  $A \amalg \Pi / 2$ 

Наприклад: якщо значення АЦП = 55, то Temp.  $\approx 26.5^{\circ}$ С (точне значення - 26.88 °С).

Цикл програми опитування датчика виглядає наступним чином:

void loop() { int val = analogRead(A0); // зчитування значення з AЦП float temp = val/2; // конвертування аналогового cuгналу в градуси Serial.println(temp); // виведення значення memnepamypu на термінал delay(250);

}

Завдання 2. Ознайомитися з платою розширення LCD 1602 Keypad Shield. Написати програму для опитування клавіатури і виведення на дисплей напрямків (вгору, вниз, вліво, вправо) відповідно до натиснутої кнопки. Провести симуляцію за допомогою Proteus i Simulator Arduino, потім завантажити її в пристрій і перевірити роботу.

### Опитування клавіатури в LCD Keypad Shield

LCD 1602 Keypad Shield - це плата розширення на якій розміщений символьний дисплей в форматі - два рядки по 16 символів в рядку (для виведення текстової інформації). Також на платі встановлено 5 кнопок (стан яких зчитуються МК) і кнопка скидання (reset) (рисунок 7.6).

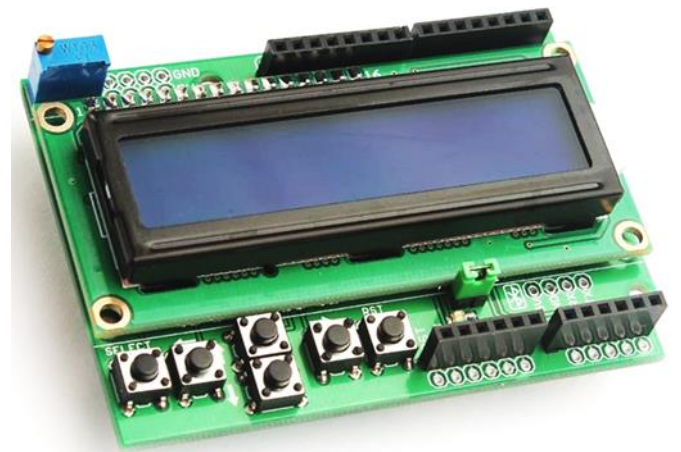

Рисунок 7.6 – Зовнішній вигляд LCD Keypad Shield

Дисплей працює в 4 бітному режимі. Контраст дисплея, налаштовується за допомогою потенціометра, який встановлений на платі (у верхньому лівому куті - синій прямокутник).

Напруга живлення LCD Keypad Shield - 5 Вольт.

На pin A0 Arduino при натисканні однієї з кнопок (рисунок 7.7) подається напруга, приблизне значення якої наведено в таблиці 7.2. Після виконання функції **analogRead(A0)** повертається код напруги на A0, порівнюючи який з граничними значеннями з таблиці 7.2, можна дізнатися яка з кнопок натиснута. Якщо не натиснута жодна з кнопок на pinA0 через підтягуючий резистор R2 подається напруга 5В.

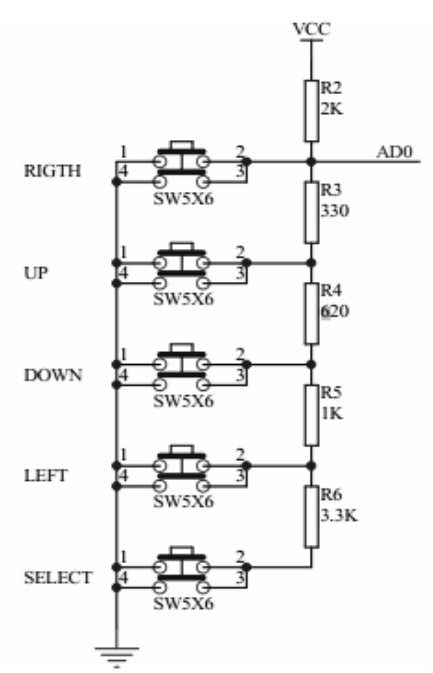

Рисунок 7.7 – Електрична підключення клавіатури

Схема являє собою аналог потенціометра з дискретними положеннями і відповідною напругою на виході (таблиця 7.2).

| · · · · · · · · · · · · · · · · |       |         |         |       |       |  |  |  |  |
|---------------------------------|-------|---------|---------|-------|-------|--|--|--|--|
| Кнопка                          | A0, V | ADC     | ADC     | Поріг | Код   |  |  |  |  |
|                                 |       | (розр.) | (експ.) |       | стану |  |  |  |  |
| Select                          | 3,62  | 737     | 741     | 880   | 4     |  |  |  |  |
| Left                            | 2,47  | 501     | 506     | 618   | 3     |  |  |  |  |
| Down                            | 1,61  | 327     | 330     | 420   | 2     |  |  |  |  |
| Up                              | 0,71  | 143     | 145     | 250   | 1     |  |  |  |  |
| Right                           | 0     | 0       | 0       | 72    | 0     |  |  |  |  |
| None                            | 5     | 1023    | 1023    | 1023  | 5     |  |  |  |  |

Таблиця 7.2 - Дані на реакцію нетисненої кнопки

Зчитування і аналіз значення напруги на виході клавіатури можна реалізувати викликом функції read\_LCD\_buttons(), що

повертає код стану клавіатури в діапазоні 0...5. Приклад програми приведено нижче:

Дана клавіатура використовується в моделі пристрою - Cyrillic LCD (рисунок 7.8).

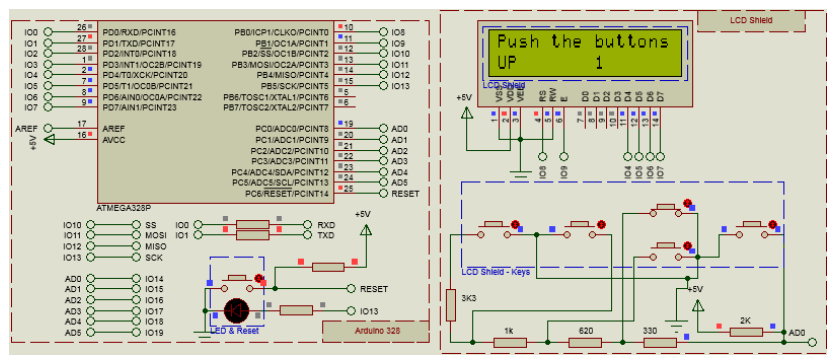

Рисунок 7.8 – Модель в Proteus (приклад -Cyrillic LCD)

Завдання 3. Вивчити будову та принцип роботи Joystick Sield. Написати програму для Joystick Sield, яка буде виводити поточний напрямок і кут нахилу пристрою. Провести симуляцію за допомогою Proteus i Simulator Arduino, потім завантажити її в пристрій і перевірити роботу.

### Керування за допомогою Joystick Shield

На платі розширення встановлено чотири кнопки праворуч, одна кнопка безпосередньо на джойстику і аналоговий джойстик (рисунок 7.9). Положення ручки джойстика по осях X і Y розраховується залежно від значень напруги від двох потенціометрів, які в ньому встановлені. На них подається напруга живлення - 5V. Конструкція джойстика забезпечує повернення ручки в середнє вихідне положення.

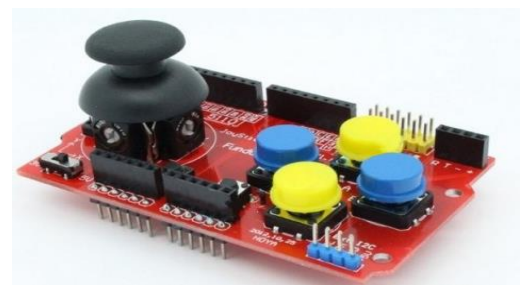

Рисунок 7.9 – Зовнішній вигляд Joystick Shield

При переміщенні джойстика по Х і У коди вихідної напруги змінюються відносно початкового значення 512 після АЦП рисунку вілповілно до 7.10. Для зчитування даних З використовуємо функцію analogRead(), потенціометрів яка повертає значення в діапазоні від 0 до 1023. Для цього треба в функцію передати номера аналогових входів, до яких підключений лжойстик.

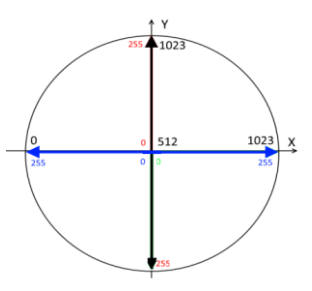

Рисунок 7.10 - Діаграма зміни стану виходів потенціометра в залежності від положення ручки джойстика

У даному прикладі виходи підключені до аналогового входу A0 для X та до аналогового входу A1 для Y.

Serial.println (analogRead (0)); // показує поточне положення Х координати.

Serial.println (analogRead (1)); // показує поточне положення Y координати.

#### Визначення поточного положення джойстика

Так як значення в кожному з напрямків буде в діапазоні від 0 до 1023, можна припустити, що центр буде знаходитися в діапазоні 511-512. Але це не зовсім так. Настільки точне поточне значення ми не отримаємо. І якщо визначити невірне значення, можна отримати спотворену інформацію про переміщення ручки джойстика, хоча вона залишається нерухомою.

Для цього можна ввести діапазон значень і будемо вважати, що будь-яке значення в цьому діапазоні буде центром:

> Вліво Центр Вправо |------| 0 505 515 1023

Зазвичай визначаються константи зони нечутливості в початковому положенні:

const int  $X\_LOW = 505$ ; const int  $X\_HIGH = 515$ ; const int  $Y\_LOW = 505$ ; const int Y HIGH = 515;

Тепер можна перетворити кожну координату з діапазону від 0 до 1023 в діапазон від -1 до 1. Тоді X = -1 означає переміщення вліво, X = 0 означає відсутність переміщення, а X = 1 - переміщення вправо. Y = -1 означає переміщення вниз, Y = 0 означає відсутність переміщення вниз, Y = 0 означає відсутність переміщення вгору.

x\_direction = 0; y\_direction = 0; x\_position = analogRead(PIN\_ANALOG\_X); y\_position = analogRead(PIN\_ANALOG\_Y); if (x\_position > X\_HIGH) x\_direction = 1; else if (x\_position < X\_LOW) x\_direction = -1; if (y\_position > Y\_HIGH) y\_direction = 1; else if (y\_position < Y\_LOW) y\_direction = -1;</pre>

### Визнання кута нахилу джойстика

Оскільки кут повороту джойстика приблизно  $\pm$  60 градусів (діапазон 120 градусів), а АЦП видає значення у\_position, x\_position від 0 до 1023, то для обчислення кроку переміщення потрібно:

float stepSize = 120 / 1023; // крок переміщення

Отримані дані від АЦП перетворюємо в кут нахилу:

float yAngle =  $(y_position - 512) * stepSize; // кут нахилу джойстика по осі Y$ 

float xAngle = (x\_position – 512) \* stepSize; // Аналогічно для осі X

### Зміст звіту

- 1. Схеми апаратних засобів для вирішення завдань.
- 2. Тексти програм для завдань.
- 3. Результати моделювання.
- 4. Результати виконання експериментів.
- 5. Висновки по роботі.

### Контрольні запитання:

- 1. Що таке АЦП?.
- 2. Які основні характеристики АЦП?
- 3. Як обчислити напругу за допомогою АЦП?
- 4. Значення функції analogRead.
- 5. Скільки перетворень в секунду виконує АЦП?6
- 6. Чим визначається діапазон вхідних напруг АЦП?
- 7. Як виглядає характеристика перетворення АЦП?
- 8. Типові значення розрядності АЦП.

9. Чим визначається крок квантування АЦП?

10. Скільки каналів перетворення має АЦП АТтеда328?

## Література

1. Опис навчальних стендів.

2. Соммер У. Программирование микроконтроллерных плат Arduino/Freeduino.- СПб.: БХВ – Петербург, 2012.- 256с.

3. Brian W. Evans Блокнот програмиста. 2007.

4. Среда разработки Arduino. [Електронний ресурс]. – Режим доступу: http://www.arduino.cc/en/Main/Software

5. Simulator for Arduino. [Електронний ресурс]. – Режим доступу: http://virtronics.com.au/Data/SetupFree.zip.

6. Программирование Ардуино. [Електронний ресурс]. – Режим доступу: http://arduino.ru/Reference

7. PROTEUS VSM. Среда виртуального моделирования. - PROTEUS-d.pdf [Електронний ресурс]. Режим доступу: http://proteus123.narod.ru/

8. JoyStick Shield V1[Електронний ресурс]. – Режим доступу: https://www.elecfreaks.com/wiki/ index.php?title=Joystick\_Shield

### Лабораторна робота 8. Розробка додатків WoT на основі вбудованої платформи

**Мета роботи:** ознайомитися з методикою побудови WoTдодатків для Smart Devices на основі інтеграційного шаблону DirectConnectivity і набути навички програмування як клієнтської частини додатків на HTML, CSS і JavaScript, так і серверної частини додатків на JavaScript в середовищі Node.js.

## Програма роботи

1. Ознайомитися з комп'ютером «Raspberry Pi 3 Model B», встановити ОС Debian Linux і підключити периферію.

2. Ознайомитися з програмною платформою Node.js i встановити платформу Node.js на Raspberry Pi.

3. Реалізувати директорію для WoT-додатка і каркас додатка.

4. Підключити actuator (в якості приводу застосуємо світлодіод LED) до портів GPIO.

5. Реалізувати серверну частину WoT-додатка (server.js) із застосуванням фреймворка express.

6. Реалізувати клієнтську частину WoT-додатка.

- 7. Апробувати роботу WoT-додатка.
- 8. Підготувати звіт про виконану роботу.

### Теоретичний матеріал

Для інтеграції Smart Objects в Інтернет існують три різних інтеграційних шаблонів: Direct Connectivity, Gateway Based Connectivity, Cloud Based Connectivity [1].

Web Things забезпечують інтерфейс API (API Web Thing) на основі веб-сервісів з RESTful для взаємодії Smart Objects один з одним з використанням існуючих веб-стандартів. На рисунку 8.1 представлені API Web Thing [2], які можуть бути розміщені як безпосередньо на самих пристроях, так і на проміжних Web Things мережі типу шлюз або хмарний сервіс (рисунок 8.1).

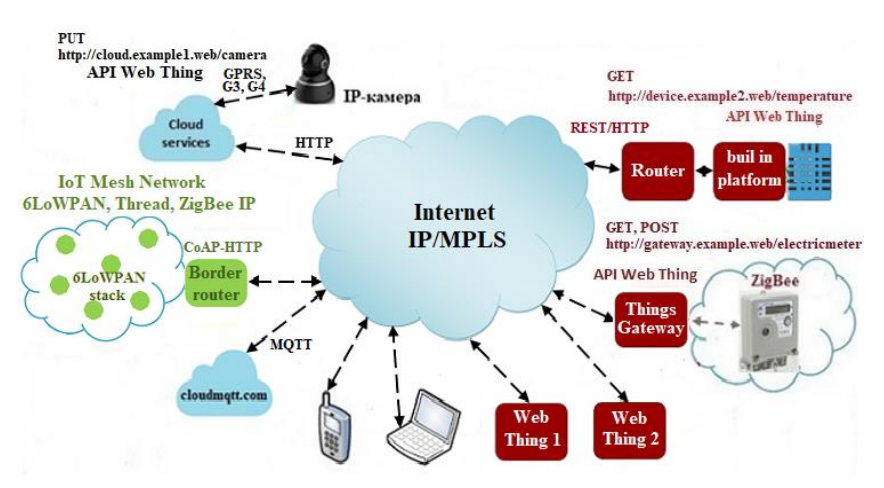

Рисунок 8.1 – Фрагменти архітектури Web of Things (WoT)

Відповідно до стандарту "Архітектура Web of Things (WoT)" [3] архітектура сервера WoT повинна мати програмний стек, в якому реалізовані основні блоки WoT: Application, WoT Scripting API, Protocol Bindings. Додаток для Web Things розробляється, як правило, на JavaScript. Додаток може бути реалізовано з використанням API-інтерфейсів Scripting або API-інтерфейсів на власній платформі.

Шаблон інтеграції Direct Connectivity, призначений для інтеграції Smart Devices or Objects в Internet на основі вбудованої або власної платформи. Реалізація WoT-додатка на основі власної платформи може бути здійснена на основі веб-сервера, який міститься на контролері вбудованого в Things або на контролері, до портів GPIO якого підключені Things.

WoT-додатки для Smart Devices, вміщені на веб-сервери, можуть бути забезпечені як для користувача інтерфейсами для взаємодії користувачів з Things через веб-браузери, так і інтерфейсами прикладного програмування Web Thing REST API або Web Thing WebSocket API для обміну даними з іншими пристроями [4].

Додаткова інформація для підготовки до виконання роботи дана в [5].

Розглянемо механізми вирішення цих завдань.

Завдання 1. Ознайомитися з комп'ютером «Raspberry Pi 3 Model B», встановити ОС Debian Linux і підключити периферію.

В якості контролера застосуємо комп'ютер «Raspberry Pi 3 Model B» на основі ОС Debian Linux version 4.19.59-v7. У «Raspberry Pi 3 Model B» вбудована підтримка Wi-Fi, Bluetooth 4.1 і забезпечений доступ до портів GPIO (інтерфейсу введення/ виведення) для прямого підключення пристроїв (наприклад, до датчиків або приводів).

Як сховище для зберігання даних і програм застосуємо карту пам'яті microSD Kingston 16 GB (Class 10). Слід зазначити, що карту microSD необхідно відформатовати як FAT32. Офіційною операційною системою для всіх моделей Raspberry Pi є Raspbian (дистрибутив Debian Linux).

Виконаємо установку Raspbian за допомогою установника NOOBS операційної системи для Raspberry Pi 3, який містить Raspbian. Для цього треба завантажити з сайту архівний файл NOOBS на ПК. Потім розпакувати зміст архіву NOOBS в окрему директорію на ПК і скопіювати зміст в кореневу директорію карти microSD, підключеної через кардридер до ПК. Після цього потрібно витягти microSD з кардридера і вставити її в роз'єм на панелі "Raspberry Pi 3 Model B". Після підключення до комп'ютера Raspberry Pi монітора, маніпулятора "миша", клавіатури і блоку живлення повинна завантажитися NOOBS.

Із заставки зі списком треба вибрати "Raspbian" і натиснути "Install". Комп'ютер Raspberry Pi завантажується з графічним інтерфейсом користувача, але його можна відключити і налаштувати комп'ютер так, щоб він завантажувався з терміналом "LXTerminal" (з інтерфейсом командного рядка). Крім того, на Raspberry Pi з графічним інтерфейсом користувача можна відкрити LXTerminal з панелі завдань, клацнувши на піктограмі LXTerminal (рисунок 8.2).

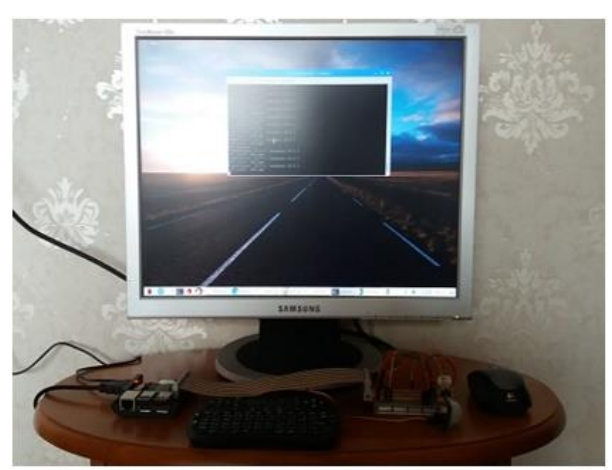

Рисунок 8.2 – Робоче місце на базі контролера Raspberry Pi 3 Model B

Завдання 2. Ознайомитися з програмною платформою Node.js і встановити платформу Node.js на Raspberry Pi.

Для реалізації веб-сервера і WoT-додатків для Smart Devices застосуємо програмну платформу Node.js (v10.16.0) для роботи з JavaScript і модуль Express.js (4.17.1) або фреймворк для Node.js. Node.js, що підходить для реалізації різних серверів (Web, CoAP, WebSocket, MQTT і т.д.) і для побудови масштабованих Webдодатків.

Перш ніж встановлювати платформу Node.js на контролер, необхідно визначити версію архітектури ядра процесора на Raspberry Pi. Для перевірки версії архітектури процесора можна використовувати команди: **uname -m** або **cat / proc / cpuinfo**, які необхідно ввести в LXTerminal. Результатом перевірки версії моделі процесора на "Raspberry Pi 3 Model B"  $\epsilon$ : ARMv7 Processor rev 4 (v7l). На сайті (nodejs.org/en/download/) для версії "ARMv7" рекомендована версія платформи node-v10.16.0.

Node.js можна встановити з репозиторіїв nodesource.com або nodejs.org, що містять останні версії Node.js. Для встановленої на "Raspberry Pi 3 Model B" операційної системи Debian Linux version 4.19.59 можна завантажити дані з командного рядка для версії ARMv7: **curl -sL https://deb.nodesource.com/setup\_10.x** | **sudo -E bash** - встановити Node.js:

sudo apt-get install -y nodejs

і перевірити версію:

node –v

v10.16.0.

Слід зазначити, що для скачування файлів можна використовувати консольну утиліту wget, наприклад, зі сховищ NodeSource (https://deb.nodesource.com/setup\_10.x ):

wget -qO- https://deb.nodesource.com/setup\_10.x | bash -

або зі сховища nodejs.org:

wget https://nodejs.org/dist/v10.16.0/node-v10.16.0-linuxarmv7l.tar.gz

з наступною розпакуванням файлу і установкою в файлову систему.

Завдання 3. Реалізувати директорію для WoT-додатка і каркас додатка.

Створимо WoT-додаток (Web Thing) з інтерфейсом користувача і програмним інтерфейсом Web Thing REST API для доступу і керуванням як з браузера, так і зі сторонніх WoT-додатків. Створюваний WoT-додаток призначений для Smart Objects, тобто для приводу (actuators). Як actuator застосуємо світлодіод (імітує привід).

Слід зазначити, що доступ до ресурсів WoT-додатків можна здійснювати через протоколи: HTTP, CoAP, WebSocket, REST / HTTP, MQTT. Протокол HTTP може бути використаний для доступу через інтерфейс користувача за допомогою браузерів до WoT-додатків, поміщених на HTTP-серверах. Протоколи CoAP, WebSocket, REST/HTTP можуть бути використані для доступу через API одних WoT-додатків до інших WoT-додатків, розміщених на серверах CoAP, WebSocket, HTTP відповідно.

Для налагодження доступу до WoT-додатків по протоколам CoAP і WebSocket можна використовувати браузер Firefox з плагіном Copper (Copper (Cu) CoAP Firefox plugin) і з розширенням Wang Fenjin відповідно. Доступ по протоколу MQTT до WoT-додатків з встановленими на них MQTT-клієнтами здійснюється через сервери-брокери (наприклад, mqtt.org) за допомогою клієнтських додатків (MQTT-клієнтів), встановлених на ПК або смартфонах.

Розробку почнемо зі створення WoT-додатка для приводу (світлодіода) з інтерфейсом користувача, який міститься на HTTPсервері. Для цього за допомогою файлового менеджера в директорії "pi" створимо директорію wot-led і каркас WoT-додатка в складі двох директорій: public, в якій будуть знаходитися всі статичні файли; views, в якій будуть зберігатися шаблони, і двох файлів: package.json - для зберігання всієї інформації про програму; server.js - для різних серверів і серверного WoT-додатка.

За допомогою терміналу рі @ raspberrypi: ~ \$ перейдемо з кореневої директорії "рі" в створену директорію wot-led:

## cd wot-led.

Далі в директорії **pi@raspberrypi:** ~/wot-led **\$** виконаємо команду для формування файлу **package.json**:

## npm init

Дана команда запустить опитувальник командного рядка, який завершиться створенням або зміною файлу package.json, для цього можна заповнювати запропоновані варіанти або не заповнювати, а натискати Enter.

Потім встановимо фреймворк express, виконавши команду:

# npm install express -save

В результаті буде встановлена бібліотека express (в нашому випадку версія v.4.17.1), назва якої збережеться в файлі раскаде.json, а зміст бібліотеки буде встановлено в створену директорію node\_modules в папці wot-led.

Потім встановимо бібліотеку для роботи з GPIO на Raspberry Рі, бібліотеку РАТН для вказівки каталогів виконуваних програм і шаблонизатор, який буде передавати дані в шаблон.

Вибираємо шаблон з розширенням .ejs, у цьому шаблоні можна виводити html код сайту Smart Devices з впровадженими скриптами, стилями і зображеннями.

- npm install rpi-gpio –save
- npm install path –save
- npm install ejs -save

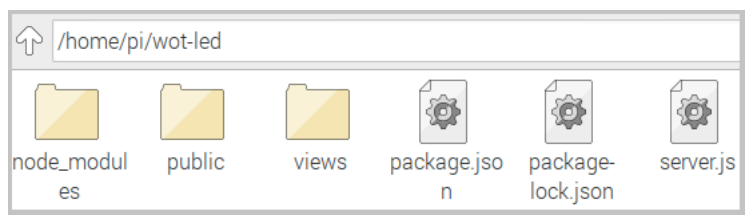

Рисунок 8.3 – Структура WoT-додатка

Завдання 4. Підключити actuator (в якості приводу застосуємо світлодіод LED) до портів GPIO.

До портів GPIO підключимо actuator, в якості якого можна застосувати світлодіод LED. Вивідний світлодіод (5мм, колір червоний, номінальний струм: 20 мА) довгою ніжкою підключаємо до порту GPIO 4 (контакту 7) і короткою ніжкою світлодіода через обмежувальний резистор (330 Ом) до порту GND. Слід зазначити, що для червоних світлодіодів допустима величина напруги може бути в межах від 1,8 до 2,4 В. Напруга між контактами або пінами GPIO (введення / виведення) і GND становить 3,3 (рисунок 8.4, 8.5).

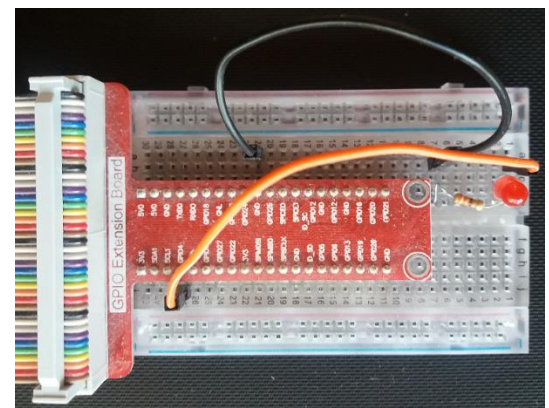

Рисунок 8.4 – Світлодіод, підключений до портів GPIO

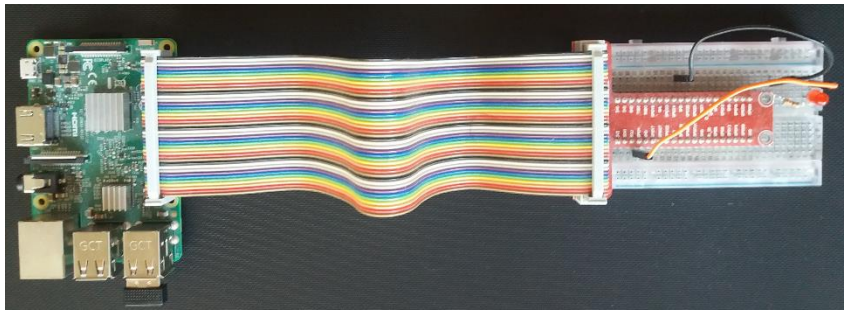

Рисунок8.5 – «Raspberry Pi 3 Model B» і світлодіод, підключений до портів GPIO

Завдання 5. Реалізувати серверну частину WoT-додатка (server.js) із застосуванням фреймворка express.

Розробку файлу серверного WoT-додатка server.js або додатка express почнемо з завантаження фреймворку express за допомогою функції **require**(). Це WoT-додаток поміщено на HTTP-сервер, загорнутий в структуру бібліотеки express. Далі створюємо об'єкт докладання express з ім'ям арр. Для керуванням світлодіодом (режимом читання/запис) завантажуємо бібліотеку "rpi-gpio" і бібліотеку path для вказівки абсолютного шляху до каталогу для надання файлів.

Далі налаштовуємо контакт 7 на режим запису DIR\_OUT. Потім визначаємо тип шаблонізатора з розширенням .ejs. Викликаємо функцію тимчасової роботи (проміжне ПО або middleware) express.static для маршруту за замовчуванням. Визначаємо обробники для маршрутів на GET і POST HTPPзапити. Запускаємо HTTP-сервер, а для WoT-додатки призначаємо порт: 8585. Код серверного WoT-додатки server.js представлений в додатку 1.

Завдання 6. Реалізувати клієнтську частину WoT-додатка.

Створюємо клієнтську частину WoT-додатка або файл графічного інтерфейсу користувача index.ejs на основі мови розмітки html5, мови таблиці стилів CSS3, css-фреймворка для Bootstrap Buttons. Bootstrap надає різні стилі кнопок, які застосовані в додатку. Для застосування Bootstrap Buttons необхідно прописати підключення необхідних файлів з cdnсховища Bootstrap між тегами <head> </head> у веб-сторінці index.ejs.

Крім того, для кнопки LED-On застосуємо class = "btn btndanger", а для кнопки LED-Off застосуємо class = "btn btn-primary". Файл index.ejs помістимо в директорію views, а файли style.css i less.png помістимо в директорію public. Код графічного інтерфейсу користувача index.ejs представлений в додатках 2 і 3.

Завдання 7. Апробувати роботу WoT-додатка.

Щоб протестувати сервер необхідно запустити WoT-додаток через термінал. Для цього потрібно перейти в директорію wot-led, де знаходиться WoT-додаток і запустити server.js, виконавши команду: node server.js. В цьому випадку в терміналі з'явиться запис "WoT-додаток прослуховує порт: 8585". Зображення терміналу представлений на рисунку 8.6.

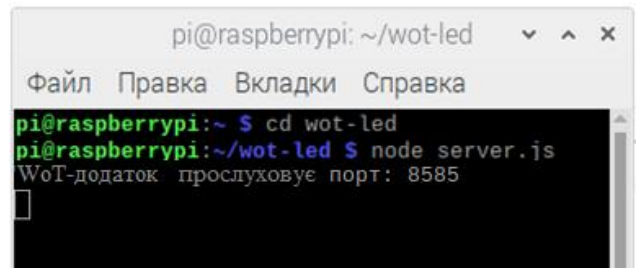

Рисунок 8.6 - Скріншот терміналу з WoT-додатком

Після запуску програми через термінал можна отримати доступ до ресурсів в браузері за адресами: localhost: 8585; raspberrypi: 8585 або за IP-адресою 192.168.1.129:8585, яка призначена wireless router , (наприклад, LinksysWRT160N) локальної мережі. Доступ до світлодіоду за IP-адресою може бути виконаний як з браузера ОС Raspbian на моніторі, підключеному до Raspberry рі 3, так і з браузерів настільного ПК, ноутбука, смартфона тощо.

Скріншоти графічного інтерфейсу користувача або вебсторінки index.html, представлені на рисунку 8.7, 8.8, містять кнопки для включення/виключення світлодіода LED-On/LED-Off, а також рядок Position світлодіодів, в якому можуть відображатися записи: "Press button LED-On!", "On" або "Off".

192.168.1.129.8585 Smart Devices B Internet

Рисунок 8.7 – Скріншот графічного інтерфейсу користувача

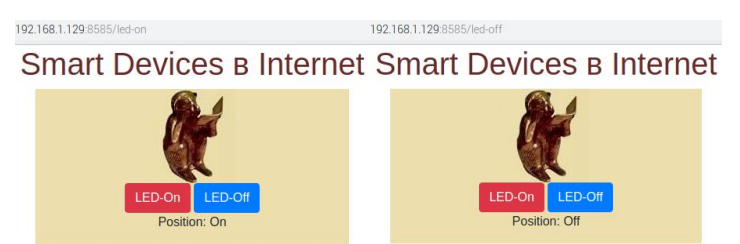

Рисунок 8.8 – Скріншоти графічного інтерфейсу користувача

При запуску в терміналі server.js в браузері відображається "Press button LED-On!", при цьому світлодіод вимкнений. При натисканні в браузері кнопки LED-On включається світлодіод і відображається значення "On", а в командному рядку з'явиться запис "pin 7: true". При натисканні в браузері кнопки LED-Off вимикається світлодіод і відображається значення "Off", а в командному рядку з'явиться запис "pin 7: false" і т.ін.

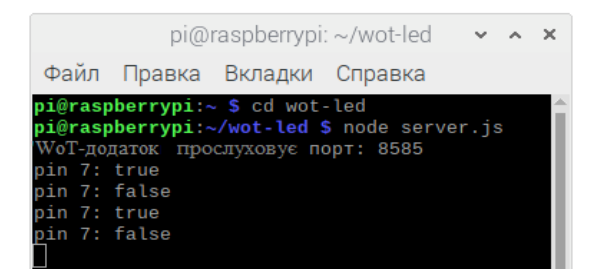

Рисунок 8.9 - Скріншот терміналу с WoT-додатком

# Зміст звіту

1. Схеми апаратних засобів для вирішення завдань.

2. Тексти програм для завдань.

3. Результати моделювання.

4. Результати виконання експериментів.

5. Висновки по роботі.

# Контрольні запитання

1. Назвіть інтеграційні шаблони для інтеграції Smart Objects в Інтернет.

2. Які технології застосовуються для інтеграції Smart Devices в Internet на вбудованій платформі?

3. У чому полягає суть технології Node.js, яка дозволяє створювати керовані подіями сервери?

4. Як визначити обробник для маршруту "/" на метод GETзапиту до WoT-додатка?

5. Який механізм організації обміну даними між Smart Objects з використанням протоколів HTTP, CoAP, WebSocket, MQTT?

# Література

1. Dominique D. Guinard and Vlad M. Trifa, «Building the Web of Things», Manning Publications.: United States, June 2016, 344 p.

2. В. Ткаченко, «Web of Things - сетевая служба IoT». [Електронний ресурс]. – Режим доступу: http://www.lessonstva.info/articles/net/014.html (дата звернення 01.08.2019 р.).

3. Matthias Kovatsch, Ryuichi Matsukura, Michael Lagally, Toru Kawaguchi, Kunihiko Toumura, Kazuo Kajimoto, «Web of Things (WoT) Architecture: W3C Editor's Draft 22 August 2019». [Електронний ресурс]. – Режим доступу: https://w3c.github.io/wotarchitecture/#sec-building-blocks (дата звернення 01.08.2019 р.).

4. В. Ткаченко, «Технологии интеграции Devices в Internet на основе встроенной платформы». [Електронний ресурс]. – Режим доступу: https://www.lessons-tva.info/articles/net/017.html (дата звернення 01.08.2019 р.).

5. Internet of Things for Industry and Human Applications. In Volumes 1-3. Volume 2. Modelling and Development / V. S. Kharchenko (ed.).– Ministry of Education and Science of Ukraine, National Aerospace University "KhAI", 2019. – 578 p.

# Додаток 1. Код серверного WoT-додатка server.js

// Директива use strict.

'use strict';

// Підключаємо веб-фреймворк express.

const express = require('express');

// Створюємо об'єкт додатка.

const app = express();

// Підключаємо бібліотеку управління світлодіодом.

const gpio = require('rpi-gpio');

// Підключаємо бібліотеку path.

const path = require('path');

// Налаштовуємо контакт 7 на режим запису DIR\_OUT (пін 7, відповідний GPIO4).

gpio.setup(7, gpio.DIR\_OUT);

// Визначаємо механізм візуалізації: шаблонизатор з розширенням .ejs.

app.set('view engine', 'ejs');

// Викликаємо функцію тимчасової роботи express.static для маршруту за замовчуванням.

app.use(express.static(path.join(\_\_dirname, 'public')));

// На метод GET HTTP-запиту до додатка визначаємо обробник для маршруту "/".

app.get('/', function(req, res){

// Визначаємо відповідь серверної частини для клієнтської частини програми Node.js методом res.render().

res.render('index', {position:" Press button LED-On!"});

});

// На метод POST-запиту до додатка по маршруту led-on, WoT-додаток відповідає: включити світлодіод.

app.post('/led-on', function(req, res){

gpio.write(7, true, function(err) {

if (err) throw err;

```
console.log('pin 7: true');
            return res.render('index', {position: 'On'});
       });
     }):
    // На метод POST-запиту до додатка по маршруту led-off,
WoT-додаток відповідає: вимкнути світлодіод.
    app.post('/led-off', function(req, res){
    gpio.write(7, false, function(err) {
         if (err) throw err;
                console.log('pin 7: false');
            return res.render('index', {position: 'Off'});
       });
     }):
    // Старт НТТР-сервера!
    app.listen(8585, function () {
     console.log('WoT-додаток прослуховує порт: 8585')
     })
```

# Додаток 2. Код графічного інтерфейсу користувача index.ejs

```
<!DOCTYPE html>
    <html lang="en">
    <head>
      <meta charset="utf-8">
      <meta http-equiv="X-UA-Compatible" content="IE=edge">
      <meta name="viewport" content="width=device-width, initial-
scale=1">
      <title>LED application </title>
      k rel="stylesheet" href="public/style.css">
      <!-- Bootstrap CSS -->
      <link
                                                  rel="stylesheet"
href="https://stackpath.bootstrapcdn.com/bootstrap/4.3.1/css/bootstrap.
min.css"
     integrity="sha384-
ggOyR0iXCbMQv3Xipma34MD+dH/1fQ784/j6cY/iJTQUOhcWr7x9J
voRxT2MZw1T" crossorigin="anonymous">
    </head>
    <body>
```

```
<h1>Smart Devices B Internet </h1>
    <div id="wrapper">
         <div id="content">
         <div class="center">
                 src="public/less.png" alt="LED" width="120"
         <img
height="120"> <br>
         <form action="/led-on" method="post">
         <br/>submit" class="btn btn-danger">LED-On
</button>
         <button type="submit" formaction="/led-off" class="btn
btn-primary">LED-Off </button>
         </form>
         Position: <%=position%>
         </div>
    \langle div \rangle
    </div>
    </body>
    </html>
```

### Додаток 3. Файл style.css

@charset "utf-8";

body{font-size:100%; font-family:Arial, Helvetica, Sans-serif, Verdana;}

h1{font-size:120%; line-height:1.2em; font-weight:bold; color:#662b2b; text-align:center}

.center{display:block; margin:0 auto; position:relative; textalign:center}

```
/* ID селектор */
#wrapper {
width: 400px;
margin: 0 auto;
height: 100%;
position: relative;
}
#content{
background-color:#EDDFAD;
margin:0px;
height: 100%;}
```

# Лабораторна робота 9. Початок роботи із PLCnext

Мета роботи: ознайомитись з можливостями інструментального засобу PLCnext Engineer для конфігурування контролеру та створення програм з простими логічними операціями на мові релейно-контактної логіки. PLCnext контролер виробництва компанії Phoenix Contact) використовується для створення систем індустріального Інтернету речей (IoT).

## Програма роботи

1. Ознайомитися з програмовним контролером PLCNext AXC F 2152.

2. Створити конфігурацію вхідних/вихідних модулей, налаштувати параметри контролеру.

3. Ознайомитися з мовою програмування LD.

- 4. Реалізувати користувацьку програму.
- 5. Апробувати роботу користувацької програми.
- 6. Підготувати звіт про виконану роботу.

# Теоретичний матеріал

Програмовні контролери PLCnext є платформою для створення проектів автоматизації з вбудованими можливостями Інтернету речей [1]. Для конфігурування, програмування, візуалізації та діагностики використовується PLCnext Engineer [2] – інженерне програмне забезпечення, що відповідає стандарту IEC 61131-3.

Створені додатки можуть бути завантажені до PLCnext Store [3], відкритого магазину програмного забезпечення для автоматизації.

Завдання 1. Створення і завантаження конфігурації контролера

Запустіть PLCEngineer, створіть новий проект, обравши «Empty AXC F 2152 v00 / 2019.3.0 project» (рисунок 9.1)

| PLCnext Engineer                                   |                     |                                                                              | - 6 ×                                                                                                    |  |  |  |  |  |  |  |  |  |
|----------------------------------------------------|---------------------|------------------------------------------------------------------------------|----------------------------------------------------------------------------------------------------|--|--|--|--|--|--|--|--|--|
| Elle Egras Help                                    |                     |                                                                              | TOPUGNIX                                                                                                    |  |  |  |  |  |  |  |  |  |
| 1 🛍 🛍 🚏                                            |                     |                                                                              | LICONTACT                                                                                                    |  |  |  |  |  |  |  |  |  |
| 🔤 Start Page                                       |                     |                                                                              | ب<br>ب                                                                                                    |  |  |  |  |  |  |  |  |  |
|                                                    |                     |                                                                              |                                                                                                    |  |  |  |  |  |  |  |  |  |
|                                                    |                     |                                                                              |                                                                                                    |  |  |  |  |  |  |  |  |  |
| PLCnext Engineer 2019.3                            |                     |                                                                              |                                                                                                    |  |  |  |  |  |  |  |  |  |
| (Build 3.15.193.0)                                 |                     |                                                                              |                                                                                                    |  |  |  |  |  |  |  |  |  |
| Recent projects                                    | Try one of our samp | le projects                                                                  | Need help?                                                                                                    |  |  |  |  |  |  |  |  |  |
| C. Users/Public C. Projects/www.P.2112_Empty.powex |                     | Empty AXC F 2152 v00 / 2019.0.0 project                                      | Welcome to PLCnext Engineer<br>The Start Page rescores you introducing PLCnext Engineer. The Start Page is shown every time you start PLCnext Engineer and is automatically closed when<br>opening or creating a project.                                                              |  |  |  |  |  |  |  |  |  |
|                                                    |                     |                                                                              | Recent projects<br>The 'Recent projects' list shows the projects that you have recently opened in PLCnext Engineer. Click the project name to open the desired project.                                                                                                    |  |  |  |  |  |  |  |  |  |
|                                                    |                     | Empty AXC F 2152 v00 / 2019.3.0 project                                      | Sample projects<br>The 'Sample projects' list provides a list of predefined project templates. A project template contains a completely configured PLCnext Engineer project which you can<br>diapt as required for your specific applications. Click on the sample project to open it. |  |  |  |  |  |  |  |  |  |
|                                                    |                     |                                                                              | Further help<br>If you do not know what to do after a project is opened, you can find further help <u>here.</u>                                                                                                    |  |  |  |  |  |  |  |  |  |
|                                                    |                     |                                                                              |                                                                                                    |  |  |  |  |  |  |  |  |  |
|                                                    | 10                  | Sample project for AXC F 2152<br>A simple sample project for the AXC F 2152. |                                                                                                    |  |  |  |  |  |  |  |  |  |
|                                                    |                     | Will Liter Management sample project f                                       |                                                                                                    |  |  |  |  |  |  |  |  |  |
|                                                    | 1                   | Provides sample for the AXC F 2152<br>demonstrating HM User Management.      |                                                                                                    |  |  |  |  |  |  |  |  |  |
|                                                    |                     |                                                                              |                                                                                                    |  |  |  |  |  |  |  |  |  |
|                                                    |                     |                                                                              |                                                                                                    |  |  |  |  |  |  |  |  |  |
|                                                    |                     |                                                                              |                                                                                                    |  |  |  |  |  |  |  |  |  |
|                                                    |                     | Visit our web st                                                             | In for more samples, temptates, and updates!                                                                                                    |  |  |  |  |  |  |  |  |  |

Рисунок 9.1 – Стартова сторінка PLCnext Engineer

Оберіть вкладку «Settings» розділу «АХС F 2152», налаштуйте IP-адресу контролеру (рисунок 9.2).

| PLCnext Engineer - PROJECT1.powex* |                          |                                 |                     |            |                | - 6                             |  |  |  |  |  |
|------------------------------------|--------------------------|---------------------------------|---------------------|------------|----------------|---------------------------------|--|--|--|--|--|
| Elle Edit View Broject Egitas      | Window Help              |                                 |                     |            |                |                                 |  |  |  |  |  |
| 📫 🚔 🖬 📄 🕆 🗈 🗠 🗙 📄 🖷 🖉              | • • • • <b>8</b> • = • • |                                 |                     |            |                | LICONTACT                       |  |  |  |  |  |
| PLANT                              | H axo42152-1 ×           |                                 |                     |            | ~              | COMPONENTS                      |  |  |  |  |  |
| N X Search a                       | G Cockpit 😼 Settings 📔   | Data List 🎍 Statistics          |                     |            |                | N. K. Search d                  |  |  |  |  |  |
| Project                            |                          |                                 | Settings            |            | * - 0 ×        | > in Programming (285)          |  |  |  |  |  |
| 3 1 380-12152-1 : And + 2102       | Al                       | TCP3P (Profinet)                |                     |            |                | > PLOnext Components & Programs |  |  |  |  |  |
| 1                                  |                          | IP address assignment mode: (1) | manual              | ~          |                | > Setwork (321)                 |  |  |  |  |  |
|                                    | identity                 | IP address: ①                   | 192 . 168 . 1 . 3   |            |                | HMI (33)                        |  |  |  |  |  |
|                                    | IT Security              | Subnet mask:                    | 255 . 255 . 255 . 0 |            |                | Libraries (1)                   |  |  |  |  |  |
| 1                                  | Ethernet                 | Gateway:                        |                     |            |                |                                 |  |  |  |  |  |
|                                    | Hardware Extensions      | Name of station: (1)            | auc-1-2152-1        |            |                |                                 |  |  |  |  |  |
|                                    |                          | DNS hostname: ①                 | avc-1/2152-1        |            |                |                                 |  |  |  |  |  |
| 1                                  | EtherNe01P               |                                 |                     |            |                |                                 |  |  |  |  |  |
|                                    | Update task              |                                 |                     |            |                |                                 |  |  |  |  |  |
|                                    |                          |                                 | FEROR LIST          |            | * 7 *          |                                 |  |  |  |  |  |
|                                    |                          |                                 | ENNOR LIT           | T Search   | đ              |                                 |  |  |  |  |  |
|                                    | To Code Des              | cription                        |                     |            |                |                                 |  |  |  |  |  |
| 1                                  |                          | in proven                       |                     |            |                |                                 |  |  |  |  |  |
| 1                                  |                          |                                 |                     |            |                |                                 |  |  |  |  |  |
| 1                                  |                          |                                 |                     |            |                |                                 |  |  |  |  |  |
| 1                                  |                          |                                 |                     |            |                |                                 |  |  |  |  |  |
| 1                                  |                          |                                 |                     |            |                |                                 |  |  |  |  |  |
|                                    |                          |                                 |                     |            |                |                                 |  |  |  |  |  |
| 1                                  |                          |                                 |                     |            |                |                                 |  |  |  |  |  |
| 1                                  | 🗖 🗔 🖂 📼 🔳 🖡              |                                 |                     |            |                |                                 |  |  |  |  |  |
|                                    |                          |                                 |                     | 0 emps 0 v | ostrations III | 100% - +                        |  |  |  |  |  |

Рисунок 9.2 – Конфігурування IP-адреси контролера у проекті

Оберіть вкладку «Online Devices» розділу «Project», виконайте пошук підключених контролерів (рисунок 9.3).

Лабораторна робота 9. Початок роботи із PLCnext

| PLOnext Engineer - PROJECT1.powex*            |                                                                                                    | - 0 ×                           |
|-----------------------------------------------|----------------------------------------------------------------------------------------------------|---------------------------------|
| Ele Edit View Project Egities                 | Xilugan Fielb                                                                                                    |                                 |
|                                               | 5 A 5 8 = 0                                                                                                    | <b>DEGRATACE</b>                |
|                                               |                                                                                                    |                                 |
| PLANT                                         | II ax: 62152-1 × EProject ×                                                                                                    | COMPONENTS                      |
| 25 其 , Search 夜 ,                             | 🔥 Bettings 💁 🖻 Subnet 🔥 Physical Topology 📋 Properties 🕑 Online Devices                                                                               | 50 X Search at .                |
| ✓ En Project ► 1 ave 4 2152 1 : AVE 5 2152 10 | Online Devices + - C ×                                                                                                    | Programming (285)               |
|                                               | Select • 🖲 X 😤 R. 19 -G 🖓 Sl . T Search 🧃                                                                                                    | > PLOnext Components & Programs |
|                                               |                                                                                                    | > 🧧 Network (321)               |
|                                               | To Name of Station (Project) C IP address Subret mask Default galaxies Type Status Name of Station (Online) C IP address Subret mask Default galaxies | b) 2 (100) (53)                 |
|                                               | avo-1/2152-1 192.168.1.3 256.255.255.0 AXC IF 2152 🔓 Select online device here                                                                        | > 📅 Libraries (1)               |
|                                               |                                                                                                    |                                 |
|                                               |                                                                                                    |                                 |
|                                               |                                                                                                    |                                 |
|                                               |                                                                                                    |                                 |
|                                               |                                                                                                    |                                 |
|                                               | (                                                                                                    |                                 |
|                                               | ERROR LIST H 7                                                                                                    |                                 |
| I [                                           | T Search a                                                                                                    | 1                               |
|                                               | D Code Description                                                                                                    | 1                               |
|                                               | Coor Description                                                                                                    | 1                               |
|                                               |                                                                                                    |                                 |
|                                               |                                                                                                    |                                 |
|                                               |                                                                                                    |                                 |
|                                               |                                                                                                    |                                 |
|                                               |                                                                                                    |                                 |
|                                               |                                                                                                    |                                 |
|                                               |                                                                                                    |                                 |
|                                               |                                                                                                    | 1 1                             |
|                                               |                                                                                                    |                                 |

Рисунок 9.3 – Пошук онлайн пристроїв

У разі, якщо IP-адреса відрізняється від сконфігурованої у проекті, завантажте її у контролер, обравши пункт «Apply the Project Device Settings to the Online Device» контекстного меню (рисунок 9.4).

| PLCnext Engineer - PROJECT1.power* |                                                                                                    | - # ×                                                                                                    |  |  |
|------------------------------------|----------------------------------------------------------------------------------------------------|----------------------------------------------------------------------------------------------------|--|--|
| Ele Edit Vew Project Egnas         | Water Reb                                                                                                    |                                                                                                    |  |  |
| 1000 - 100 × 100                   | (五百万8) 二日                                                                                                    | LICONTACT                                                                                                    |  |  |
| PLANT                              | autz112 × 📴 Project ×                                                                                                    | COMPONENTS                                                                                                    |  |  |
| SH Dear of                         | 👆 Satings 🐴 IP Subret 🔥 Physical Topology 😁 Properties 🛞 Come Devices 💷                                                                                                    | 30 XI Gearch a                                                                                                    |  |  |
| - En Project                       | Online Devices + = □ ×                                                                                                    | > 늘 Programming (286)                                                                                                    |  |  |
| 3 1 autorisz : AXC F 2152          | Ethernet Restek USB 040 Family Controller 🗸 🛞 🗶 🛫 🙃 3+ 🖒 🖓 🖉 and 🏋 Search 🦉                                                                                                    | > 늘 PLCnext Components & Programs                                                                                                    |  |  |
|                                    | Last scan on 19 04 2019 10 50 42                                                                                                    | > 🧊 Network (321)                                                                                                    |  |  |
|                                    | The Name of Station (Project) & Platters States name Default plevery Type Status Name of Station (Online) & Platters States States and Default plevery States States Name of Station (Online) & Platters | >                                                                                                    |  |  |
|                                    | axt2152 192 168 1.3 255 255 255 0 192 168 1.1 AVC F 2152 🖌 axt2152 192 168 1.3 255 255 255 0 152                                                                                                    | > 👘 Libraries (1)                                                                                                    |  |  |
|                                    | ()                                                                                                    |                                                                                                    |  |  |
|                                    | ERROR LIST # 7 X                                                                                                    |                                                                                                    |  |  |
|                                    | T Seeth a                                                                                                    |                                                                                                    |  |  |
|                                    | To Gode Description                                                                                                    |                                                                                                    |  |  |
|                                    |                                                                                                    |                                                                                                    |  |  |
|                                    |                                                                                                    |                                                                                                    |  |  |
|                                    |                                                                                                    |                                                                                                    |  |  |
|                                    |                                                                                                    |                                                                                                    |  |  |
|                                    |                                                                                                    |                                                                                                    |  |  |
|                                    |                                                                                                    |                                                                                                    |  |  |
|                                    |                                                                                                    |                                                                                                    |  |  |
|                                    |                                                                                                    |                                                                                                    |  |  |
|                                    |                                                                                                    | Printing and the second second s |  |  |

Рисунок 9.4 – Результати пошуку онлайн пристроїв

У розділі «Axioline F» сконфігуруйте вхідні / вихідні модулі, у послідовності, що відповідає лабораторному стенду (рисунки 9.5, 9.6).

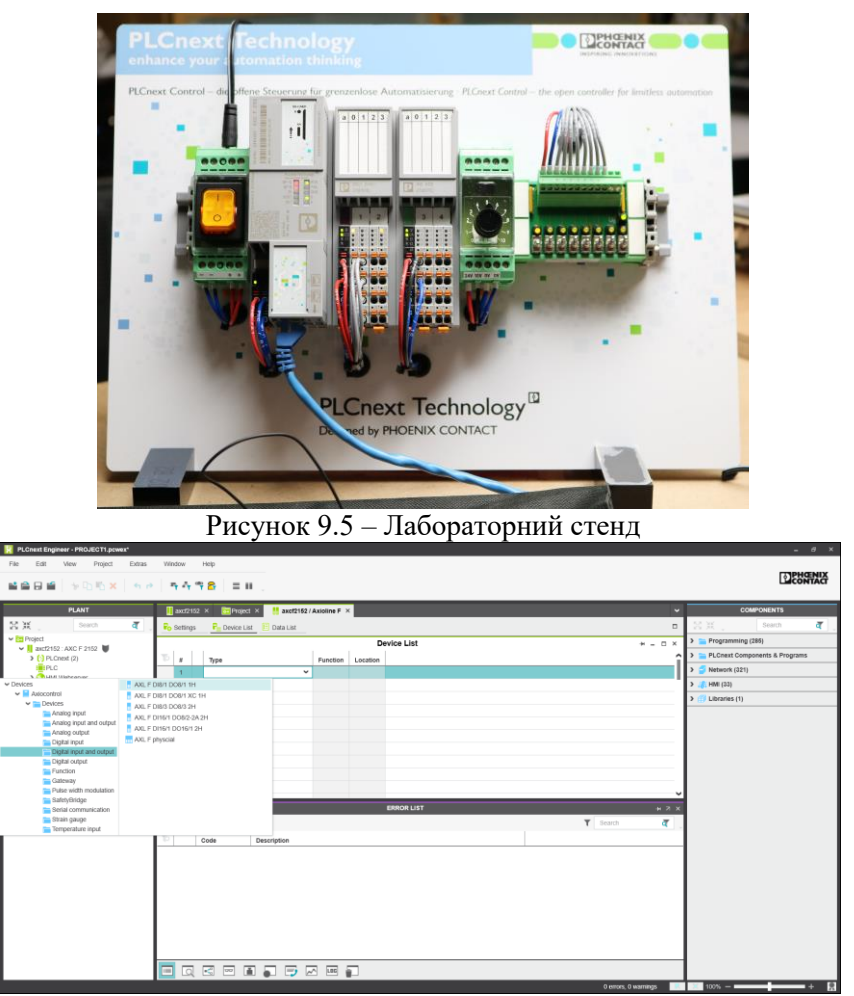

Рисунок 9.6 – Налаштування вхідних та вихідних модулів

Після створення конфігурації (рисунок 9.7) виконайте компіляцію проекту, обравши «Project» – «Rebuild»

Лабораторна робота 9. Початок роботи із PLCnext

| PLCnext Engineer - PROJECT1.pcwext                                                                                                    | Violen kie                                          | — <i>Ө</i> ×                      |
|----------------------------------------------------------------------------------------------------|-----------------------------------------------------|-----------------------------------|
|                                                                                                    |                                                     | DEPERTING                         |
| PLANT                                                                                                    | 🔢 asztrióz X 🛛 📴 Project X 🕴 asztriź / Asioline F X | COMPONENTS                        |
| N.H., Search at ,                                                                                                    | Ro Settings Rubeico List Data List                  | 20 H . Search a .                 |
| Project     Average 2 (102 - Average 2 (102 - Averag | Device List + - D ×                                 | > Programming (285)               |
| 3 (1) PLOnest (2)                                                                                                    | To a Type Function Location                         | > E PLCnext Components & Programs |
| III PLC                                                                                                    | 1 🚦 AXL F DRV1 D08/1 1H                             | > 🥥 Network (321)                 |
| S OPC UA                                                                                                    | 2 1 AXL F A/2 A/02 1H Rev >= 02/1 00                | > 🦺 HMI (53)                      |
| Profinet (0)                                                                                                    | 3 Select type here                                  | > 💮 Libraries (1)                 |
| 2 1000000 P (x)                                                                                                    | 4                                                   |                                   |
|                                                                                                    | 5                                                   |                                   |
|                                                                                                    | 7                                                   |                                   |
|                                                                                                    |                                                     |                                   |
|                                                                                                    | 9                                                   |                                   |
|                                                                                                    | 10                                                  |                                   |
|                                                                                                    |                                                     |                                   |
|                                                                                                    | ERROR LIST H 7 X                                    |                                   |
|                                                                                                    | T Search at                                         |                                   |
|                                                                                                    | D Code Description                                  |                                   |
| 1                                                                                                    |                                                     |                                   |
|                                                                                                    |                                                     |                                   |
|                                                                                                    |                                                     |                                   |
|                                                                                                    |                                                     |                                   |
|                                                                                                    |                                                     |                                   |
|                                                                                                    |                                                     |                                   |
|                                                                                                    |                                                     |                                   |
|                                                                                                    |                                                     |                                   |
|                                                                                                    |                                                     |                                   |
|                                                                                                    | 0 errors. 0 warrings                                | × 100% - + 12                     |

Рисунок 9.7 – Приклад налаштування вхідних та вихідних модулів для лабораторного стенду

Завантажте конфігурацію у контролер, натиснувши кнопку «Write project to controller and start execution» на вкладці «Cockpit» розділу «AXC F 2152» (рисунок 9.8).

| M Louise culture - Hydra Lox al semberte     | <u>~</u>                | /                                 | ·                               | · · · · · · · · · · · · · · · · · · · |                               |  |  |  |  |
|----------------------------------------------|-------------------------|-----------------------------------|---------------------------------|---------------------------------------|-------------------------------|--|--|--|--|
| Elle Edit View Broject Egitas                | Window Help             |                                   |                                 |                                       |                               |  |  |  |  |
| ■ <b>● 日 ●   ~ 0, 15 ×   ~</b> *             | n 4 7 8 = H             |                                   |                                 |                                       | CONTACT                       |  |  |  |  |
|                                              |                         |                                   |                                 | _                                     |                               |  |  |  |  |
| PLANT                                        | axcf2152 × CT Project × | axtf2162 / Axioline F ×           |                                 | · ·                                   | COMPONENTS                    |  |  |  |  |
| Search q                                     | G Cockpit Ro Settings   | Data List 🍐 Statistics            |                                 |                                       | Search of a                   |  |  |  |  |
| ✓ C22 Project     ✓ V and/2152 (AXC # 2152 ♥ |                         | Cock                              | pit                             | * - C ×                               | > Programming (285)           |  |  |  |  |
| PLOnext (2)                                  | тсрир 👻 💑               | ) 🔎 💷 🖉 🔥 😼 😼 🚱                   | 🔲 🗏 🖂 🗟 😓 🐔 🚳 Activite/Deactive | INDE AN ISP                           | PLCnext Components & Programs |  |  |  |  |
| > () HM Webserver                            | Overview                | Diagnostics and status indicators | î                               | > Network (321)                       |                               |  |  |  |  |
| CPC UA                                       |                         | BF-C 0 0                          |                                 | >                                     |                               |  |  |  |  |
| Axioline F (2)                               | Device                  | #00 e                             |                                 |                                       | Libranes (1)                  |  |  |  |  |
|                                              | Network                 | 6F0.0                             |                                 |                                       |                               |  |  |  |  |
| 1 .                                          | PLC optime              | 8F:0 -                            |                                 |                                       |                               |  |  |  |  |
| 1 .                                          | PLOTALLE                | RUN =                             |                                 |                                       |                               |  |  |  |  |
| 1 .                                          | Notifications           | FAIL: 0                           |                                 |                                       |                               |  |  |  |  |
| 1 .                                          |                         | DBG: 0                            |                                 |                                       |                               |  |  |  |  |
| l .                                          |                         | D: 0 0                            |                                 | ~                                     |                               |  |  |  |  |
| l .                                          |                         | ERRC                              | R LIST                          | н 2 х                                 |                               |  |  |  |  |
| 1                                            |                         |                                   |                                 | Y Search 🦉 🚬                          |                               |  |  |  |  |
| 1 .                                          | To Code De              | scription                         |                                 |                                       |                               |  |  |  |  |
| 1                                            |                         |                                   |                                 |                                       |                               |  |  |  |  |
| l .                                          |                         |                                   |                                 |                                       |                               |  |  |  |  |
| 1                                            | 1                       |                                   |                                 |                                       |                               |  |  |  |  |
| 1                                            |                         |                                   |                                 |                                       |                               |  |  |  |  |
| 1                                            |                         |                                   |                                 |                                       |                               |  |  |  |  |
| 1                                            |                         |                                   |                                 |                                       |                               |  |  |  |  |
| 1                                            |                         |                                   |                                 |                                       |                               |  |  |  |  |
| <b>I</b>                                     |                         |                                   |                                 |                                       |                               |  |  |  |  |
| L                                            | 📃 🔍 🗠 🔳                 |                                   |                                 |                                       |                               |  |  |  |  |
|                                              |                         |                                   |                                 | 0 errors 0 warnings                   | 100%                          |  |  |  |  |

Рисунок 9.8 – Завантаження створеної конфігурації в контролер

Для перегляду стану контролеру онлайн натисніть кнопку «Attach to the PLC runtime to see online values and enable debugging» на вкладці «Cockpit» розділу «AXC F 2152» (рисунок 9.9).

| PLCnext Engineer - AXCF2152_MySample.pcw | vex                                                                                                    |                             |                        |                            |      |                                 |
|------------------------------------------|----------------------------------------------------------------------------------------------------|-----------------------------|------------------------|----------------------------|------|---------------------------------|
| Elle Edit View Project Egtras            | Miuqon Helb                                                                                                    | _                           |                        |                            |      | ()PHONX                         |
|                                          | • • • • • 8                                                                                                    |                             |                        |                            |      |                                 |
| PLANT                                    | North Strategy Alexandria and Alexandria and Alexan | 📕 🛄 auct2152 / Autoline F 🚿 |                        |                            | ~    | COMPONENTS                      |
| XX, Search q                             | Grockpit Fo Settings                                                                                                    | 🔁 Deta List 🛛 🕨 Statistics  |                        |                            |      | Starth 🖉                        |
| w 🛅 Project                              |                                                                                                    |                             | Cockpit                |                            | ×    | > Programming (285)             |
| Axef2152 : AXC F 2152  PLCnet (2)        | терир у 🕄                                                                                                    | 🖉 🖉 🗛 🍈 🐁 – 🔳 🚱             |                        | Activate/Ceactivate all RP |      | > PLCnext Components & Programs |
| III PLC                                  |                                                                                                    |                             |                        | g removements are a        | ~    | > 🍯 Network (321)               |
| > OPC UA                                 | Overview                                                                                                    | Board temperature:          | 38                     | °C                         |      | > 🦧 HMI (33)                    |
| Profinet (0)                             | Device                                                                                                    | Humidity:                   | 11                     | 5                          | 10   | > 📻 Libraries (1)               |
| Axoune r (z)                             | Network                                                                                                    | Hardware                    |                        |                            | — II |                                 |
| 1                                        |                                                                                                    | Firmware version:           | 2019.3 (19.3.0.18509 ) |                            | 11   |                                 |
| 1                                        | PLC runtime                                                                                                    | Hardware version:           | 62                     |                            | 11   |                                 |
| 1                                        | Notifications                                                                                                    | FPGA version                | 1.1.71                 |                            | 11   |                                 |
| 1                                        |                                                                                                    | Projet member               | 1002540040             |                            | 11   |                                 |
| 1                                        |                                                                                                    | Jener namzer.               | 120070710              |                            | ÷.   |                                 |
| 1                                        |                                                                                                    |                             | ERROR LIST             |                            |      |                                 |
| 1                                        |                                                                                                    |                             |                        | T Search                   | α.   |                                 |
| 1                                        | To Code P                                                                                                    | Jescription                 |                        |                            |      |                                 |
| 1                                        |                                                                                                    |                             |                        |                            |      |                                 |
| 1                                        |                                                                                                    |                             |                        |                            |      |                                 |
| 1                                        |                                                                                                    |                             |                        |                            |      |                                 |
| 1                                        |                                                                                                    |                             |                        |                            |      |                                 |
| 1                                        |                                                                                                    |                             |                        |                            |      |                                 |
| 1                                        |                                                                                                    |                             |                        |                            |      | 1                               |
| 1                                        |                                                                                                    |                             |                        |                            |      |                                 |
| 1                                        |                                                                                                    |                             |                        |                            |      |                                 |
| 1                                        |                                                                                                    |                             |                        |                            |      |                                 |
|                                          |                                                                                                    |                             |                        | O entropy O water          | -    | 100%                            |

Рисунок 9.9 – Перегляд стану контролеру онлайн

### Завдання 2. Створення програми на мові LAD

В розділі «Components» оберіть пункт «Programming» - «Local» - «Programs» - «Main», далі оберіть «Add LD Code Worksheet» (рисунок 9.10).

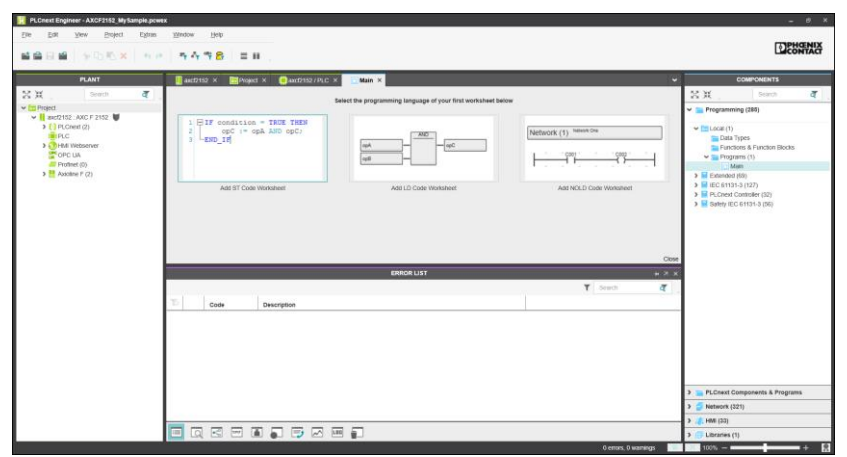

Рисунок 9.10 – Створення програми

Проаналізуйте, які входи та виходи знадобляться для вирішення задачі у відповідності із варіантом, наведеним у додатку A, та додайте необхідні вхідні та вихідні змінні на вкладці «Variables» (рисунок 9.11).

| PLCnext Engineer - AXCF2152_MySample                    | ie.pcwi | r                        |              |               |             |             |                |        |    |                 |     |                    |          |        | - 0 ×             |
|---------------------------------------------------------|---------|--------------------------|--------------|---------------|-------------|-------------|----------------|--------|----|-----------------|-----|--------------------|----------|--------|-------------------|
| Ele Dat Alex Bolect D                                   | gras    | Window Help              | : II .       |               |             |             |                |        |    |                 |     |                    |          |        |                   |
| FLANT                                                   | 1       | Main × 📴 Project ×       | 📙 aust2162 × | 😫 axect2152 / | FLCnext × ! | dio-1 × 🚺 🖸 | laininstance : | Main × |    |                 |     |                    |          |        | COMPONENTS        |
| N X , Search 🧃 ,                                        | R       | Variables 👛 Code         | ~            |               |             |             |                |        |    |                 |     |                    |          |        | 8X                |
| v 📴 Project                                             | F       | Variables * - C ×        |              |               |             |             |                |        |    | 🛩 🚘 Programming |     |                    |          |        |                   |
| ✓ () PLCnext (2)                                        | ۱ı      | + X 20 ** W              |              |               |             |             |                |        |    |                 |     |                    | T Search | व      | v 🛅 Local (1)     |
| ESM1 (1)                                                | ъ       | Name                     | Type         | Usage         | Comment     | Init        | Retain         | OPC    | HM | Proficioud      | 110 |                    |          |        | Data Type         |
| Maininstance : Main                                     | v 1     | hefault                  |              |               |             |             |                |        |    |                 |     |                    |          |        | V Programs        |
| ESM2                                                    |         | Digitalinput00           | BOOL         | External      |             |             |                |        |    |                 |     |                    |          |        | Main              |
| V 🖑 HMI Webserver                                       |         | Digitalinput01           | BOOL         | External      |             |             |                |        |    |                 |     |                    |          |        | > EC 61131-3 (    |
| > Application (0)                                       |         | DigitalOutput00          | BOOL         | External      |             |             |                |        |    |                 |     |                    |          |        | > PLCnext Con     |
| Profinet (0)                                            |         | Enter variable name here |              |               |             |             |                |        |    |                 |     |                    |          |        | Satery IEC 61     |
| dio-1 : AXL F DRV1 DOB/1 19<br>aio-1 : AXL F AI2 AO2 1H | L       |                          |              |               |             | ERROR       | LIST           |        |    |                 |     |                    |          | + 7 ×  |                   |
|                                                         | Г       |                          |              |               |             |             |                |        |    |                 |     |                    | T Search | व      | 1 1               |
|                                                         | 75      | Code                     | Description  |               |             |             |                |        |    |                 |     |                    |          |        | 1 1               |
|                                                         |         |                          |              |               |             |             |                |        |    |                 |     |                    |          |        |                   |
|                                                         | L       |                          |              |               |             |             |                |        |    |                 |     |                    |          |        | < <u> </u>        |
|                                                         | L       |                          |              |               |             |             |                |        |    |                 |     |                    |          |        | > PLCnext Comp    |
| 1                                                       | 1       |                          |              |               |             |             |                |        |    |                 |     |                    |          |        | > > Network (321) |
|                                                         |         |                          |              | - A 100 -     | 1           |             |                |        |    |                 |     |                    |          |        | > // HMI (53)     |
| <>                                                      |         |                          |              | ~ @ .         |             |             |                |        |    |                 |     |                    |          |        | Libraries (1)     |
|                                                         |         |                          |              |               |             |             |                |        |    |                 |     | errors, o warnings | R. X.    | 100% - | + 2               |

Рисунок 9.11 – Створення змінних

Змінні, які, використовуються для введення або виводу інформації, необхідно прив'язати до відповідних вхідних та вихідних бітів (рисунки 9.12, 9.13).

| - Fo Sett              | ings 🖷 Parameters 📔 Dr | Malust                         | ^              |        |         |       |        |     |          |            |            |
|------------------------|------------------------|--------------------------------|----------------|--------|---------|-------|--------|-----|----------|------------|------------|
|                        |                        |                                | Data Lis       | st     |         |       |        |     |          | + - 0      | ×          |
| 52 : A)<br>Onext ( 🧤 🖳 | ¢.                     |                                |                |        |         |       |        |     | T Search | . 4        | τ          |
| ESM1 D Pr              | ocess Data Item >      | Variable (PLC)                 | < Type         | Unage  | Comment | let.  | Retain | OPC | HSE      | Proficioud | н^         |
| E an                   | ct2152 / dio-1 / ~DO8  | Select Variable (PLC) here     |                |        |         |       |        |     |          |            |            |
| ESM2 800               | ct2152 / dio-1 / IN00  | ascf2152 / PLC.Digitalinput00  | BOOL           | Global |         | FALSE |        |     |          | 0          |            |
| A Viete axe            | ct2152 / dio-1 / IN01  | axd2162 / PLC.Digitalinput01   | BOOL           | Cicbal |         | FALSE |        |     |          |            |            |
| Applic axi             | ct2152 / dio-1 / IN02  | Select Variable (PLC) here     |                |        |         |       |        |     |          |            |            |
| C UA an                | ct2152 / dio-1 / IN03  | Select Variable (PLC) here     |                |        |         |       |        |     |          |            |            |
| ioline F ave           | ct2152 / dio-1 / IN04  | Select Variable (PLC) here     |                |        |         |       |        |     |          |            |            |
| dio-1: ax              | 202152 / dio-1 / IN05  | Select Variable (PLC) here     |                |        |         |       |        |     |          |            |            |
| aio-1: axi             | 202152 / dio-1 / IN06  | Select Variable (PLC) here     |                |        |         |       |        |     |          |            |            |
| 8.00                   | ct2152 / dio-1 / IN07  | Select Variable (PLC) here     |                |        |         |       |        |     |          |            |            |
| 330                    | zt2152 / dio-1 / OUT00 | asct2152 / PLC.DigitalOutput00 | BOOL           | Global |         | FALSE |        |     |          |            |            |
| 2.00                   | 202152 / dio-1 / OUT01 | axct2162 / PLC.DigitalOutput01 | BOOL           | Global |         | FALSE |        |     |          |            |            |
| 800                    | 202152 / dio-1 / OUT02 | Select Variable (PLC) here     |                |        |         |       |        |     |          |            |            |
| 8.00                   | 202152 / dio-1 / OUT03 | Select Variable (PLC) here     |                |        |         |       |        |     |          |            |            |
| 200                    | ct2152 / dio-1 / OUT04 | Select Variable (PLC) here     |                |        |         |       |        |     |          |            |            |
| ·                      |                        | A 1 10 10 MAR                  |                | _      |         | _     |        | _   |          |            | <u>،</u> ۲ |
|                        |                        |                                | EBROR          | 1107   |         |       |        |     |          |            |            |
|                        |                        |                                | and the second | LIST - |         |       |        | _   |          |            | 2 A        |
|                        |                        |                                |                |        |         |       |        |     | Y Search | h (        | τ.         |
| T5                     | auto Burnio            | -                              |                |        |         |       |        |     |          |            |            |

## Рисунок 9.12 – Прив'язування змінних до бітів модуля дискретних входів/виходів

| PLCnext Engineer - AXCF2182_MySample.pcwei | è                                            |                                             |                           | - d ×                                       |
|--------------------------------------------|----------------------------------------------|---------------------------------------------|---------------------------|---------------------------------------------|
| Elle Est View Broject Egisse               | · 가 사 가 용 = = = =                            |                                             |                           | DENNING                                     |
| PLANT                                      | 🚦 axet2162 × 🛅 Project × 🎒 aect2162 / PLC ×  | 📊 Main 🛪 🛛 💾 aust2152 / Autoine F. X 🛛 📫 au | 12162/PLDiest X 📲 dia-1 X | - COMPONENTS                                |
| XX Search of                               | 🕀 Cockpit 😼 Settings 📄 Data List 🎿 Statistic | a XX seed of                                |                           |                                             |
| - E Project                                |                                              | - D × Programming (285)                     |                           |                                             |
| H and/2152 AXC F 2152                      |                                              |                                             | T Beach                   | T                                           |
| IPLC                                       | D months of the                              | Course Data Res. A land Data                |                           | Data Types                                  |
| COPC UA                                    | awt2152 / PLC EIPO VALID DATA CYCLE          | EtherNet/FP/EPD VALID DATA                  | 7 Parkova                 | Process & Function Blocks                   |
| Profinet.(0)                               | axd2152 / PLC EIPD PEER 10LE                 | EtheNeWP/EPD PEER IDLE                      |                           | Mam.                                        |
| Accoline F (2) do-1 : AXL F DIB/1 DOB/1 1H | aud2162 / PLC EIPO_PEER_RUN                  | EtherNet/IP / EIPO_PEER_RUN                 |                           | Extended (69)                               |
| aio-1 : AXL F Al2 AO2 1H                   | axt2152 / PLC EIPD_OUTPUTS_LENGTH            | EtherNet/P/EIPD_OUTPUTS_L                   |                           | <ul> <li>PLCnext Controller (32)</li> </ul> |
|                                            | axct2102 / PLC.EIPO_NPUT5_LENGTH             | EtherNet/IP/EIPO_INPUTS_LEN.                |                           | Safety IEC 61131-3 (56)                     |
|                                            | axtt2152 / PLC Digtalmput00                  | ax022152 / dio-1 / IN00                     |                           |                                             |
|                                            | axd2152 / PLC Digitalinput01                 | axc12152.7 dio-1 / IN01                     |                           |                                             |
|                                            | aud2152 / PLC DigtarDidpa00                  | axct21521do-170UT00                         |                           |                                             |
|                                            | Enter variable name bere                     | Enter variable name here                    |                           |                                             |
|                                            |                                              | H 7 X                                       |                           |                                             |
|                                            |                                              |                                             | T Search                  | व                                           |
|                                            | To Code Description                          |                                             |                           |                                             |
| 1 1                                        |                                              |                                             |                           |                                             |
|                                            |                                              |                                             |                           |                                             |
|                                            |                                              | > D PLCnext Components & Programs           |                           |                                             |
|                                            |                                              |                                             |                           | > 🍯 Network (321)                           |
|                                            |                                              |                                             |                           | > 🦺 HMI (22)                                |
|                                            |                                              |                                             |                           | > iii Libraries (1)                         |
|                                            |                                              |                                             | O enforts, O warning      | gs t00% + E                                 |

Рисунок 9.13 – Перегляд змінних, прив'язаних до бітів модуля дискретних входів/виходів

Використовуючи перемикачі, перевірте, що відповідні змінні змінюють своє значення при переключенні (рисунки 9.14-9.17). Для перегляду необхідно натиснути кнопку «Attach to the PLC runtime to see online values and enable debugging» на вкладці «Cockpit» розділу «AXC F 2152».

Лабораторна робота 9. Початок роботи із PLCnext

| PLCnext Engineer - AXCF2152_MySample                                   | n pewex*                    |                         |                   |               |                  |        |     |     |    |            |    |        |            | - 8 ×                                                                                                    |
|------------------------------------------------------------------------|-----------------------------|-------------------------|-------------------|---------------|------------------|--------|-----|-----|----|------------|----|--------|------------|----------------------------------------------------------------------------------------------------|
| Elle Est View Broject Es                                               | gras <u>Window</u> <u>H</u> | elp                     |                   |               |                  |        |     |     |    |            |    |        |            | PHENIX                                                                                                    |
|                                                                        | 60 <b>444</b>               | 8 = 11 .                |                   |               |                  |        |     |     |    |            |    |        |            |                                                                                                    |
| PLANT                                                                  | Main × 🖂 P                  | roject × 🚩 👖 auct2162 × | axd2152 / PLCnext | × 📕 📲 dio-1 🗡 | Maininstance : N | lain × |     |     |    |            |    |        | ~          | COMPONENTS                                                                                                    |
| M X , Search d ,                                                       | 📙 Port List  🔝 1            | dariables 🔂 Code        |                   |               |                  |        |     |     |    |            |    |        |            | 8×                                                                                                    |
| V C Project                                                            |                             |                         |                   | ١             | Variables        |        |     |     |    |            |    |        | * - 0 ×    | Programming                                                                                                    |
| () PLCnext (2)                                                         | X8.                         |                         |                   |               |                  |        |     |     |    |            | т  | Search | <b>ā</b> . | 🛩 🛅 Local (1)                                                                                                    |
| <ul> <li>         GCyclic100 (1)         <ul> <li></li></ul></li></ul> | To Name                     | Value                   | Type              | Usage         | Comment          | init   | Ret | OPC | нм | Proficioud | IQ |        |            | Data Type<br>Functions                                                                                                    |
| Maininstance : Main<br>91. F342                                        | ✓ Default                   |                         |                   |               |                  |        |     |     |    |            |    |        |            | ← Programs                                                                                                    |
| HIPLC                                                                  | Digitalinput00              |                         | FALSE BOOL        | External      |                  |        |     |     |    |            |    |        |            | > Extended (59                                                                                                    |
| <ul> <li>HMI Webserver</li> <li>Application (0)</li> </ul>             | DigitalOutput00             |                         | FAMEE BOOL        | External      |                  |        |     |     |    |            |    |        |            | EEC 61131-3 (<br>EEC 61131-3 (<br>EEC 61131-3 ( |
| CPC UA                                                                 |                             |                         |                   |               |                  |        |     |     |    |            |    |        |            | > 🧧 Safety IEC 61                                                                                                    |
| V 🛄 Axioline F (2)                                                     | 1                           |                         |                   |               |                  |        |     |     |    |            |    |        |            |                                                                                                    |
| dio-1 : AXL F DI8/1 DO8/1 1H<br>alo-1 : AXL F AI2 AO2 1H               | 1                           |                         |                   |               |                  |        |     |     |    |            |    |        |            |                                                                                                    |
|                                                                        | 1                           |                         |                   |               |                  |        |     |     |    |            |    |        |            |                                                                                                    |
|                                                                        |                             |                         |                   |               | ERROR LIST       |        |     |     |    |            |    |        | нях        |                                                                                                    |
|                                                                        |                             |                         |                   |               |                  |        |     |     |    |            | Ŧ  | Search | व          |                                                                                                    |
|                                                                        | To Code                     | Description             |                   |               |                  |        |     |     |    |            |    |        |            |                                                                                                    |
|                                                                        |                             |                         |                   |               |                  |        |     |     |    |            |    |        |            |                                                                                                    |
|                                                                        | 1                           |                         |                   |               |                  |        |     |     |    |            |    |        |            |                                                                                                    |
|                                                                        | 1                           |                         |                   |               |                  |        |     |     |    |            |    |        |            |                                                                                                    |
|                                                                        | 1                           |                         |                   |               |                  |        |     |     |    |            |    |        |            |                                                                                                    |
|                                                                        | 1                           |                         |                   |               |                  |        |     |     |    |            |    |        |            | ()                                                                                                    |
|                                                                        | 1                           |                         |                   |               |                  |        |     |     |    |            |    |        |            | > 🐂 PLCnext Comp                                                                                                    |
|                                                                        | 1                           |                         |                   |               |                  |        |     |     |    |            |    |        |            | > 🥥 Network (321)                                                                                                    |
|                                                                        |                             |                         |                   |               |                  |        |     |     |    |            |    |        |            | >                                                                                                    |
| <>                                                                     |                             |                         |                   |               |                  |        |     |     |    |            | _  |        |            | Libraries (1)                                                                                                    |

Рисунок 9.14 – Перегляд поточних значень змінних

| PLCnext Engineer - AXCF2152_MySample     | e.pcwe            | at"                   |                           |                |               |              |          |      |      |     |                  |     |                 |       | - 0 ×                  |
|------------------------------------------|-------------------|-----------------------|---------------------------|----------------|---------------|--------------|----------|------|------|-----|------------------|-----|-----------------|-------|------------------------|
| Elle Edit View Project El                | gtras             | Window Help           |                           |                |               |              |          |      |      |     |                  |     |                 |       |                        |
| 1 1 1 1 1 1 1 1 1 1 1 1 1 1 1 1 1 1 1    |                   | 5 4 7 <mark>8</mark>  | =                         |                |               |              |          |      |      |     |                  |     |                 |       | CONTACT                |
| PLANT                                    |                   | Main 🗙 🖊 🛅 Project 🗙  | : 🚩 👖 aucti2152 🗙 🚩 😫 auc | 2152 / PLCnext | × 🖊 🔤 dio-1 × | MainInstance | e:Main × |      |      |     |                  |     |                 | ~     | COMPONENTS             |
| 🔀 💥 , Search 🧃 ,                         |                   | Port List 🔛 Variables | 🛅 Code                    |                |               | -            | _        |      |      |     |                  |     |                 |       | 2X.                    |
| V CE Project                             | Variables * - C × |                       |                           |                |               |              |          |      |      |     |                  |     | 🛩 🚞 Programming |       |                        |
| Axcerzisz : AxC F 2162                   | ×                 | 20                    |                           |                |               |              |          |      |      |     |                  | т   | Search          | ব     | V Cocal (1)            |
| <ul> <li>✓ <u>IH</u> ESM1 (1)</li> </ul> | 5                 | Name                  | Volue                     | Tune           | lines         | Comment      | tell     | Bet  | 080  | Law | Profitiout       | 10  |                 |       | 🚞 Data Typ             |
| Maininstance : Main                      | ~ 0               | Default               | value -                   | 19pe           | Usige         | Gonnaent     | m        | POPL | OF G |     | FISIKIODE        | 17Q |                 |       | Functione     Programe |
| 111, ESM2                                |                   | Digitalinput00        | TRUE                      | BOOL           | External      |              |          |      |      |     |                  |     |                 |       | 🖸 Main                 |
| <ul> <li>✓ OHMI Webserver</li> </ul>     |                   | DigitalInput01        | FALSE                     | BOOL           | External      |              |          |      |      |     |                  |     |                 |       | Extended (60)          |
| > Application (0)                        |                   | DigitalOutput00       | FALSE                     | BOOL           | External      |              |          |      |      |     |                  |     |                 |       | > E PLCnext Con        |
| Profinet (0)                             | L                 |                       |                           |                |               |              |          |      |      |     |                  |     |                 |       | Safety IEC 6           |
| ✓ Axioline F (2)                         |                   |                       |                           |                |               |              |          |      |      |     |                  |     |                 |       | 1                      |
| dio-1 : AX0_F D18/1 D08/1 1H             | 1                 |                       |                           |                |               |              |          |      |      |     |                  |     |                 |       | 1                      |
|                                          | L                 |                       |                           |                |               |              |          |      |      |     |                  |     |                 |       | 1                      |
|                                          | ╘                 |                       |                           |                |               |              |          |      | _    | _   |                  | _   |                 |       |                        |
|                                          |                   |                       |                           |                |               | ERROR LIST   |          |      |      | _   |                  |     |                 | * X × |                        |
|                                          | L.,               |                       |                           |                |               |              |          |      |      |     |                  | Ť   |                 | व     |                        |
|                                          | 10                | Code                  | Description               |                |               |              |          |      |      |     |                  |     |                 |       |                        |
|                                          | L                 |                       |                           |                |               |              |          |      |      |     |                  |     |                 |       |                        |
|                                          | L                 |                       |                           |                |               |              |          |      |      |     |                  |     |                 |       |                        |
|                                          | L                 |                       |                           |                |               |              |          |      |      |     |                  |     |                 |       |                        |
|                                          | L                 |                       |                           |                |               |              |          |      |      |     |                  |     |                 |       |                        |
|                                          | L                 |                       |                           |                |               |              |          |      |      |     |                  |     |                 |       | ·                      |
|                                          | L                 |                       |                           |                |               |              |          |      |      |     |                  |     |                 |       | 3 DE EL CORVI COM      |
|                                          | L                 |                       |                           |                |               |              |          |      |      |     |                  |     |                 |       | > Network (221)        |
|                                          | L                 |                       |                           |                |               |              |          |      |      |     |                  |     |                 |       | > (* HM (53)           |
|                                          |                   |                       |                           | 5              |               |              |          |      |      |     |                  |     |                 |       | 2 (2 1 Dentine (1)     |
| ()                                       |                   |                       |                           |                |               |              | _        |      |      |     | errors: O warnin |     | 100             | × -   | > my cubrantes (1)     |

Рисунок 9.15 – Перегляд поточних значень змінних

Лабораторна робота 9. Початок роботи із PLCnext

| PLCnext Engineer - AXCF2152_MySample<br>File Edit View Project Ea | le.pcwe | ar*<br>Window | Help      |                |           |               |                 |            |          |         |   |            |     |        |         | - 8 ×                                                 |
|-------------------------------------------------------------------|---------|---------------|-----------|----------------|-----------|---------------|-----------------|------------|----------|---------|---|------------|-----|--------|---------|-------------------------------------------------------|
| 1 1 1 1 1 1 1 1 1 1 1 1 1 1 1 1 1 1 1                             | 61 IP   | 5.5           | 78        | = = =          |           |               |                 |            |          |         |   |            |     |        |         | CONTACT                                               |
| PLANT                                                             |         | Main 🗙 🚩      | Project : | < 🚩 🛄 axtf2152 | × 🔽 😫 aud | 2152 / PLCnex | t x 🚩 🛚 dio-1 X | Maininstan | e:Main × |         |   |            |     |        | ~       | COMPONENTS                                            |
| N X Search a                                                      |         | Port List     | Variable  | s 🖹 Code       |           |               |                 |            |          |         |   |            |     |        |         | 2×.                                                   |
| V C Project                                                       |         |               |           |                |           |               |                 | Variables  |          |         |   |            |     |        | * - 0 × | 🛩 🚞 Programmin                                        |
| <ul> <li>(1) PLCnext (2)</li> <li>(1) ESM1 (1)</li> </ul>         | X       | × .           |           |                |           |               |                 |            |          |         |   |            | т   | Search | व       | V Cota Typ                                            |
| Maininstance : Main                                               | ~ 0     | harre         |           | Tanze          |           | iype          | 0 sage          | Comment    | 1116     | <br>OFC | - | Proticiona | 1.4 |        |         | Punction                                              |
| H ESM2                                                            |         | DigitalInpu   | 100       |                | TRUE      | BOOL          | External        |            |          |         |   |            |     |        |         | 🚺 Mair                                                |
| HM Viebserver                                                     |         | Digitalinpu   | 101       |                | TRUE      | BOOL          | External        |            |          |         |   |            |     |        |         | <ul> <li>Extended (6)</li> <li>IEC 61131-3</li> </ul> |
| Application (0)                                                   |         | DigitalOut;   | sut00     |                | TRUE      | BOOL          | External        |            |          |         |   |            |     |        |         | > PLCnext Co                                          |
| aio-1 : AXI, F AI2 AO2 1H                                         | L       |               |           |                |           |               |                 |            |          |         |   |            |     |        |         |                                                       |
|                                                                   |         |               |           |                |           |               |                 | ERROR LIST |          |         |   |            |     |        | нях     |                                                       |
|                                                                   | L .     |               |           |                |           |               |                 |            |          |         |   |            | Ŧ   | Search | व .     |                                                       |
|                                                                   | T       | C1            | de        | Description    |           |               |                 |            |          |         |   |            |     |        |         |                                                       |
|                                                                   | L       |               |           |                |           |               |                 |            |          |         |   |            |     |        |         |                                                       |
|                                                                   | L       |               |           |                |           |               |                 |            |          |         |   |            |     |        |         |                                                       |
|                                                                   | L       |               |           |                |           |               |                 |            |          |         |   |            |     |        |         |                                                       |
|                                                                   | L       |               |           |                |           |               |                 |            |          |         |   |            |     |        |         |                                                       |
|                                                                   | 1       |               |           |                |           |               |                 |            |          |         |   |            |     |        |         | < <u> </u>                                            |
|                                                                   | L       |               |           |                |           |               |                 |            |          |         |   |            |     |        |         | > PLCnext Cor                                         |
|                                                                   |         |               |           |                |           |               |                 |            |          |         |   |            |     |        |         | > // HMI (33)                                         |
|                                                                   |         |               | राज्य     |                |           |               |                 |            |          |         |   |            |     |        |         | > (1) Libraries (1)                                   |
| · /                                                               |         |               |           |                |           |               |                 |            |          |         |   |            |     |        | _       |                                                       |

Рисунок 9.16 – Перегляд поточних значень змінних

Використовуючи мову програмування LD, створіть користувацьку програму у відповідності із варіантом завдання (додаток А). На рисунку 9.17 наведено приклад простої програми.

| viliuen - VYCS.112 Miltunin boeke.                                                                                                    |             | - 6                                  |
|----------------------------------------------------------------------------------------------------|-------------|--------------------------------------|
| ■   かわめ ×   ちゃ   ちろうお   = H 、                                                                                                    |             | CONT                                 |
| 🔢 antZ152 X 🔚Project X 🔹 antZ152/PLC X 🔽 Main X 🔛 antZ152/Addime F X 💓 antZ152/PLC/and X 💡 do-1 X                                                                                                    | v           | COMPON                               |
| , 🗋 Variaties 📋 Code 🖌 👻                                                                                                    |             | 2×.                                  |
| 2152 Code                                                                                                    | * - ¤ ×     | Y Prog                               |
| 1.020 [5] (0 (0 ) = () (0 () ()   12 ↔ 12 ),<br>RC                                                                                                    |             |                                      |
|                                                                                                    |             |                                      |
| Accine Code_Network1 Приклад реалізації логічного ТА                                                                                                    |             | > Ed                                 |
| 0 do-<br>1 do-<br>1 | DetaDoretto | <ul> <li>IEC</li> <li>PLI</li> </ul> |
|                                                                                                    |             | > 🖬 Sat                              |
|                                                                                                    |             | 4                                    |
|                                                                                                    |             |                                      |
| (                                                                                                    | >           |                                      |
| EMURLIST                                                                                                    | Search 7    | 1                                    |
| To Code Description                                                                                                    |             | 1                                    |
|                                                                                                    |             | 1                                    |
|                                                                                                    |             | I                                    |
|                                                                                                    |             | I                                    |
|                                                                                                    |             |                                      |
|                                                                                                    |             | > PLC                                |
|                                                                                                    |             | > 🍠 Neti                             |
|                                                                                                    |             | > /8/HM                              |
|                                                                                                    |             | > 📅 Libra                            |

Рисунок 9.17 – Приклад програми

У разі потреби додайте нові нетворки (рисунок 9.18).

Лабораторна робота 9. Початок роботи із PLCnext

| PLGnext Engineer - AXCP2152_MySample.pcwex*<br>Elle Edit View Project Estima Window Help                                                                                                    |                     | - 0 X                                                 |
|----------------------------------------------------------------------------------------------------|---------------------|-------------------------------------------------------|
| 바람을 다 바람   가 다 다 가 가 다 가 다 가 다 다 다 다 다 다 다 다 다 다                                                                                                    |                     | CONTACT                                               |
| PLANT Main × Project × 1 auc2152 × (* auc2152 / PL                                                                                                    | V Const X 💡 dio 1 X | COMPONENTS                                            |
| Kar A      L Variables      Code     V                                                                                                    | Code # 0 X          | V Programming                                         |
| OPLONENT → ROL (→ >> - 4) → (>-(>-(>))     I.2 → Q     OPLONENT → ROL (→ >> - 4) → (>-(>-(>))     OPLONENT → ROL (→>> - 4) → (>-(>))     OPLONENT → ROL (→>> - 4) → (>-(>))     OPLONENT → ROL (→>> - 4)     OPLONENT → ROL (→>> - 4) → (>-(>))     OPLONENT → ROL (→>> - 4) → (>-(>))     OPLONENT → ROL (→>> - 4) → (>-(>))     OPLONENT → ROL (→>> - 4) → (>-(>))     OPLONENT → ROL (→>> - 4) → (>-(>))     OPLONENT → ROL (→>> - 4) → (>-(>))     OPLONENT → ROL (→>> - 4) → (>-(>))     OPLONENT → ROL (→>> - 4) → (>-(>))     OPLONENT → ROL (→>> - 4) → (>-(>))     (>)     OPLONENT → ROL (→>> - 4) → (>-(>))     (>)     (>)     (>)     (>)     (>)     (>)     (>)     (>)     (>)     (>)     (>)     (>)     (>)     (>) |                     | V Local (1)                                           |
| Code_Network1 Приклад реалізації логічного ТА                                                                                                    |                     | Function                                              |
|                                                                                                    | Date20000           | Main     Extended (55     Ec 61131-3                  |
| Сосе_Network2 Приклад реаліаації погічного АБО                                                                                                    |                     | <ul> <li>PLCnext Con</li> <li>Safety IEC 6</li> </ul> |
|                                                                                                    | Daughou             |                                                       |
|                                                                                                    |                     |                                                       |
|                                                                                                    | ERROR LIST * 2 ×    |                                                       |
|                                                                                                    | T Beach of .        |                                                       |
| Code Description                                                                                                    |                     | > PLCnext Com                                         |
|                                                                                                    |                     | > 🍯 Network (321)                                     |
|                                                                                                    |                     | > .(8, HMI (33)                                       |
|                                                                                                    | 0 entres 0 warmines | III Libraries (1)     +                               |

Рисунок 9.18 – Приклад програми, що складається з декількох нетворків

Після створення програми виконайте компіляцію проекта «Project» - «Rebuild».

Перевірте коректність роботи програми на тестових наборах шляхом змінювання положення перемикачів (рисунки 9.19-9.21).

| PLCnext Engineer -             | XXCF2152_MySample.power*                                                                                   | - 0 ×                               |
|--------------------------------|----------------------------------------------------------------------------------------------------|-------------------------------------|
| Ele Edit Viev                  | Broject Egitas Window Help                                                                                 |                                     |
|                                | (D/D/X) 5 / 5 / 5 / 5 / 5 / 5 / 5 / 5 / 5 / 5                                                              | CONTACT                             |
| PLANT                          | Name & Report & Report of March 10 Court & Report 10 Court & Court And And And And And And And And And And | COMPONENTS                          |
| 2.8                            |                                                                                                    | 2.8                                 |
| ₩ CT Project                   |                                                                                                    | Programming                         |
| Axet2152 : A3<br>() PLCnest () |                                                                                                    | M Delacal (1)                       |
| V III ESM1                     |                                                                                                    | Data Type                           |
| 2                              |                                                                                                    | <ul> <li>Programs</li> </ul>        |
| PLC                            | Code_Network1 Приклад peanisauji noriveror TA                                                              | Main     Extended (69               |
| ✓ O HMI Wate > → Applic        |                                                                                                    | EC 61131-3 (<br>PL Crevel Cont<br>) |
| CPC UA                         |                                                                                                    | 3 📓 Safety IEC 61                   |
| 🛩 🛄 Axioline F                 |                                                                                                    |                                     |
| 00-1 :<br>aio-1 :              |                                                                                                    |                                     |
|                                | ×                                                                                                    |                                     |
|                                | ERROR LIST * 2 X                                                                                           |                                     |
|                                | T Beach of .                                                                                               |                                     |
|                                | ©         Code         Description                                                                         |                                     |
|                                |                                                                                                    |                                     |
|                                |                                                                                                    |                                     |
|                                |                                                                                                    |                                     |
|                                |                                                                                                    |                                     |
|                                |                                                                                                    | > PLCnext Come                      |
|                                |                                                                                                    | > 💋 Network (321)                   |
|                                |                                                                                                    | ∋ 🦽 HMI (33)                        |
| ()                             |                                                                                                    | > () Libraries (1)                  |
|                                | 0 emors, 0 warnings 👪 🕺 100% —                                                                             | + R                                 |

Рисунок 9.19 – Перевірка роботи програми

Лабораторна робота 9. Початок роботи із PLCnext

| PLCnust Engineer - AXCF1162_MySample.pows*     Eng. Feb. Ven. Pomor Plata. Withour Helm                                                                                                    |                           | - 0 ×                                                                                                    |
|----------------------------------------------------------------------------------------------------|---------------------------|----------------------------------------------------------------------------------------------------|
| ■●日前 1×0 10× 10× 10× 10× 10×                                                                                                    |                           | CONTACT                                                                                                    |
| FLANT Main X / Dipoget X / Discription X / Discription X / Discription X / Discription X                                                                                                    | v                         | COMPONENTS                                                                                                    |
| Co AN Il Port List La Vanables Code                                                                                                    | * - D X                   | V Programmin                                                                                                    |
| Code_Network1 Prevna peakers/ nortworp 18.     Code_Network1 Prevna peakers/ nortworp 18.     Code_Network1 Prevna |                           | Local (1)     Local (1)     Local (2)     Funds     Program     (1) Mai     Locado (2)     Locado (2) |
| ERROR LIST                                                                                                    | н я х<br>х К н            |                                                                                                    |
| To Com Description                                                                                                    | T Beach d                 |                                                                                                    |
|                                                                                                    |                           | PLCnext Co   Network (32                                                                                                    |
|                                                                                                    |                           | > .8; HMI (33)                                                                                                    |
|                                                                                                    | 0 mmm 0 mmmmm () M 4004 - | · III Claranes (1)                                                                                                    |

Рисунок 9.20 – Перевірка роботи програми

| PLCnext Engineer                                | NXCF2162_MyEample.pcwex*                                                 | - 0 ×                                            |
|-------------------------------------------------|--------------------------------------------------------------------------|--------------------------------------------------|
| Ele Edit Viev                                   | Boject Eginas Window Help                                                | PHENIX                                           |
|                                                 | NONX   4 P   14738   2 H .                                               |                                                  |
| PLANT                                           | Physic X 🚺 Bud2552 X 📢 Aud2552 /FLCAnd X 📲 Go t X 🕐 Malinikance : Main X | COMPONENTS                                       |
| XX.                                             | 🔂 Varazeles 💆 Code 🛛                                                     | 8×                                               |
| ✓ 🌄 axc/2152 : A)                               | Code ** - C ×                                                            | <ul> <li>Programming</li> </ul>                  |
| <ul> <li>♥ PLChest (</li></ul>                  |                                                                          | <ul> <li>Local (1)</li> <li>Data Type</li> </ul> |
| ଁ <mark>ଅ</mark> ମ<br>ଅ                         | *                                                                        | <ul> <li>Functions</li> <li>Programs</li> </ul>  |
| 11, E5M2<br>PLC                                 | Code_Network1 Приклад peanisauji norivvoro TA                            | Main                                             |
| <ul> <li>O Have Webs</li> <li>Applic</li> </ul> |                                                                          | > EC 61131-3 (                                   |
| COPC UA                                         | ondurtan ondurtan ondurtan                                               | Safety IEC 61                                    |
| V Axioline F                                    | Code Network2 Devenue extension 450                                      |                                                  |
| aio-1 :                                         | Conc_rectionsr - channels beamined to under a set                        |                                                  |
|                                                 | Digital NS Digital NS                                                    |                                                  |
|                                                 | Dipleter81                                                               |                                                  |
|                                                 |                                                                          |                                                  |
|                                                 |                                                                          |                                                  |
|                                                 |                                                                          |                                                  |
|                                                 | ERROR LIST # 2 X                                                         |                                                  |
|                                                 | T Seath T                                                                |                                                  |
|                                                 | Code Description                                                         | $\langle -  \rangle$                             |
|                                                 |                                                                          | > PLCnext Comp                                   |
|                                                 |                                                                          | > Network (321)                                  |
|                                                 |                                                                          | > (1) Libraries (1)                              |
|                                                 | 0 errors, 0 varmings 😽 🔀 100% — —————                                    | OTHER VIEW OF A PROVIDENCE 2                     |

Рисунок 9.21 – Перевірка роботи програми

До звіту з лабораторної роботи включити опис виконання, а також роздрукувати штатними засобами PLCnext Engineer конфігурацію модулів та програми (рисунок 9.22).

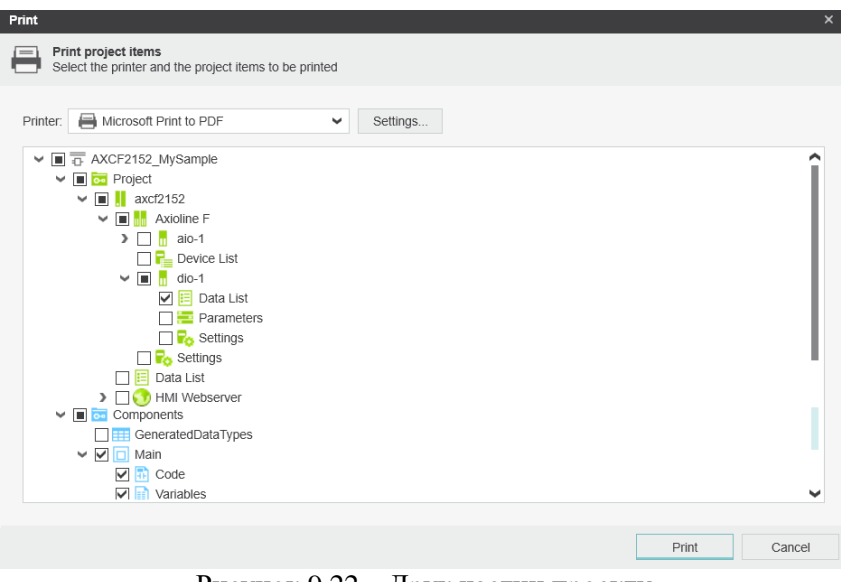

Рисунок 9.22 – Друк частин проекту

# Зміст звіту

- 1. Конфігурація модулів для вирішення завдань.
- 2. Опис вхідних та вихідних даних.
- 3. Тексти програм для завдань.
- 4. Результати перевірки роботи програми.
- 5. Висновки по роботі.

## Контрольні запитання

1. Назвіть різновиди модулів програмовних контролерів.

- 2. Для чого необхідно створення конфігурації?
- 3. З яких елементів складається програма на мові LD?

4. Яким чином можливе проведення перевірки коректності роботи програми?

5. Для чого необхідна прив'язка змінних до вхідних або вихідних адрес?

## Література

1. Філіп'їчев П.Р., Степанець О. В. PLCnext technology в сучасних АСУТП // Материалы XIV международной научнопрактической конференций «Бъдещето въпроси от света на науката». София, Болгария. 15-22 декабря 2018 г. – 88 с.

2. PLCNext Engineer. Getting started: Program in IEC 61131-3 languages [Електронний ресурс]. – Режим доступу: https://www.plcnext-

community.net/index.php?option=com\_content&view=category&layou t=blog&id=80 (дата звернення 01.08.2019 р.).

3. PLCNext Store. [Електронний ресурс]. – Режим доступу: https://www.plcnextstore.com (дата звернення 01.08.2019 р.).

### Додаток А. Варіанти завдань

## Варіант №1

Команда на включення резервного насосу видається, якщо перемикач режиму роботи «Автоматичний / Дистанційний» знаходиться в положенні «Автоматичний» і зафіксована поломка основного насоса, або коли перемикач знаходиться в положенні «Дистанційний» і натиснута кнопка включення резервного насосу.

## Варіант №2

Сигнал «Нормальна робота» видається, якщо перший котел працює, а другий вимкнений, або якщо перший котел вимкнений, а другий працює.

## Варіант №3

Система кондиціонування повинна бути виключена, якщо відкрито хоча б одне з чотирьох вікон, або спрацювали обидва датчика низької температури у приміщенні.

## Варіант №4

Продування фільтру повинно бути включена, якщо відсутній сигнал «Тиск після фільтра» і є сигнал «Тиск до фільтра», або оператором видана команда «Включити продування».
#### Варіант №5

Система охорони містить три датчики – датчик відкриття дверей, датчик руху і датчик розбиття скла. Сигналізація повинна бути включена, якщо спрацювали будь-які два датчика.

## Варіант №6

Сигнал «Аварія» повинен бути виданий, якщо закриті обидва клапана на основному і резервному трубопроводах, або ці обидва клапана відкриті. Якщо відкритий тільки один клапан, сигнал «Аварія» не видається.

#### Варіант №7

Конвеєр повинен бути включений, якщо є сигнал «Бункер заповнений» і обраний режим «Автоматичний», або якщо обраний режим «Ручний» і натиснута кнопка «Включити конвеєр». Ручний або автоматичний режим обирається за допомогою однієї кнопки (натиснута – автоматичний режим, не натиснута – ручний).

#### Варіант №8

Шлагбаум повинен бути піднятий, якщо натиснута кнопка підняття шлагбаума, або якщо обрано режим автоматичного управління і автомобіль виїжджає зі стоянки або заїжджає на неї.

#### Варіант №9

Клапан повинен бути відкритий, якщо рівень води високий і немає аварії насоса, або якщо видана команда «Аварійний спуск води».

#### Варіант №10

Турнікет в метро повинен бути закритий, якщо проїзд не сплачено і здійснена спроба проходу, або черговим натиснута кнопка примусового закриття.

#### Варіант №11

Двері составу метро повинні бути відкриті за умови, що состав повністю зупинений і видана команда відкриття дверей або з кабіни машиніста, або з диспетчерської.

#### Варіант №12

Підприємство забезпечено автоматичними турнікетами. Робочі на підприємстві працюють у дві зміни. На територію підприємства можна пройти робочому персоналу першої зміни тільки в першу зміну, робочого персоналу другої – в другу, а інженерам – у будь-який час.

#### Варіант №13

У салоні автомобіля видається попереджувальний сигнал за умови, якщо двигун працює і температура охолоджуючої рідини вище норми, або тиск масла двигуна нижче мінімального допустимого рівня, або у автомобіля закінчується паливо.

#### Варіант №14

Лампа Н1 повинна бути включена, якщо натиснута кнопка S1 i одна з кнопок S2 або S3.

#### Варіант №15

У печі встановлені 3 датчика (тиску, температури, витрати палива). Якщо спрацьовують хоча б два з них, то повинна бути включена сигналізація.

#### Варіант №16

Візок повинен бути зупинений, якщо є сигнал «Датчик положення 1» або «Датчик положення 2» і обраний режим «Автоматичний», або якщо обраний режим «Ручний» і натиснута кнопка «Зупинити візок». Ручний або автоматичний режим обирається за допомогою однієї кнопки (натиснута – автоматичний режим, не натиснута – ручний).

# АНОТАЦІЯ

#### УДК 004.415/.416].031.6(076.5)=111

А.П. Плахтєєв, Є.В. Бабешко, В.А. Ткаченко, Ю.В. Здоровець. Архітектури та розроблення систем Інтернету / Вебу Речей на основі вбудованих платформ. Лабораторні роботи / За ред. В.С. Харченка. Міністерство освіти і науки України, Національний аерокосмічний університет XAI, 2019. - 147 с.

Книга містить матеріали практичної частини магістерського курсу «Основи Інтернету речей», розробленого в рамках проекту Internet of Things: Emerging Curriculum for Industry and Human Applications / ALIOT, 573818-EPP-1-2016-1-UK-EPPKA2- CBHE-JP, 2016-2019, що фінансується програмою ЄС ERASMUS+. Книга складається з 9 лабораторних робіт для модуля цього курсу «Архітектури та платформи Інтернету/Вебу речей. Лабораторні роботи включають завдання для вивчення платформ і розроблення систем індустріального Інтернету і Вебу речей з використанням Arduino, PLCNext та інших засобів.

Книга підготовлена українськими університетськими командами за підтримки колег з академічних закладів країн ЄС, що входять до консорціуму проекту ALIOT.

Книга призначена для магістрантів і аспірантів, які вивчають технології ІоТ, програмну і комп'ютерну інженерію, комп'ютерні науки. Може бути корисною для викладачів університетів і навчальних центрів, розробників систем ІоТ.

Рис.: 53. Посилань: 57. Таблиць: 7.

## 3MICT

| ПЕРЕЛІК СКОРОЧЕНЬ                               |
|-------------------------------------------------|
| ВСТУП6                                          |
| ЛАБОРАТОРНА РОБОТА 1. ШВИДКЕ РОЗРОБЛЕННЯ        |
| ПРИСТРОЇВ ІОТ В СЕРЕДОВИЩІ ВІРТУАЛЬНОГО         |
| МОДЕЛЮВАННЯ PROTEUS7                            |
| ЛАБОРАТОРНА РОБОТА 2. РОЗРОБЛЕННЯ ЦИФРОВОЇ      |
| СИСТЕМИ КЕРУВАННЯ НА ОСНОВІ ПЛАТФОРМИ ARDUINO   |
|                                                 |
| ЛАБОРАТОРНА РОБОТА 3. ВИВЕДЕННЯ НА ІНДИКАТОР    |
| СИМВОЛЬНОЇ ІНФОРМАЦІЇ47                         |
| ЛАБОРАТОРНА РОБОТА 4. РОЗРОБКА ДОДАТКІВ ІОТ З   |
| ВИКОРИСТАННЯМ ТАЙМЕРІВ- ЛІЧИЛЬНИКІВ56           |
| ЛАБОРАТОРНА РОБОТА 5. АСИНХРОННИЙ ОБМІН МІЖ     |
| ПРИСТРОЯМИ ЮТ                                   |
| ЛАБОРАТОРНА РОБОТА 6. РОЗРОБКА ДОДАТКІВ ЮТ З    |
| ВИКОРИСТАННЯМ ІНТЕРФЕЙСУ SPI                    |
| ЛАБОРАТОРНА РОБОТА 7. АНАЛОГОВИЙ ІНТЕРФЕЙС      |
| ДОДАТКІВ ІОТ 101                                |
| ЛАБОРАТОРНА РОБОТА 8. РОЗРОБКА ДОДАТКІВ WOT НА  |
| ОСНОВІ ВБУДОВАНОЇ ПЛАТФОРМИ116                  |
| ЛАБОРАТОРНА РОБОТА 9. ПОЧАТОК РОБОТИ ІЗ PLCNEXT |
|                                                 |

Анатолій Павлович Плахтеєв Євген Васильович Бабешко Володимир Антонович Ткаченко Юлія Володимирівна Здоровець

# АРХІТЕКТУРИ ТА РОЗРОБЛЕННЯ СИСТЕМ ІНТЕРНЕТУ РЕЧЕЙ / ВЕБУ РЕЧЕЙ НА ОСНОВІ ВБУДОВАНИХ ПЛАТФОРМ

Лабораторні роботи

Редактор В.С. Харченко

Комп'ютерна верстка О.О. Ілляшенко Ю.В. Здоровець

Зв. план, 2019 Підписаний до друку 27.08.2019 Формат 60х84 1/16. Папір офс. No2. Офс. друк. Умов. друк. арк. 8,31. Уч.-вид. л. 8,93. Наклад 150 прим. Замовлення 270819-8

Національний аерокосмічний університет ім. М. Є. Жуковського "Харківський авіаційний інститут" 61070, Харків-70, вул. Чкалова, 17 http://www.khai.edu

Випускаючий редактор: ФОП Голембовська О.О. 03049, Київ, Повітрофлотський пр-кт, б. 3, к. 32. Свідоцтво про внесення суб'єкта видавничої справи до державного реєстру видавців, виготовлювачів і розповсюджувачів видавничої продукції серія ДК № 5120 від 08.06.2016 р.

**Видавець:** ТОВ «Видавництво «Юстон» 01034, м. Київ, вул. О. Гончара, 36-а, тел.: +38 044 360 22 66 www.yuston.com.ua

Свідоцтво про внесення су'єкта видавничої справи до державного реєстру видавців, виготовлювачів і розповсюджувачів видавничої продукції серія ДК No 497 від 09.09.2015 р.